#### 始めに たかが配列、されど配列!

☆ 皆さんは文書を作る時、キーボードに刻印された英文配列を使って入力していませんか。その配列を変えるだけで、ずっと快適に早く入力できる方法があります。

☆ 私(白鳥)は30年以上前、NTTの研究所で日本語入力を研究していました。 当時、小橋史彦さんと開発したのが「SKY配列」です。あれから、ずっと、この 配列を使っています。この配列の操作は快適です。この配列がなければ、作業効 率がガタ落ちになります。パソコンが進化するたびに、この配列を使えるように することは、大変でした。

☆ しかし、最近、誰でも簡単に配列をカスタマイズできる画期的な2つの技術 が提供されました。1つ目は、blechmusikさんが開発された「dvorak」」のフリー ソフト(Windows用)です。2つ目は、中島崇さんが開発されたUSBアダプター 「かえうち」(ほぼ万能)です。

☆ そこで、より多くの皆さんに「SKY 配列」を使って頂きたいと思い、 この資料を作りました。

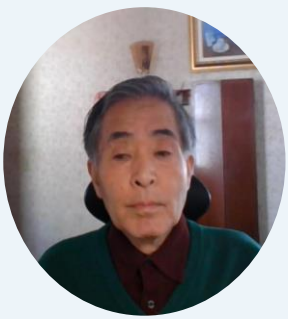

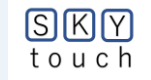

#### タッチタイピングは重要です

☆ タッチタイピングの習得は、情報化社会において非常に重要です。両手で操作できる キーボードの重要性は、今後も変わらないでしょう。

☆ SKY配列を用い、左右対称形キーボードで入力すれば、作業効率は**1~2割アップ**するでしょう。人間の行う作業で、この値は非常に大きいと思います。

☆ SKY配列の習得は、簡単です。タッチタイピングができる人は、数時間で習得できる でしょう。初めての方でも、指をホームポジションに置いて、上段か、下段に動かすだけ ですから、数日あればできるでしょう。

☆ 本資料は、(A)「dvorakJ」と(B)「かえうち」を使って「SKY配列」を利用する方法 を説明しています。配列定義ファイルを選択するだけで、インストールできます。また、 配列を使い易いようにカスタマイズすることもできます。

☆ 約90枚のスライドを用意しました。読めば分かりますので、へたな説明は省略します。 ザーと流しますので、必要な箇所で再生速度を調節して見て下さい。

また、ホームページに、このファイルをUPしておきますので、

利用して下さい。それでは、早速、始めます。

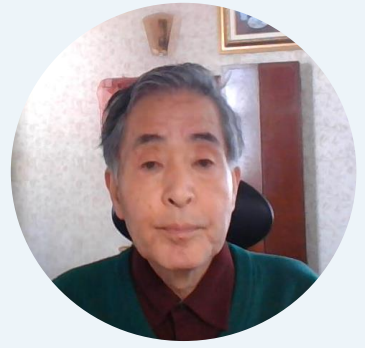

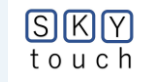

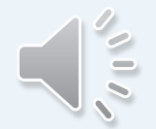

#### 本資料の構成

第1章 SKY TOUCHの概要

第2章 どうすれば使えるの?(両手用)

第3章 どうやって入力するの?

※ ここまでが<mark>両手</mark>で操作する場合です。

第6章 日本語入力技術の展望は? 終わりに

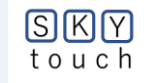

# SKYTOUCH(SKY配列)の操作

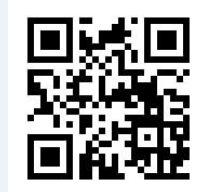

ホームページ:<u>https://skytouch.stars.ne.jp</u> ("SKY TOUCHのススメ"、"左右対称形キーボードのススメ" 等) ブログ:<u>https://blog.goo.ne.jp/skytouch-shiratori</u>

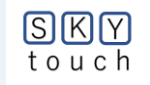

## SKYTOUCH(SKY配列)の操作(1/2)

| 第1章 SKY TOUCHの概要               | p5                  |
|--------------------------------|---------------------|
| (1)SKY TOUCHって何?               | (2)SKY配列とはどんな配列?    |
| (3)SKY配列は英文配列とどう違うの?           |                     |
| (4)SKY配列と英文配列の性能比較             |                     |
| <mark>第2章 どうすれば使えるの?(両手</mark> | 用)p9                |
| (A)「dvorakJ」を使うには?             |                     |
| <mark>(B)「かえうち」を使うには?</mark>   |                     |
| 第3章 どうやって入力するの?                | p49                 |
| (1)基本ルール ①訓令式ローマ字》             | 入力 ②9個の複合キーを利用      |
| (2)ホーム段の練習 (3)上段を              | 含めた練習 (4)更に下段を含めた練習 |
| (5) 「F」と「-」の入力練習               | (6)操作性UPのテクニック      |

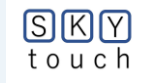

### SKYTOUCH(SKY配列)の操作(2/2)

-p55 (1)3段5列キーボードの検討 (2)片手SKYの配列はどんな? (4)現用キーボードへの応用は? (3)片手配列の操作性能は? 第5章 どうすれば、片手で使えるの?(片手用)---------p59 (A) 「dvorakJ」を使う場合 (B) 「かえうち」を使う場合 第6章 日本語入力技術の展望は?--·p85 (1)どんな〔技術的流れ〕があった? (2)入力とは? (3)かな漢字変換ソフトはどう発展した? (4)使い易い配列ってどんな配列? (5)キーボードに関する疑問? (6)入力の操作性を向上するには? (7)操作環境をカスタマイズ? 終わりに ·p93

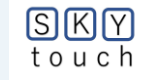

第1章 SKY TOUCHの概要

#### 第1章(1) SKY TOUCHって何?

NTTの研究所で、1985年に開発した ローマ字式日本語入力用キーボードの〔SKY配列〕 を少し改良したものです。 その改良点とは、 【F】キーと、長音記号【-】キーの2キーを、 3段10列のキーボード領域内で操作できるようにし、 タッチタイピングし易くしたことです。

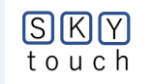

#### 第1章(2) SKY配列とはどんな配列?

① SKY配列はこんな配列です

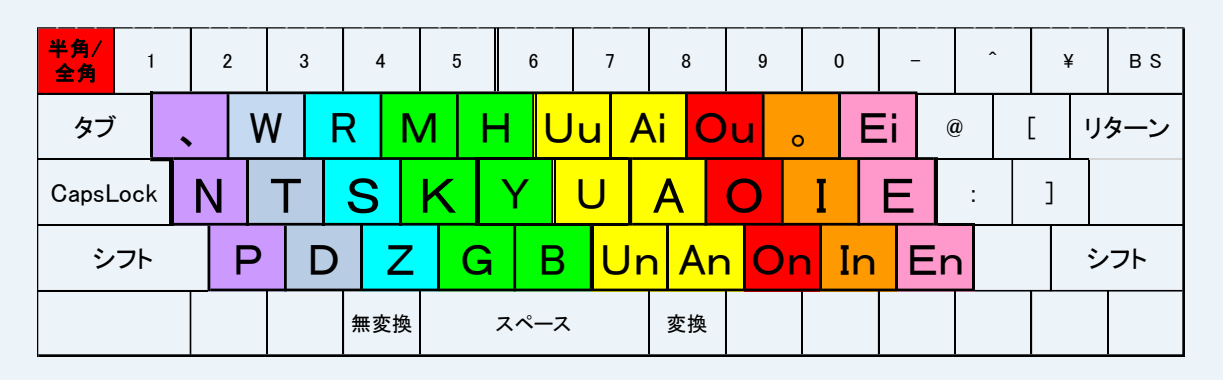

②どんな特徴があるの?

- \*1 9個の複合キー〔AI, EI,UU,OU,AN,IN,UN,EN,ON〕により、 左右の手を交互にリズミカルに打鍵できる。
- \*2 シフト操作がなく、配列が覚えやすい。
- \*3 人差し指・中指・薬指・小指の負担をバランスよく配置。
- \*4 ホーム段の使用率が約7割と高く、入力効率も高い。

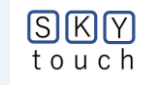

#### 第1章(3) SKY配列は英文配列と、どう違うの?

英文配列は、
 子音と母音が、
 左右手に混在している。

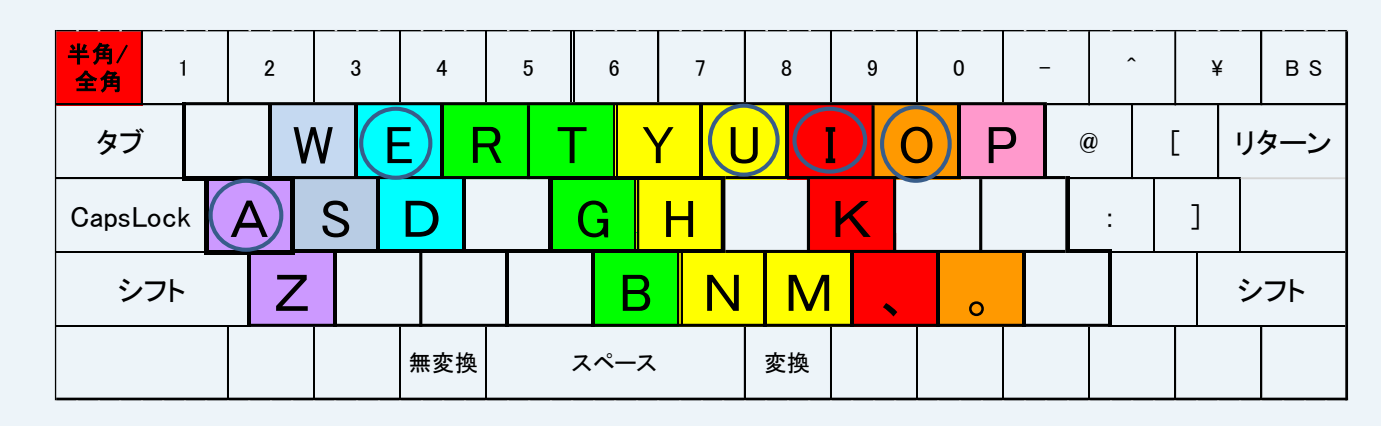

〔左手〕 〔右手〕

- ② 日本語の〔かな〕文字は、〔子音+母音〕のつながりですから、 英文配列では、左右手の交互打鍵がし難い。
- ③ 各指の負担がアンバランスである。

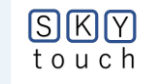

#### 第1章(4)SKY配列と英文配列の性能比較

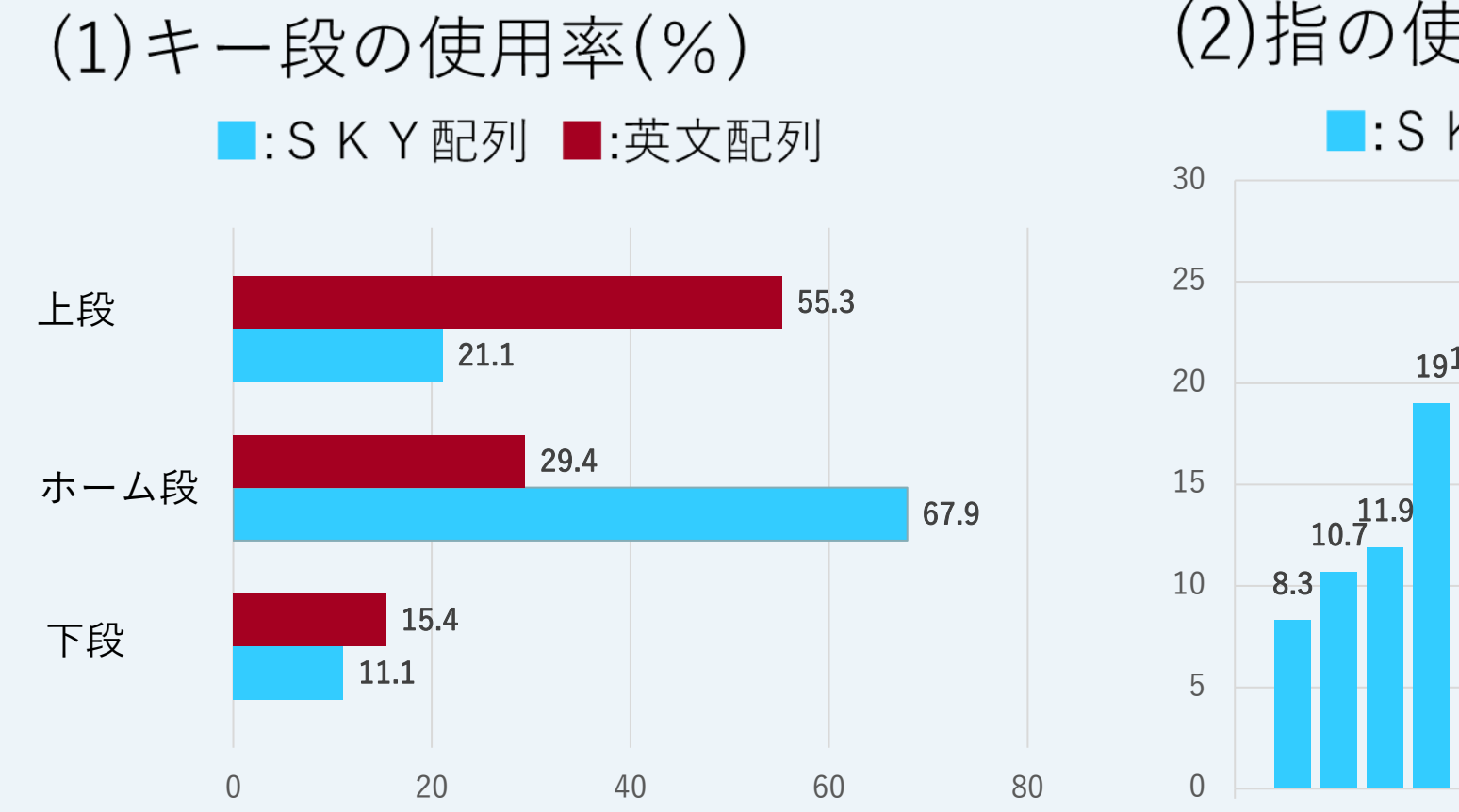

SKY

(2)指の使用率(%)

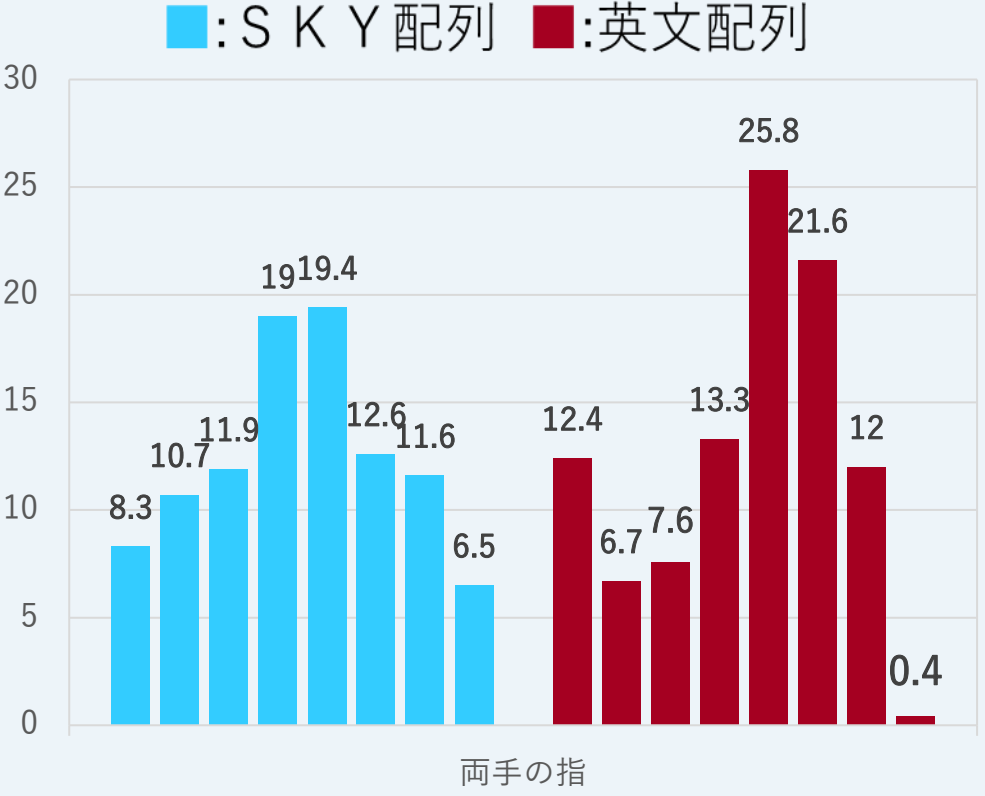

### 第2章 どうすれば使えるの(両手用)?

(A)「dvorakJ」ソフトを使う ①ホームページ

開発者:blechmusik さん https://blechmusik.xii.jp/dvorakj/ ②適用OS:Windows(iOSは不可) ③配列:dataフォルダ内に、 日本語入力用の各種配列、 主要国配列等を収容。

④フリーソフト(即、利用可能)

(B)USB「かえうち」を使う (1)ホームページ 開発者:中島崇さん https://kaeuchi.jp/ ②適用OS:ほぼ全て、Windows、iOS、 アンドロイド 等 ③配列:日本語入力用の各種配列が利用可 能。SKY TOUCHは、後述の方法による。 ④使用法:USBアダプタ 「かえうち (14500円/2021.3現在)」 を購入し、配列ソフトを書き込む。

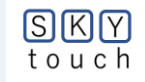

### <mark>第2章(A)</mark> 「dvorakJ」を使うには?(両手用) **10**

- \*\*\*\*\*<mark>インストール(</mark>所要時間:5分程度)
- ① "dvorakj"でHPを検索
- ②「実行プログラム」をダウンロードする。
- ③ 圧縮ファイルをすべて展開
- ④ 「dvorakj」のショートカットを作成
- ⑤ ショートカットをデスクトップに貼り付けてダブルクリック
- ⑥ pcからの警告が出るが無視してインストール
- ⑦ ソフト開発者からのメッセージ
- ⑧ 初期画面

SKY

- ⑨ 日本語入力を選択
- ⑪ data→lang→jpnを選択
- 11 順に打鍵する配列→SKY配列系 →SKYTOUCHを指定→「選択
- 迎 配列名を確認し、画面を縮小
- ③ 画面下部にアイコンが表示され入力準備が完了

#### 以上で、インストール完了

#### \*\*\*\*\*<mark>使用方法</mark>

④ 次回PC再立ち上げ時に、警告が表示される。

#### 15 構わずに

- 「インストール」を選択すると、
- 20秒程度で迎の初期画面に移行。
- 配列名を確認し、画面を縮小
- 16 画面下部にアイコンで入力準備完了
  - ・<mark>「SKY TOUCH」モードへの入り方</mark> 〔半角/全角〕キーを押下し、
    - 全角モード【あ】にする。
    - ・
       モードからの出方
       :〔半角/全角〕キー
       を 押下し
       半角モード【A】にする。
- \*\*\*\*\*<mark>配列の修正</mark>
- ① 配列を確認するには
- 18 配列の中身をみる

2(A)-① DvorakJのホームページを検索 <mark>dvorakjで検索</mark> Google Х dvorakj Ο ▶ 動画 📿 ショッピング 🙂 ニュース 🗳 画像 🕺 もっと見る **Q** すべて 設定 ツール 約 26,600 件 (0.35 秒) blechmusik.xii.jp > dvorakj 👻 DvorakJ について - blechmusik 2016/12/26 — **DvorakJ** is a portable freeware that remaps your keyboard arrangement in Windows Vista, Windows 7, Windows 8 and Windows 10 With **DvorakJ**, you can use various keyboard arrangements, such as QWERTY, Dvorak and ... DvorakJ:覚え書き · DvorakJ:全般:概要 · DvorakJ:全般:AutoHotkey...

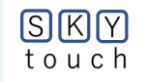

## 2(A)-② 「実行プログラム」をダウンロード

ダウンロード

#### 実行バイナリ版

通常はこの実行バイナリ版をご利用下さい。

📩 最新のプログラム (2014-06-07版) をダウンロードする

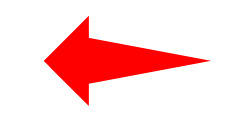

12

• SHA1: 66aa70b3489f2c696787b16d1a33948bfb334bff1afbb49fa05b7967bcc5bddc

最新のプログラム(2014-06-07版)が正しく動作しないときには、過去に公開したプログラムをお試し下さい。

• Index of /resources/app/DvorakJ/archive

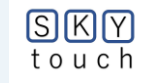

### 2(A)-③ 圧縮ファイルを全て展開

SKY touch

| □ 名前 ^             | 更新日時             | 種類             | サイズ      |
|--------------------|------------------|----------------|----------|
| dj_2014-06-07      | 2021/02/01 16:43 | ファイル フォルダー     |          |
| 🗹 🕌 dj_2014-06-07  | 2021/02/01 14:57 | 圧縮 (zip 形式) フォ | 4,119 KB |
|                    |                  |                |          |
|                    |                  |                |          |
|                    |                  |                | >        |
| ← 🔡 圧縮 (ZIP 形式) フォ | けルダーの展開          |                |          |
| 展開先の選択とつ           | マイルの展開           |                |          |
|                    |                  |                |          |
| ファイルを下のフォルダーに      | :展開する(F):        |                |          |
| C:¥SKYTOUCH 配列4c   | lj_2014-06-07    |                | 参照(R)    |
| ☑ 完了時に展開された        | ファイルを表示する(H)     |                |          |
|                    |                  |                |          |
|                    |                  |                |          |
|                    |                  |                |          |
|                    |                  |                |          |
|                    |                  |                |          |
|                    |                  |                |          |
|                    |                  |                |          |
|                    |                  |                |          |

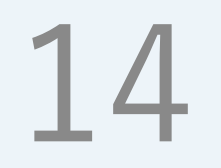

#### 2(A)-④ 「dvorakj」のショートカットを作成

#### /s (C:) 》 SKYTOUCH配列 》 dj\_2014-06-07

| □ 名前                  | 更新日時             | 種類          | サイズ    |
|-----------------------|------------------|-------------|--------|
| apps                  | 2021/02/01 15:02 | ファイル フォルダー  |        |
| data                  | 2021/02/01 15:02 | ファイル フォルダー  |        |
| doc                   | 2021/02/01 15:02 | ファイル フォルダー  |        |
| icon                  | 2021/02/01 15:02 | ファイル フォルダー  |        |
| license               | 2021/02/01 15:02 | ファイル フォルダー  |        |
| user                  | 2021/02/01 16:43 | ファイル フォルダー  |        |
| ▶ 🛃 DvorakJ - ショートカット | 2021/02/01 17:08 | ショートカット     | 2 KB   |
| 🛂 DvorakJ             | 2021/02/01 15:02 | アプリケーション    | 964 KB |
| 🚺 DvorakJ_Updater     | 2021/02/01 15:02 | アプリケーション    | 810 KB |
| README                | 2021/02/01 15:02 | テキスト ドキュメント | 8 KB   |

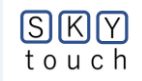

#### 2(A)-⑤ ショートカットをデスクトップに貼り付けてダブルクリック

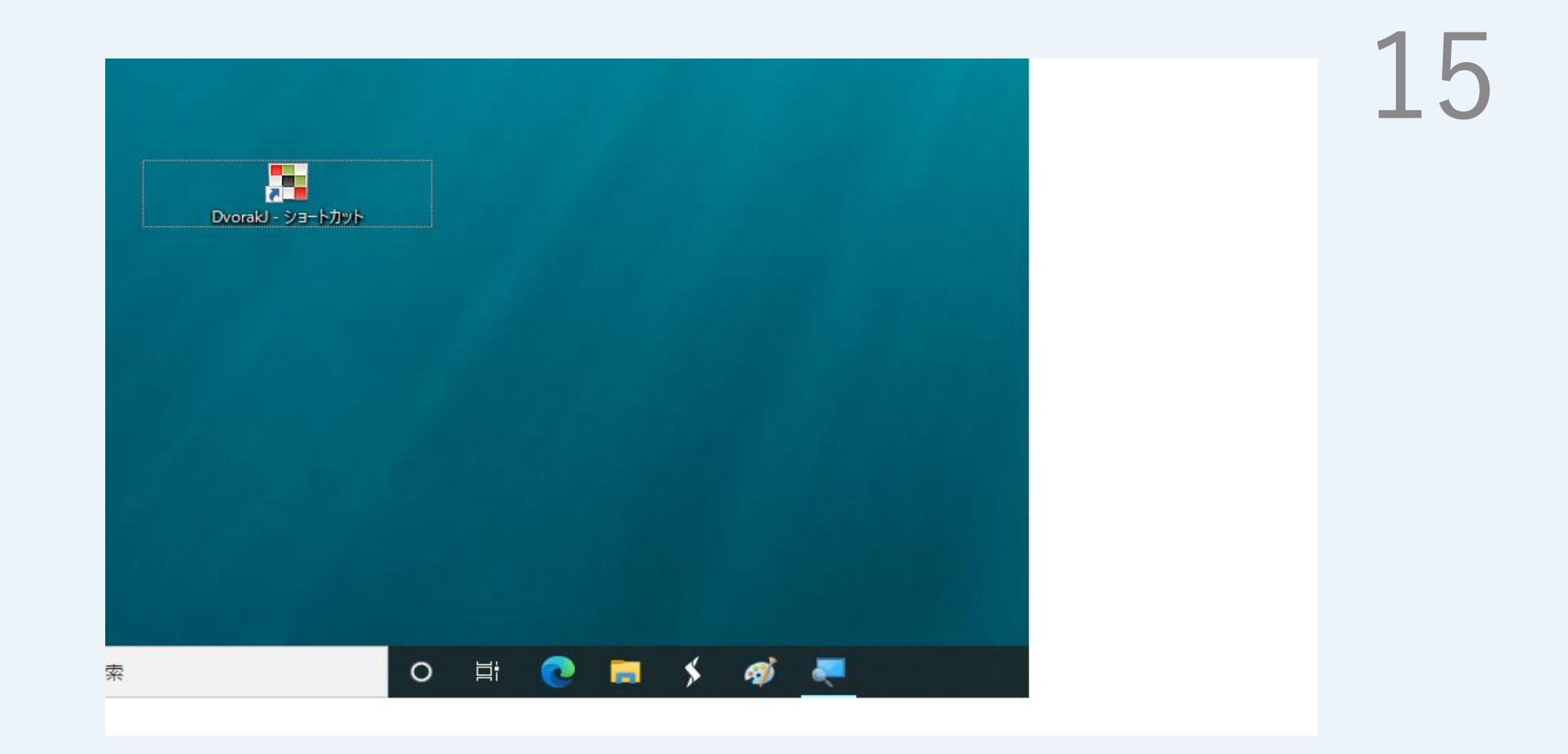

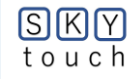

#### 2(A)-⑥ PCから警告が出るが無視してインストール

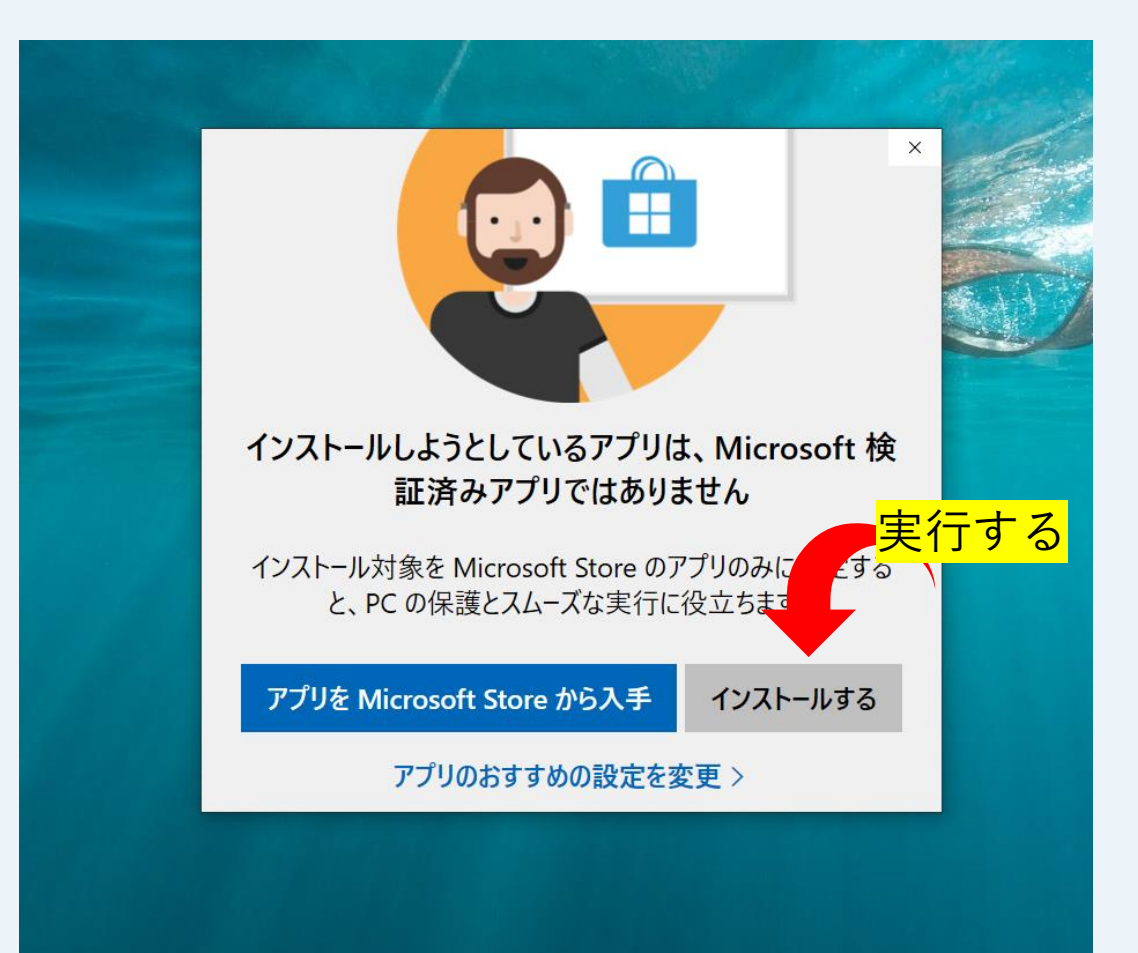

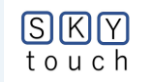

### 2(A)-⑦ ソフト開発者からのメッセージ

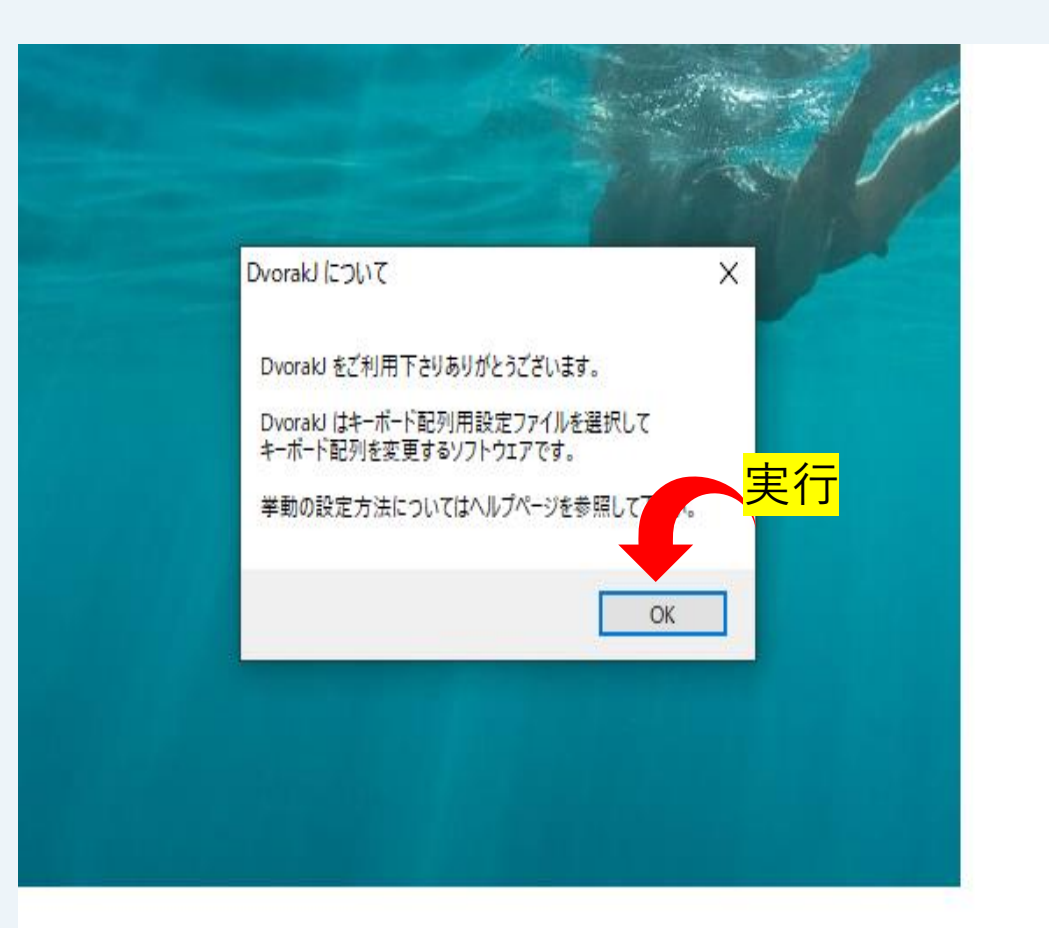

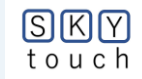

## 2(A)-⑧初期画面

# 18

| レ(F) 編集(E) ツ− <mark>ル(</mark> T)                                                                                                    | ヘルプ(H)                         |                                 | G                     |         |    |     |
|----------------------------------------------------------------------------------------------------|--------------------------------|---------------------------------|-----------------------|---------|----|-----|
| <u>キーボード</u><br>□ 入力全般<br>□ SandS など<br>□ 待機と遅延<br>□ IME 関連<br>□ 修飾キー関連                                                                   | □ SandS: [Space<br>□ 101 キー(英語 | ] (こ [Shift] の機能も<br>配列)のキーボードを | っ担わせる(S)<br>使用している(U) |         |    |     |
|                                                                                                    | □[無変換] + [文                    | 字]と[変換] + [文:                   | 字](M)                 |         |    |     |
| □·単一キー<br>- [Esc] など                                                                                                    | 未選択                            |                                 |                       |         | 選択 | 125 |
| Unomej AcC     Dnsert] AcC     Dnsert] AcC     [Pause] など     ファンクションキー     テンキー     マウス     その他     起動時の設定     起動時の自動実行     ホットキー     画面 |                                |                                 |                       |         |    |     |
| 直接入力用配列<br>QWERTY 配列 (OAD                                                                                                    | 3 1094版)                       | 日本語入力用<br>QWER                  | 配列<br>TY 配列 (OADG     | i 109A版 | )  |     |
| ANDER - 1745-00-1020                                                                                                    |                                |                                 |                       |         |    |     |

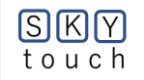

# 2(A)-⑨ 日本語入力を選択

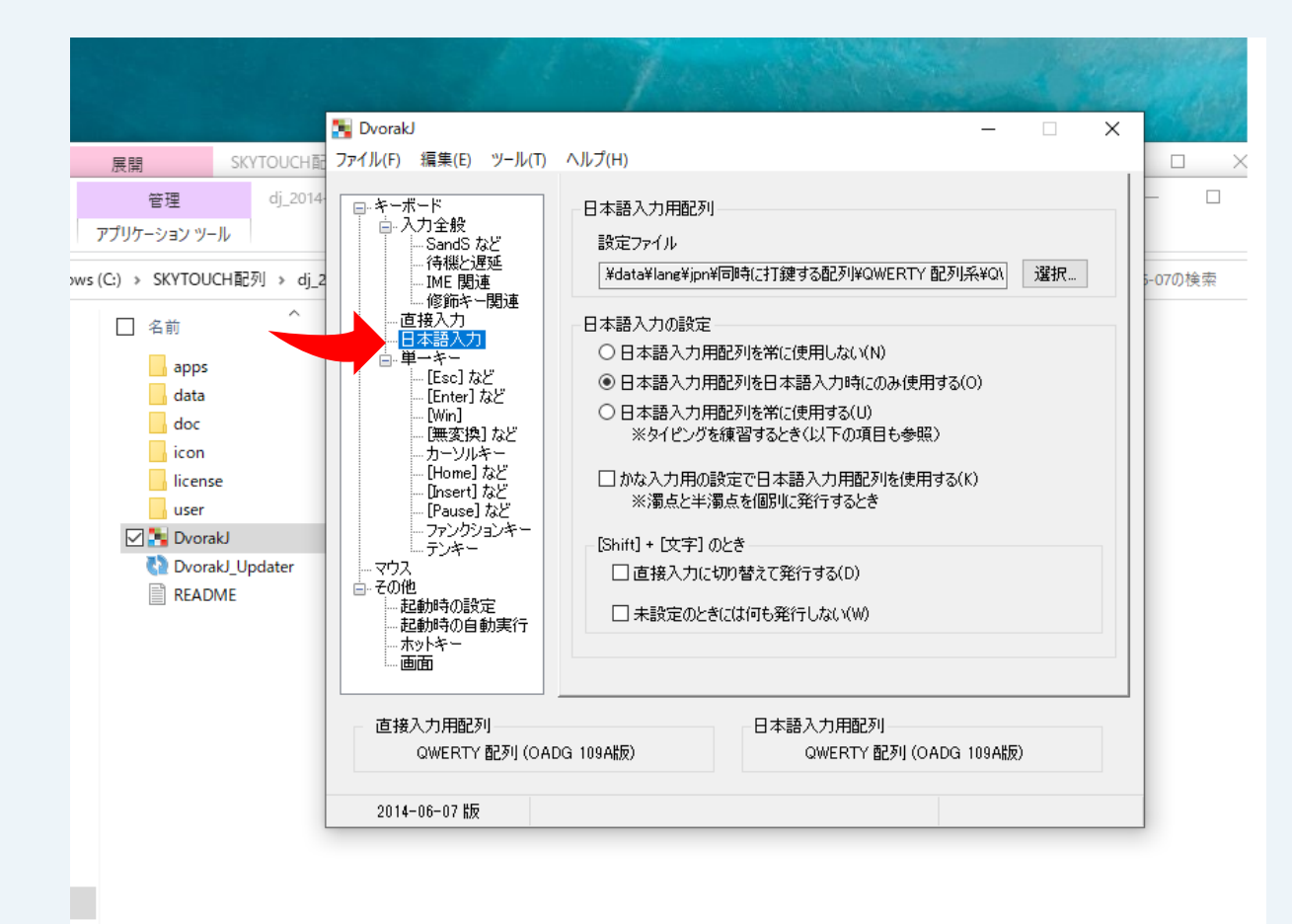

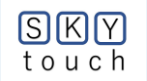

## 2(A)-⑪ data→lang→jpnを選択

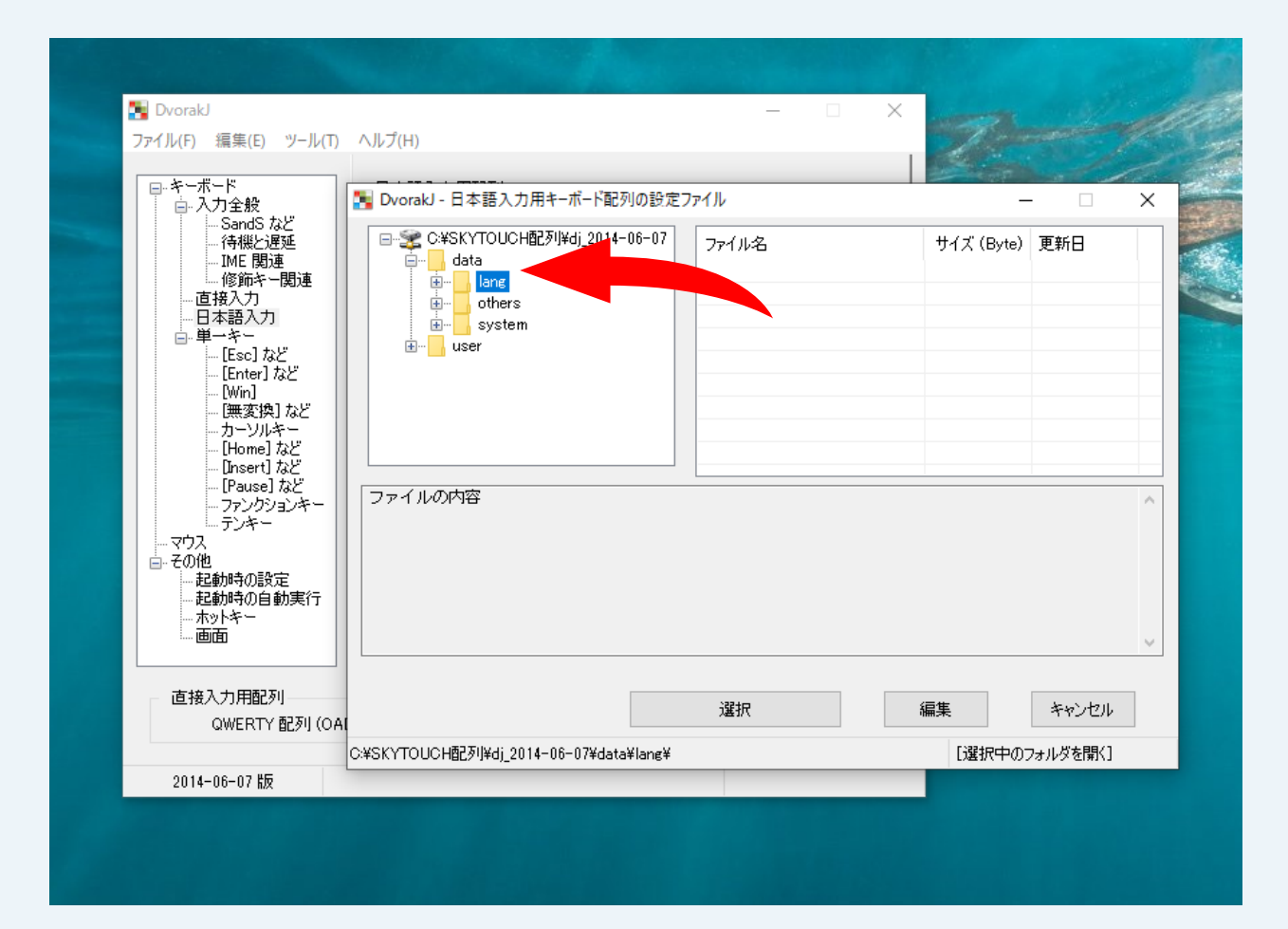

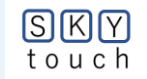

#### 2(A)-① 順に打鍵する配列→SKY配列系→SKYTOUCHを指定→「選択」

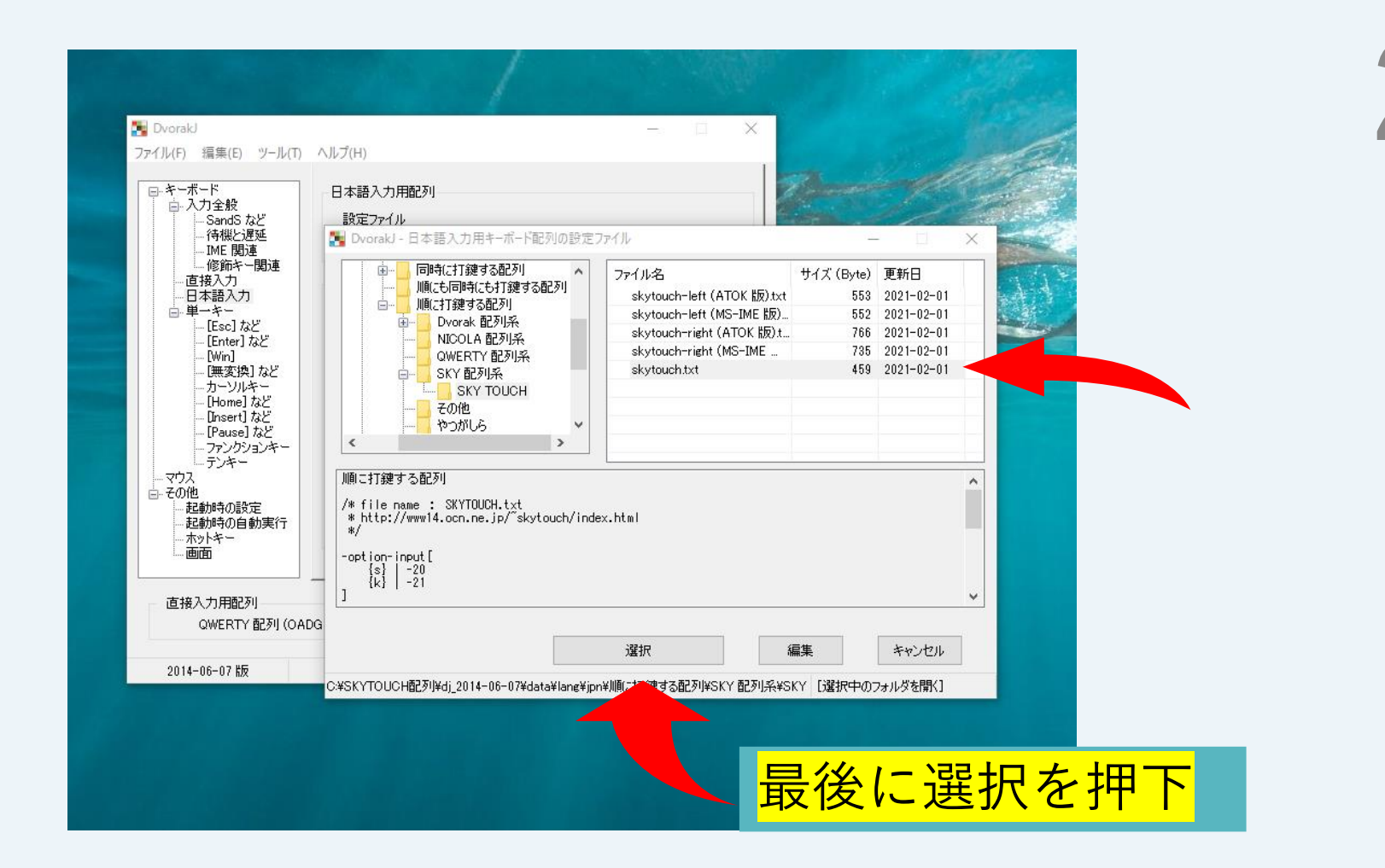

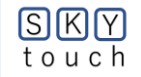

#### (A)-12 配列名skytouchを確認し画面を縮小

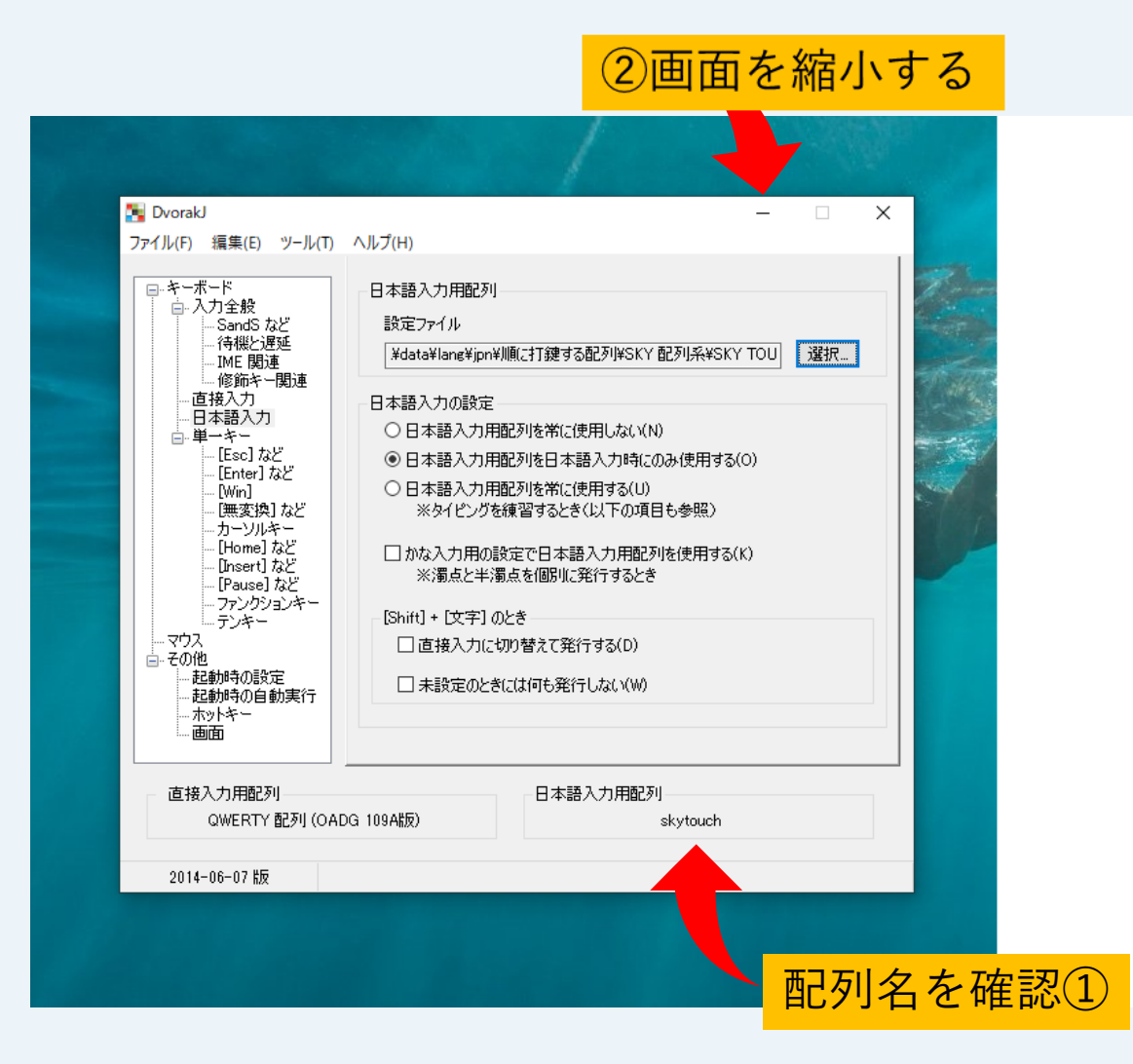

22

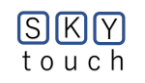

### 2(A)-1③ 入力準備が完了(画面下部にアイコン)

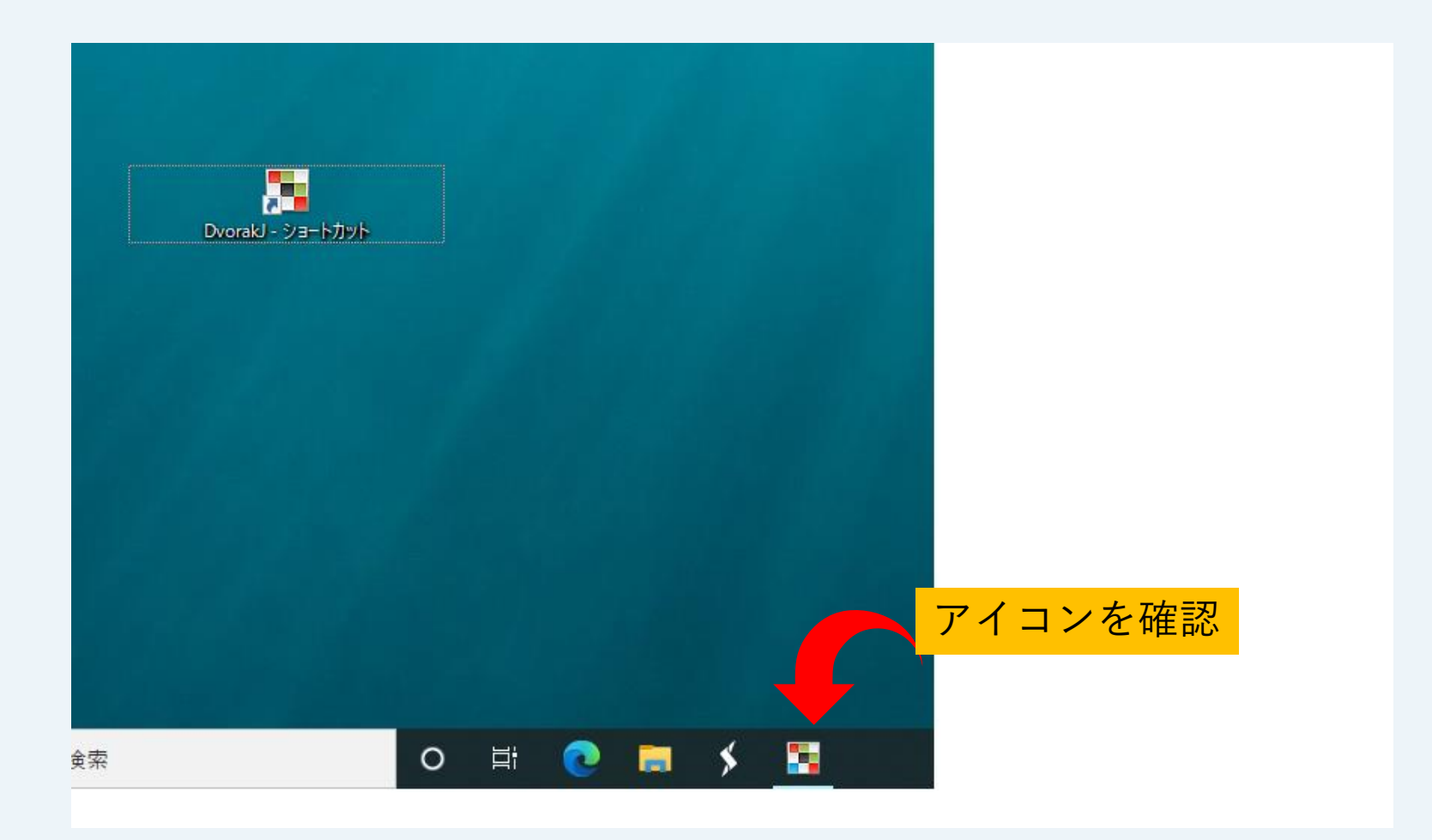

23

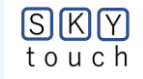

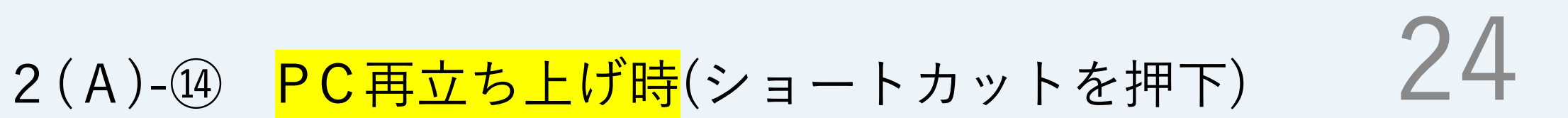

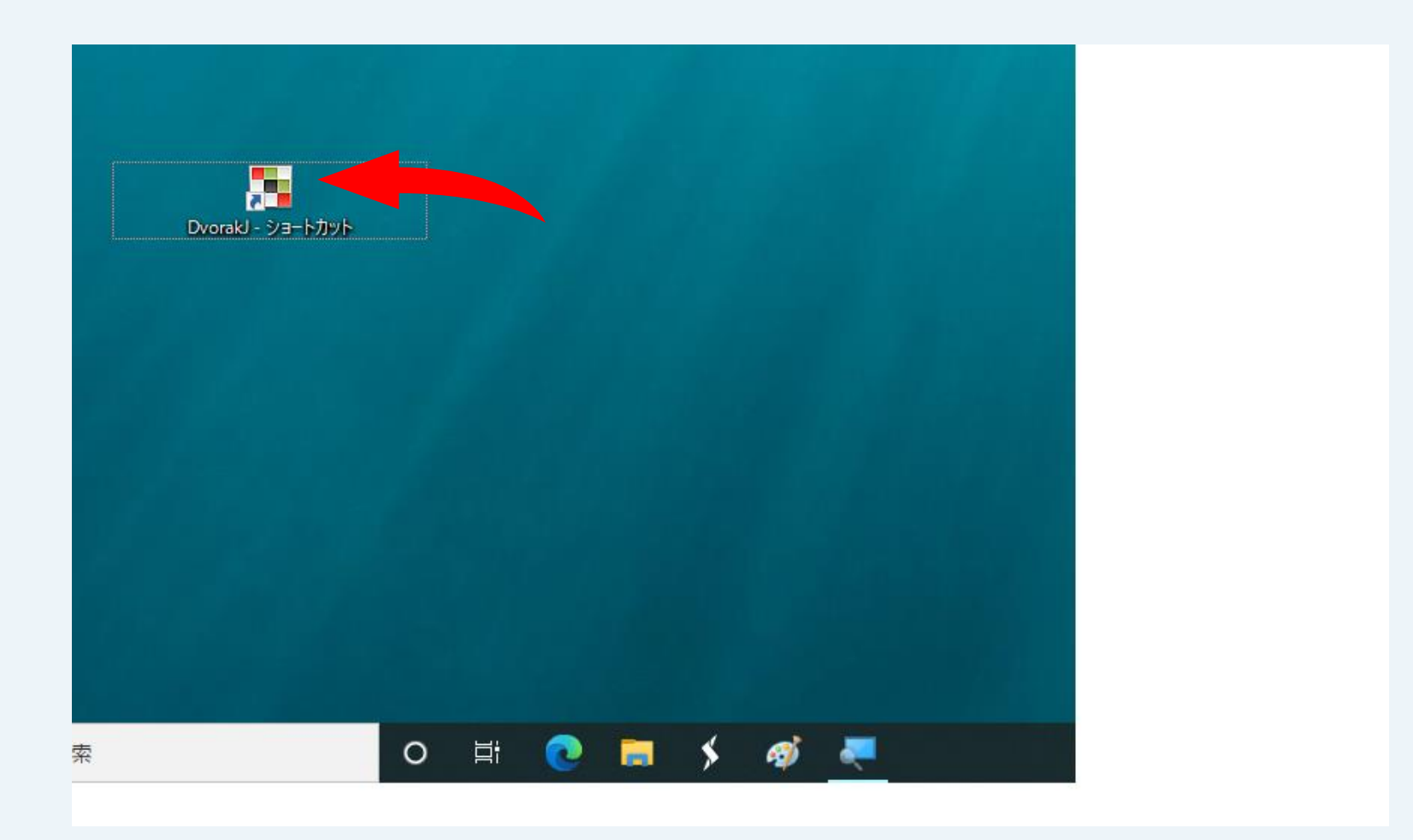

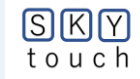

#### 2(A)-④ 再度PCから警告が出るが無視してインストール

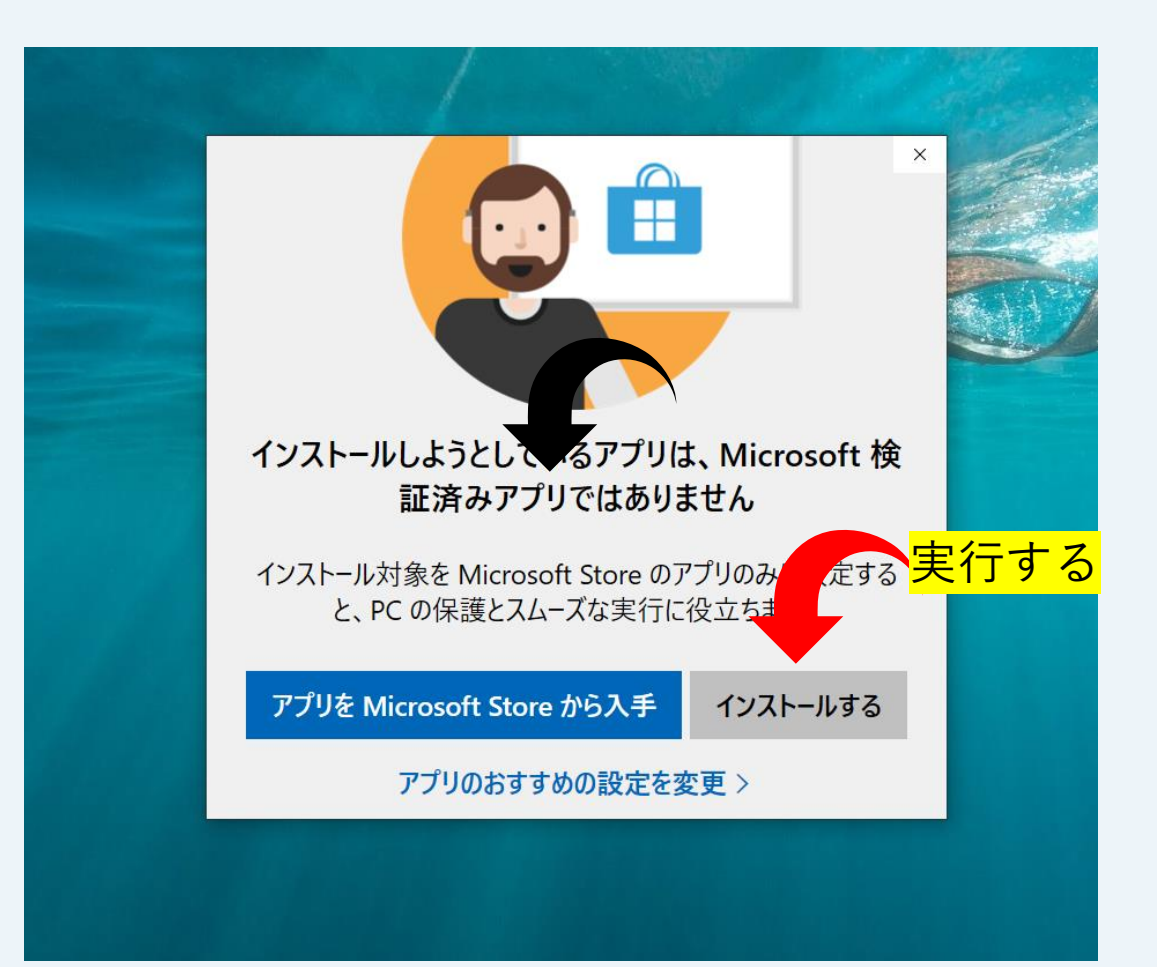

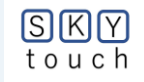

# 2(A)- <br/> ⑤ 20秒程度で、初期設定した画面に移行<br/> (配列名:skytouchを確認)

26

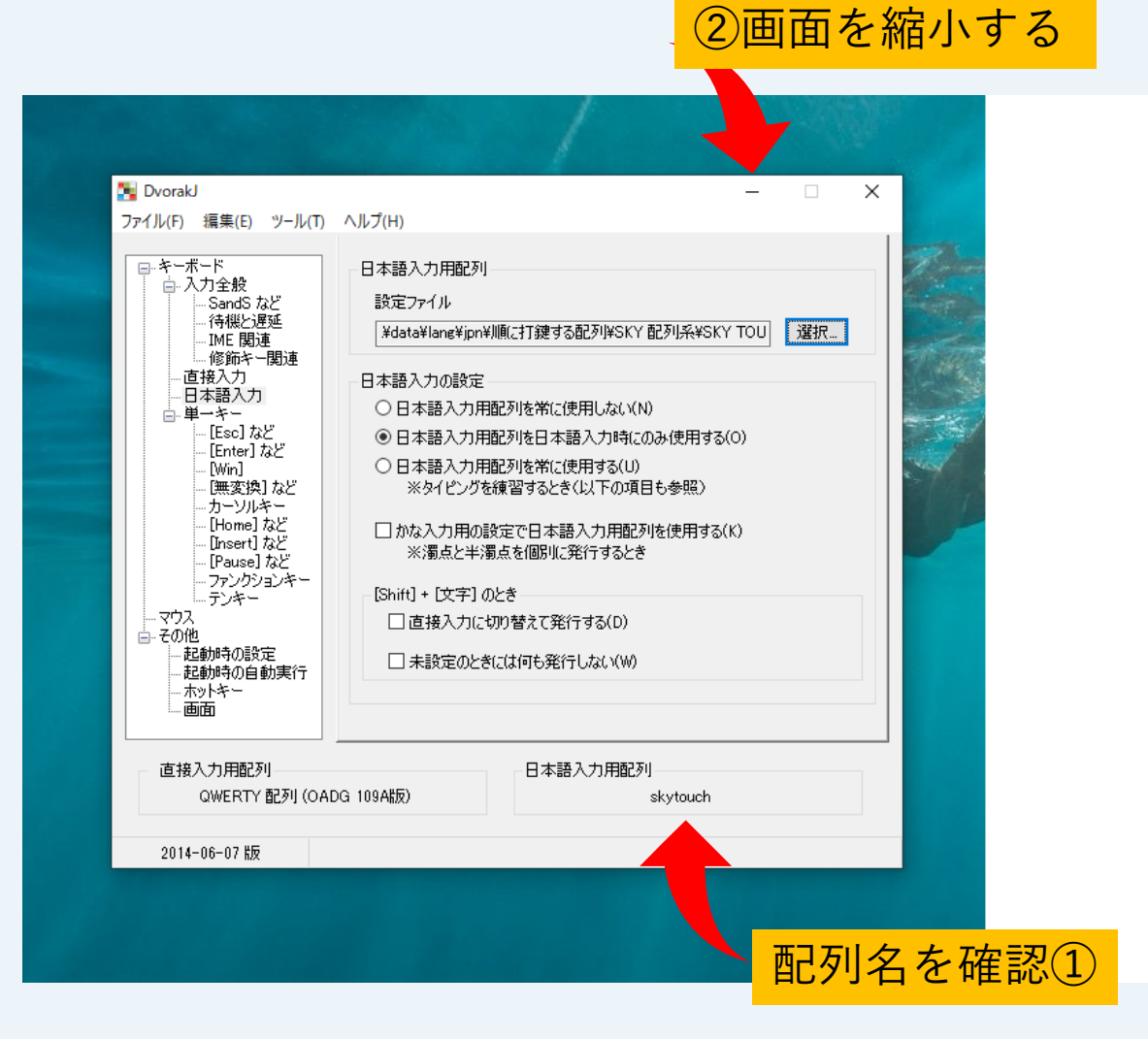

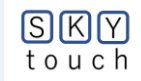

# 2(A)-16 入力準備の完了(画面下部にアイコン) 27

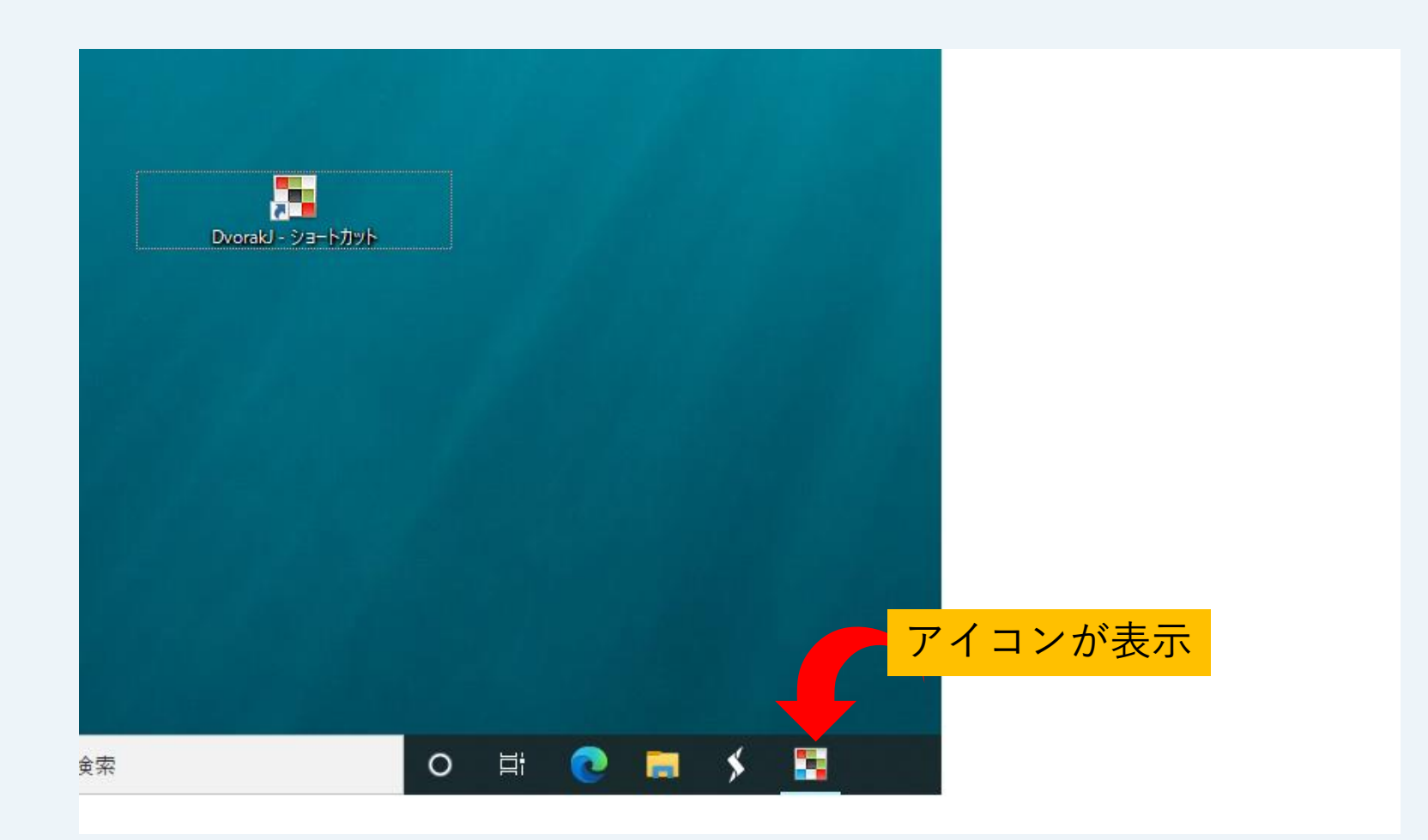

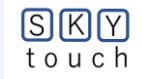

#### 2(A)-① 配列を確認するには

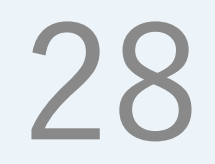

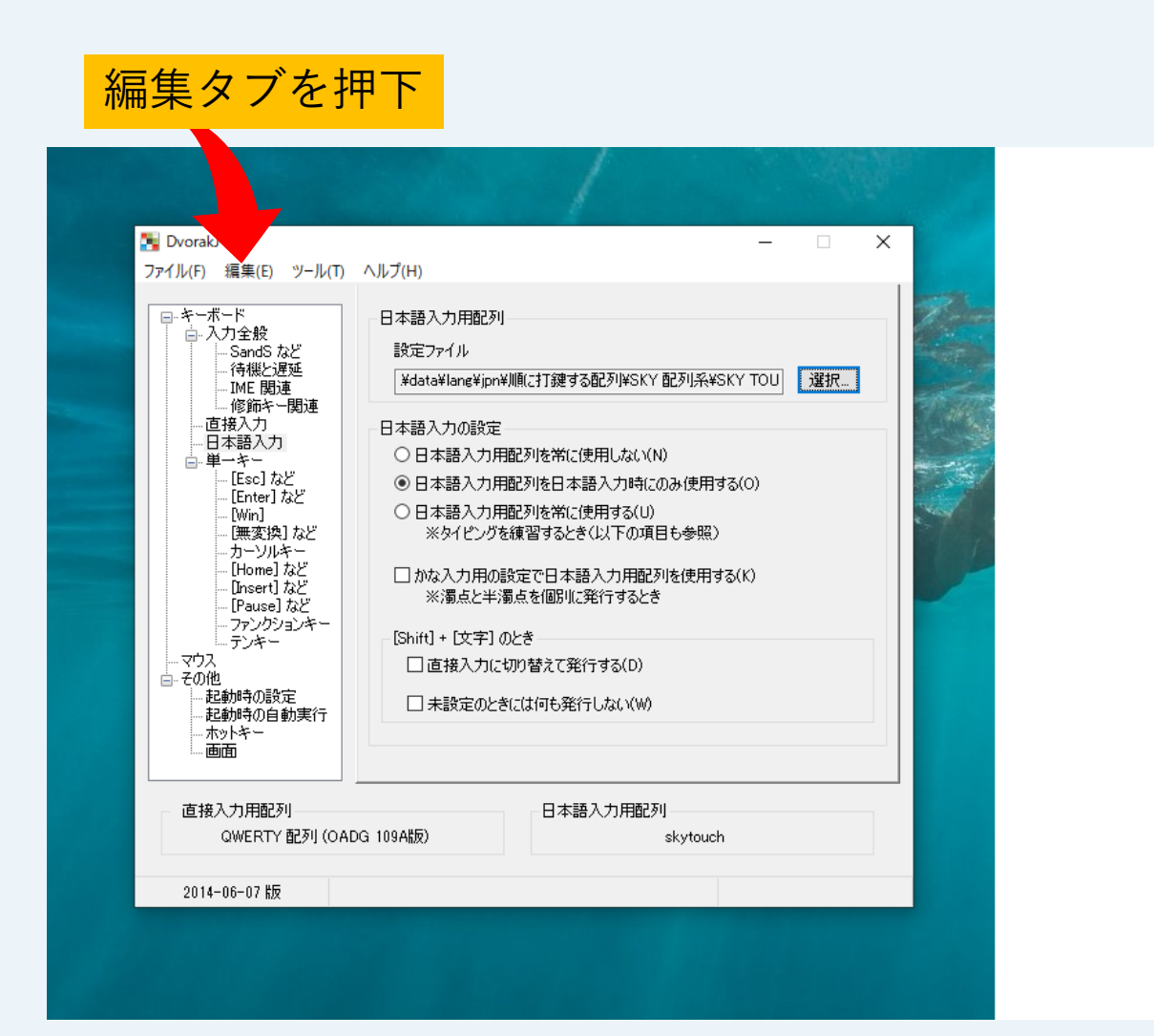

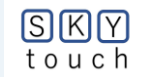

# 2(A)-118 配列skytouch.txtの中身

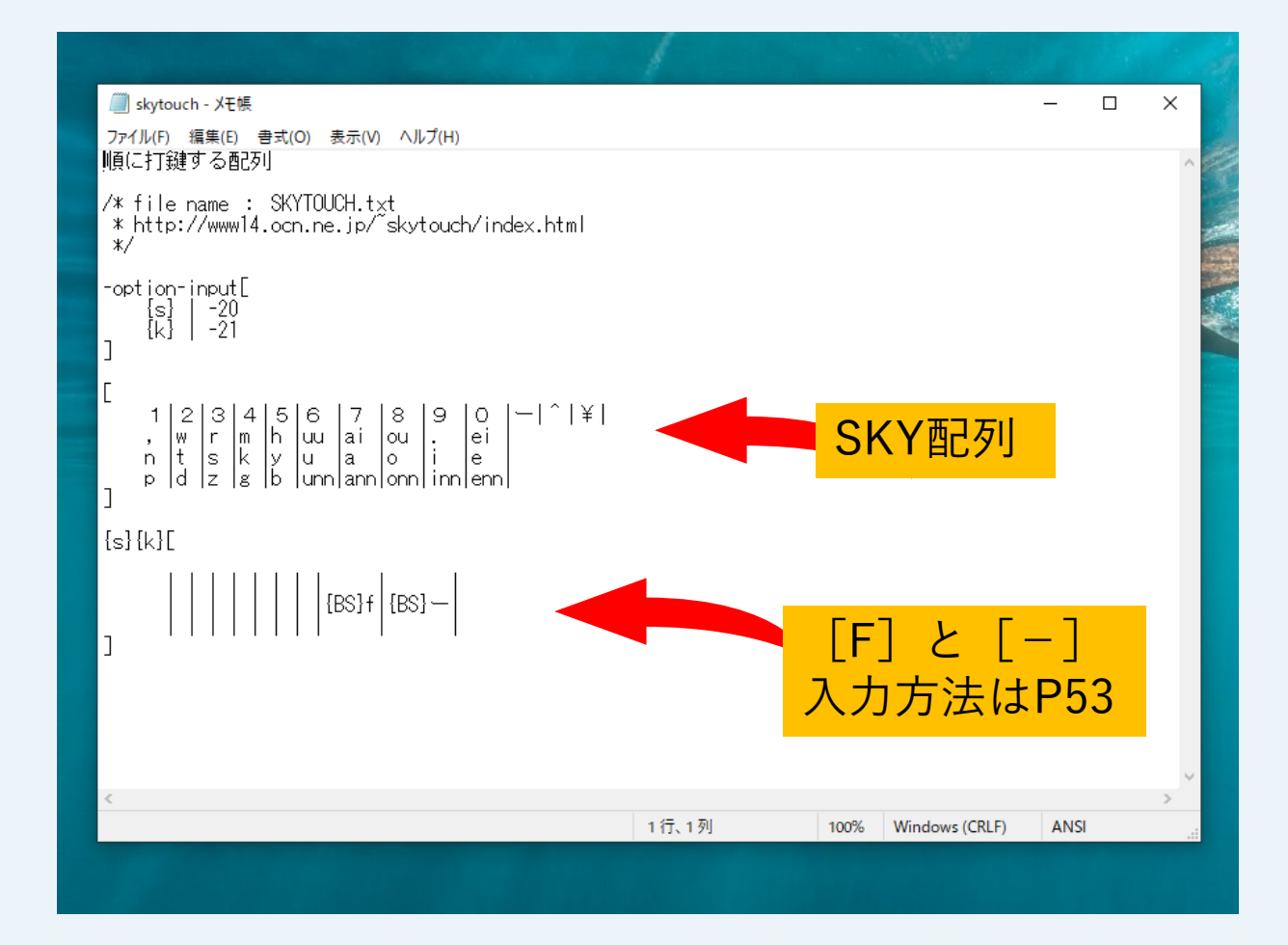

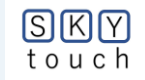

#### 「かえうち」を使うには?(両手用) 第2章(B)

#### \*\*\*\*\*<mark>使用方法</mark>

 ①KBの「変換]キーを押下→LED赤が点灯でON状態。 <mark>インストール</mark>(所要時間:5分程度) \*\*\*\*\* ②KBの「無変換」キー押下→LED赤が消灯でOFF状態。 "かえうち"でHPを検索 ③KBの入力モード〔あ〕(全角)で使用可能。 使用方法を把握 ④2タッチの場合、0.5秒以内(設定変更可能)に連続打けんする。 使用ビデオを見る ⑤必要に応じて、適宜配列をカスタマイズする。 配列のカスタマイズを体験 \*\*\*\*\*\* 配列の中身を確認するには 配列設定の初期画面 ⑨「SKY TOUCHモード」の入り方 ⑥「SKY TOUCH両手用の定義ファイル」 SKY TOUCHモード | の出方 skytouch-ryoute.kaeuchi を選択 「配列1|面の配置 (11) 
 (7) 警告メッセージが出るが無視して「OK」
 「配列1|内の「キー3|の中身 「SKY TOUCH」になったことを確認 「配列2」面への移動前 (13)あとは、USBに書き込んでインストール完了。 「配列2|面 (14) \*\*\*\*\* 「かえうち」の適用機器 「配列2|面〔F〕の入力 (15) \*1 USB接続可能な機器(各種PC、i-PAD、スマホ等)、 (16) 「配列2」面〔-〕の入力 \*2 無線・有線のKBは接続可能。 「配列2」面〔空白:space〕の入力 (17) ただし、BluetoothのKBは使用不可。

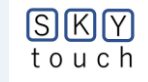

(1)

(2)

(3)

(4)

(5)

(8)

## 2(B)-① ホームページを検索

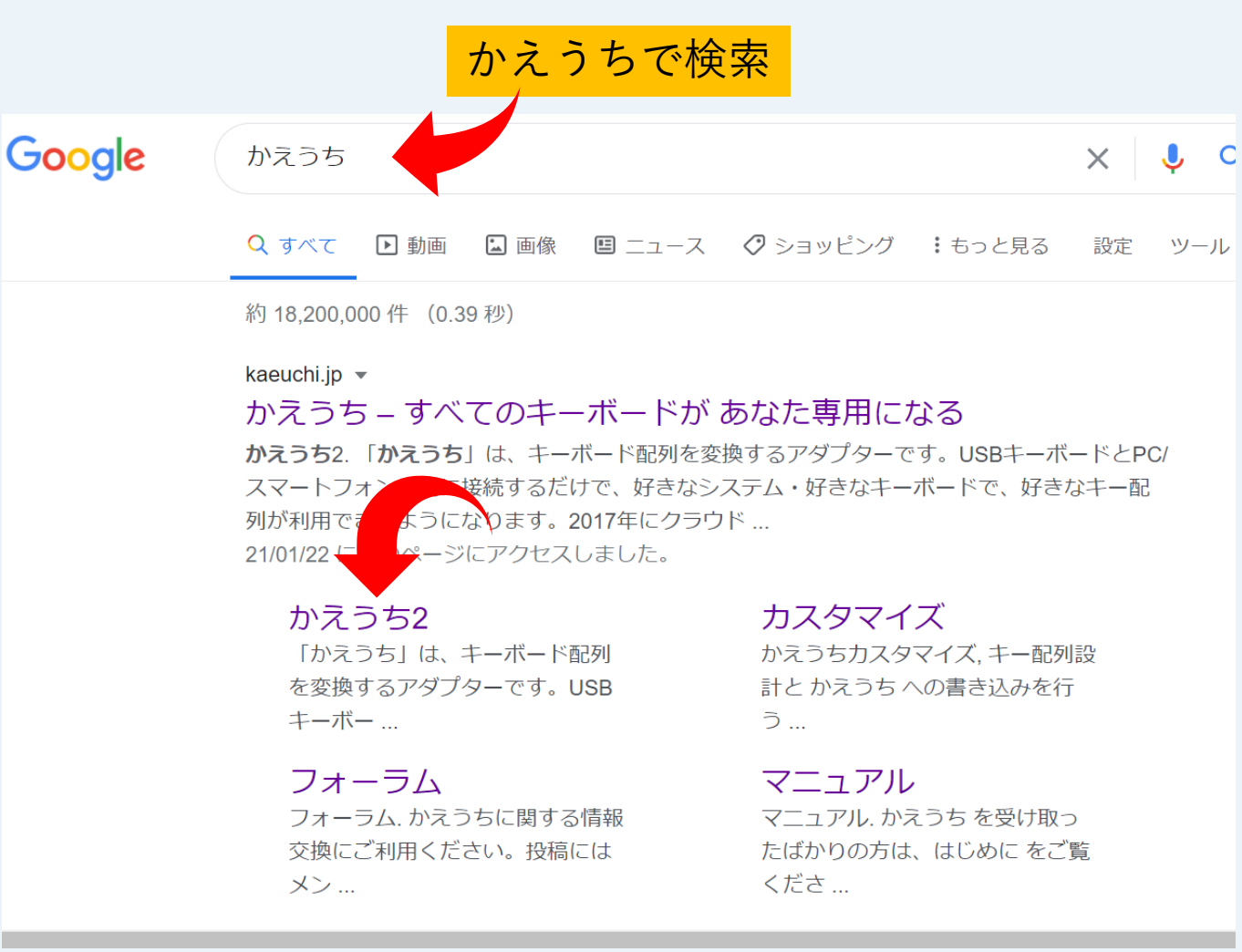

 $\prec$ 

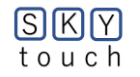

## 2(B)-② 使用方法を把握

# 32

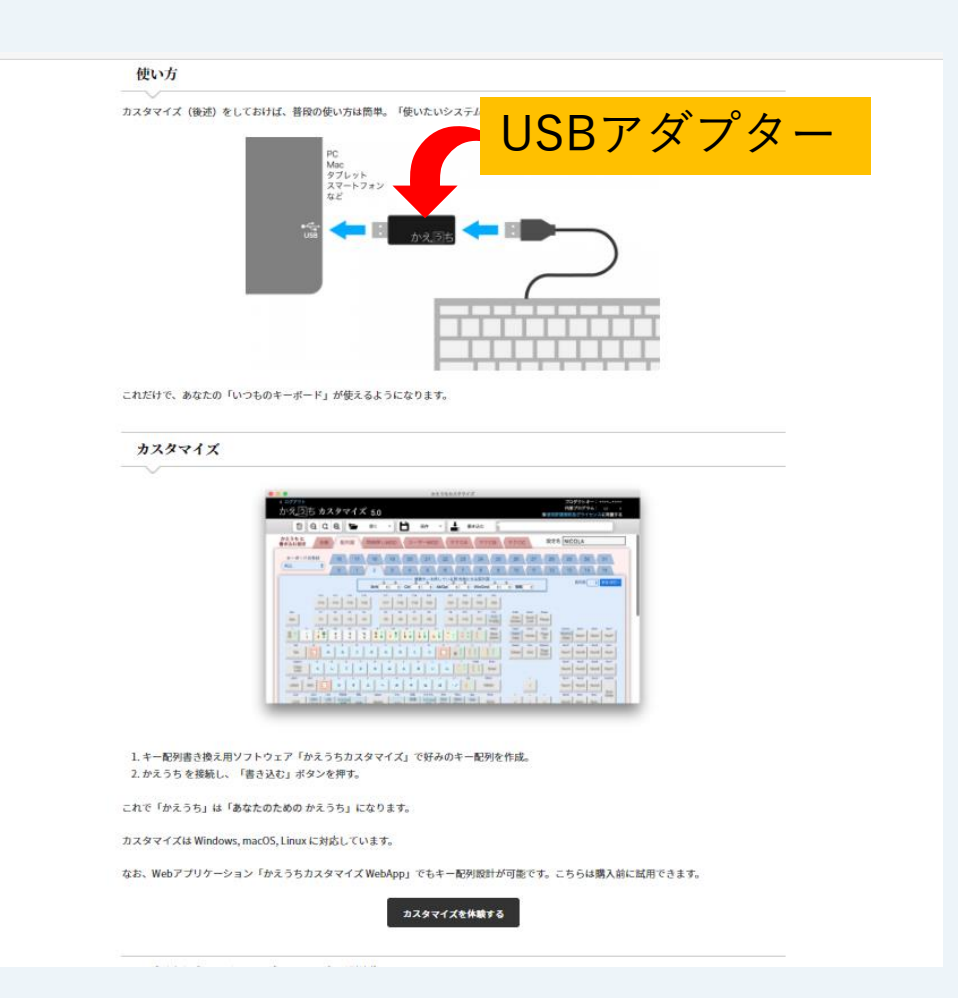

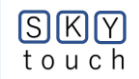

# 2(B)-③ 使用ビデオを見る

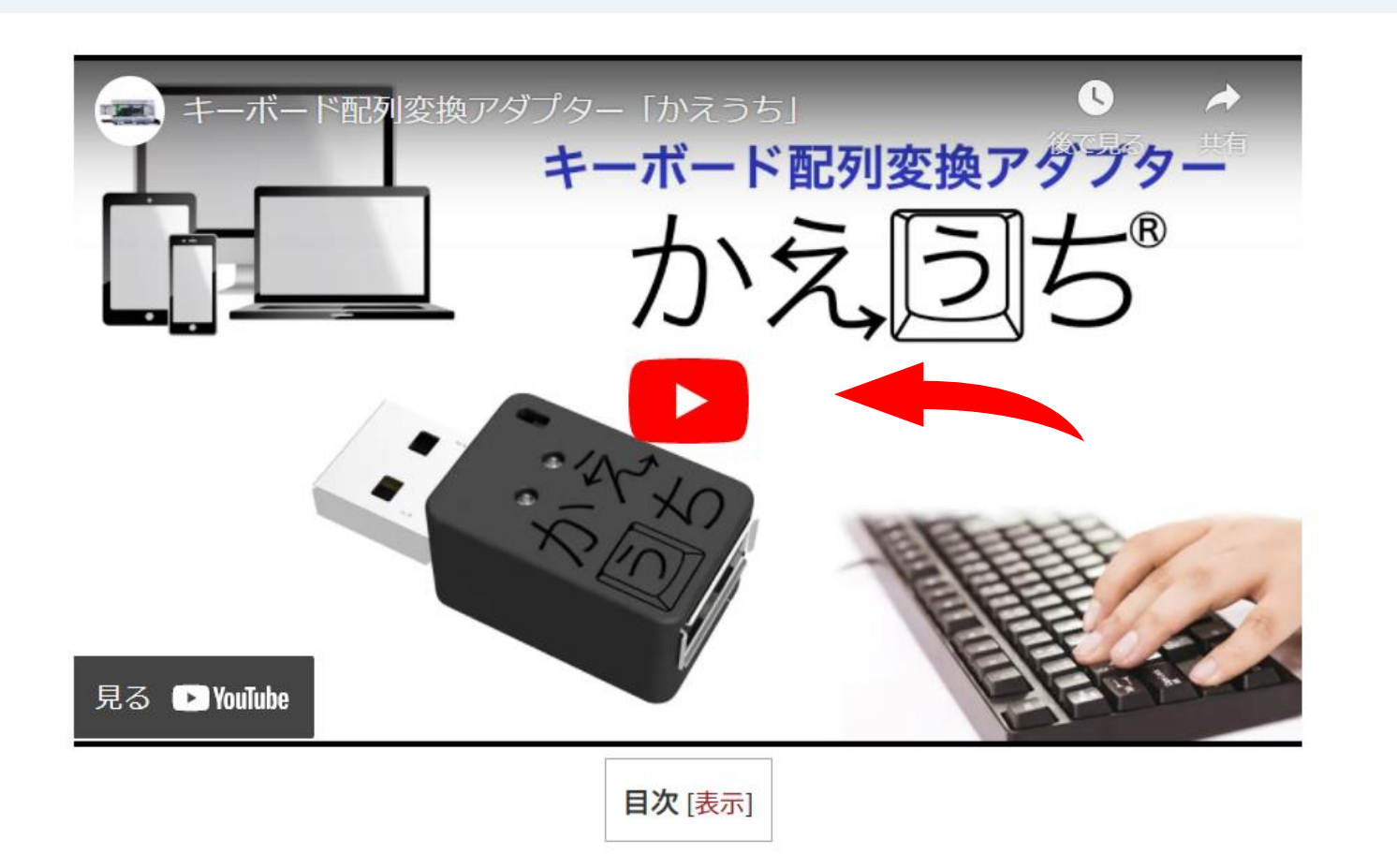

33

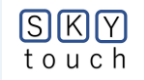

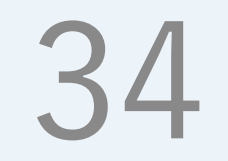

### 2(B)-④ 配列のカスタマイズを体験

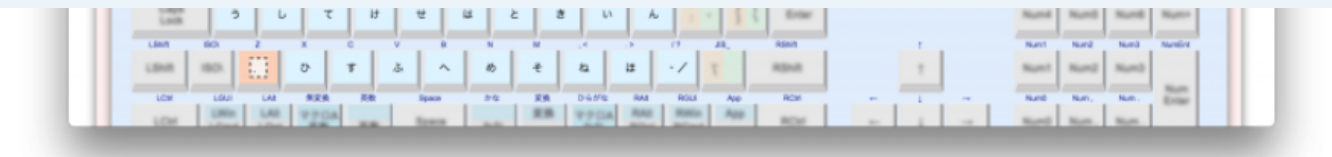

キー配列書き換え用ソフトウェア「かえうちカスタマイズ」で好みのキー配列を作成。
 かえうちを接続し、「書き込む」ボタンを押す。

これで「かえうち」は「**あなたのための** かえうち」になります。

カスタマイズは Windows, macOS, Linux に対応しています。

なお、Webアプリケーション「かえうちカスタマイズ WebApp」でもキー 列

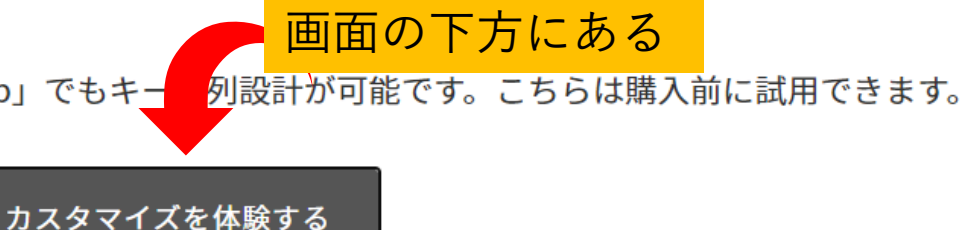

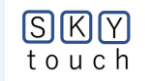
# 2(B)-⑤ 配列設定の初期画面

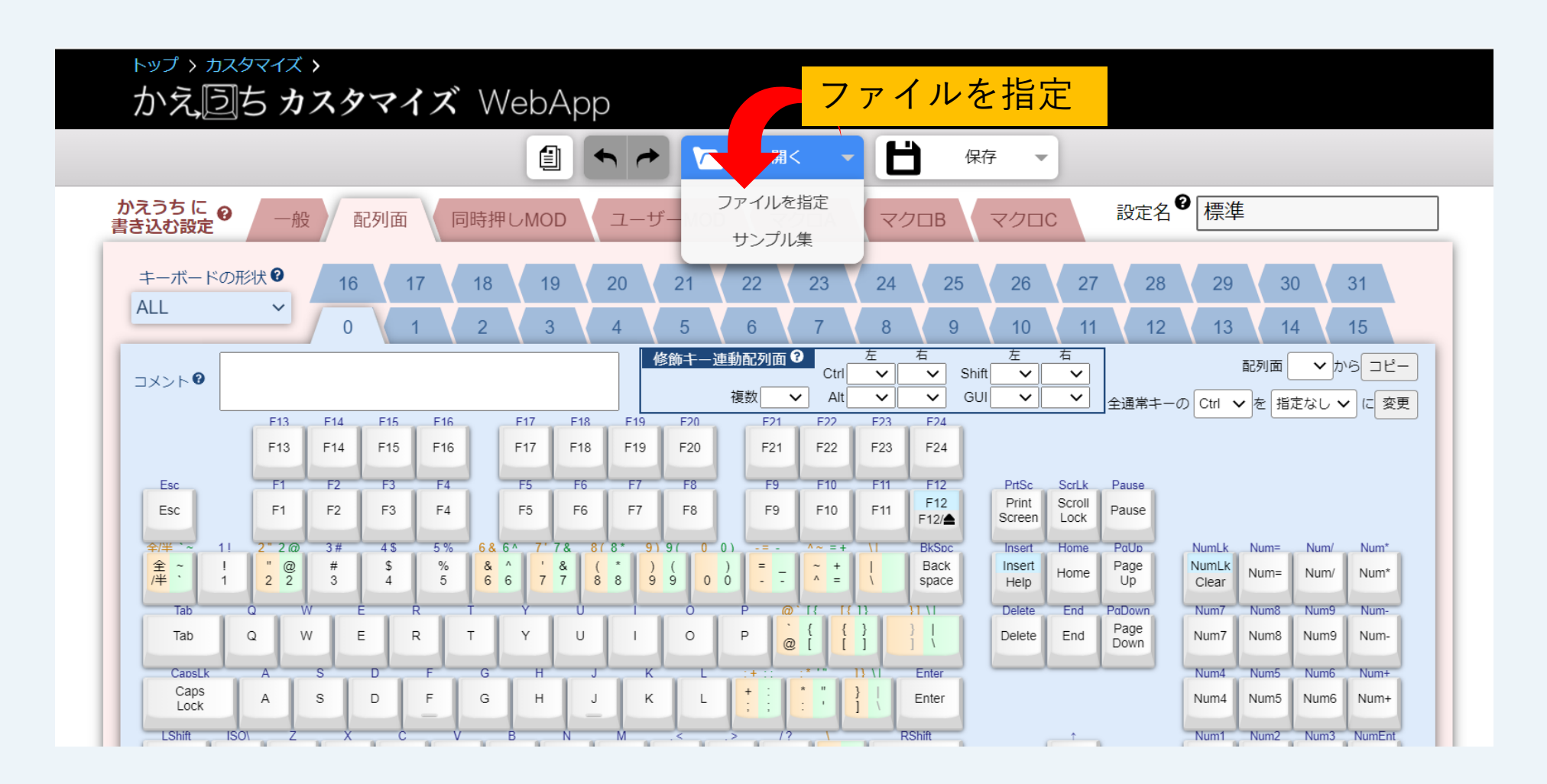

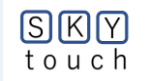

### 2(B)-⑥「<mark>SKYTOUCH(SKY配列).kaeuchi</mark>」を選択

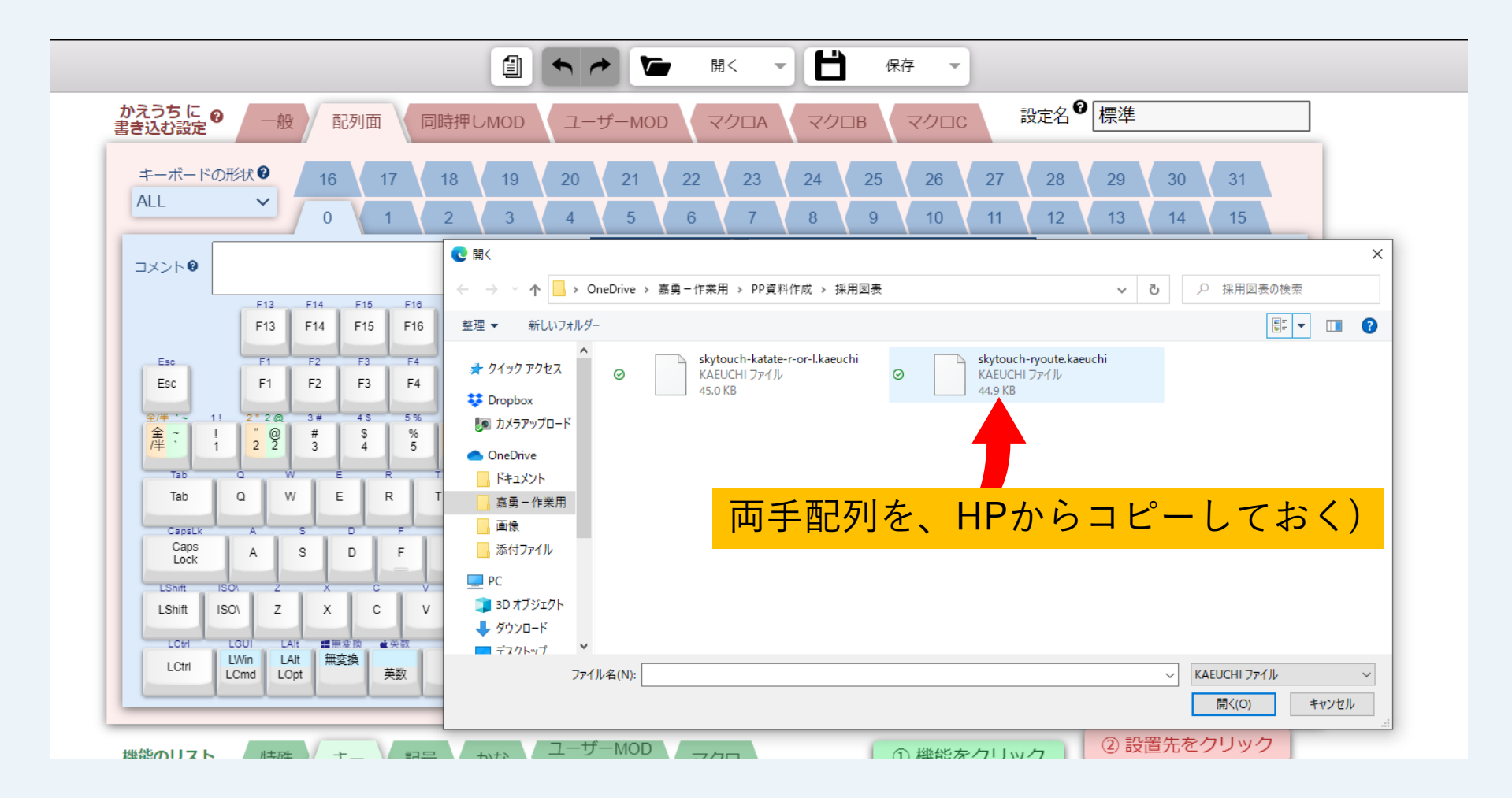

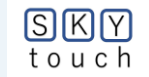

「かえうち」両手用:「<mark>SKYTOUCH(SKY配列).kaeuchi</mark>」の内容

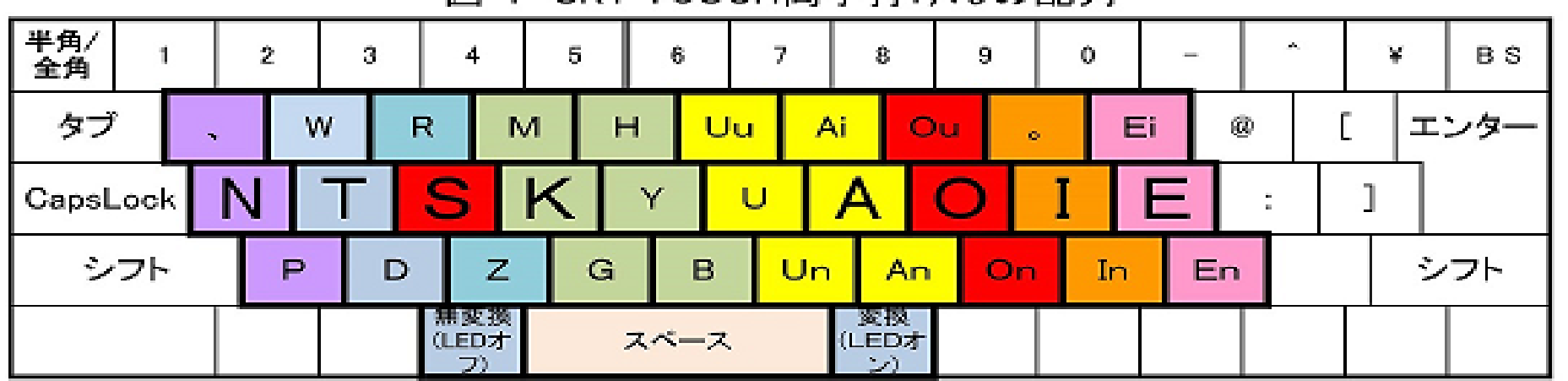

図 1 SKY TOUCH両手打けんの配列

図 2 図1中のSキーを押下して第2面にシフトする配列

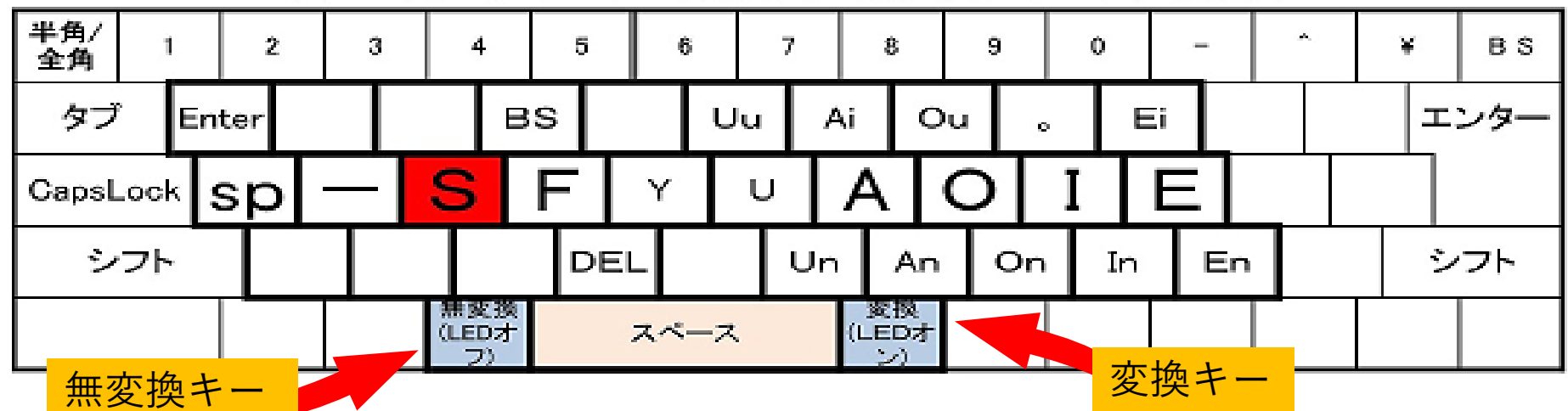

SKY

touch

# **2(B)-⑦** 警告メッセージが出るが無視して「OK」

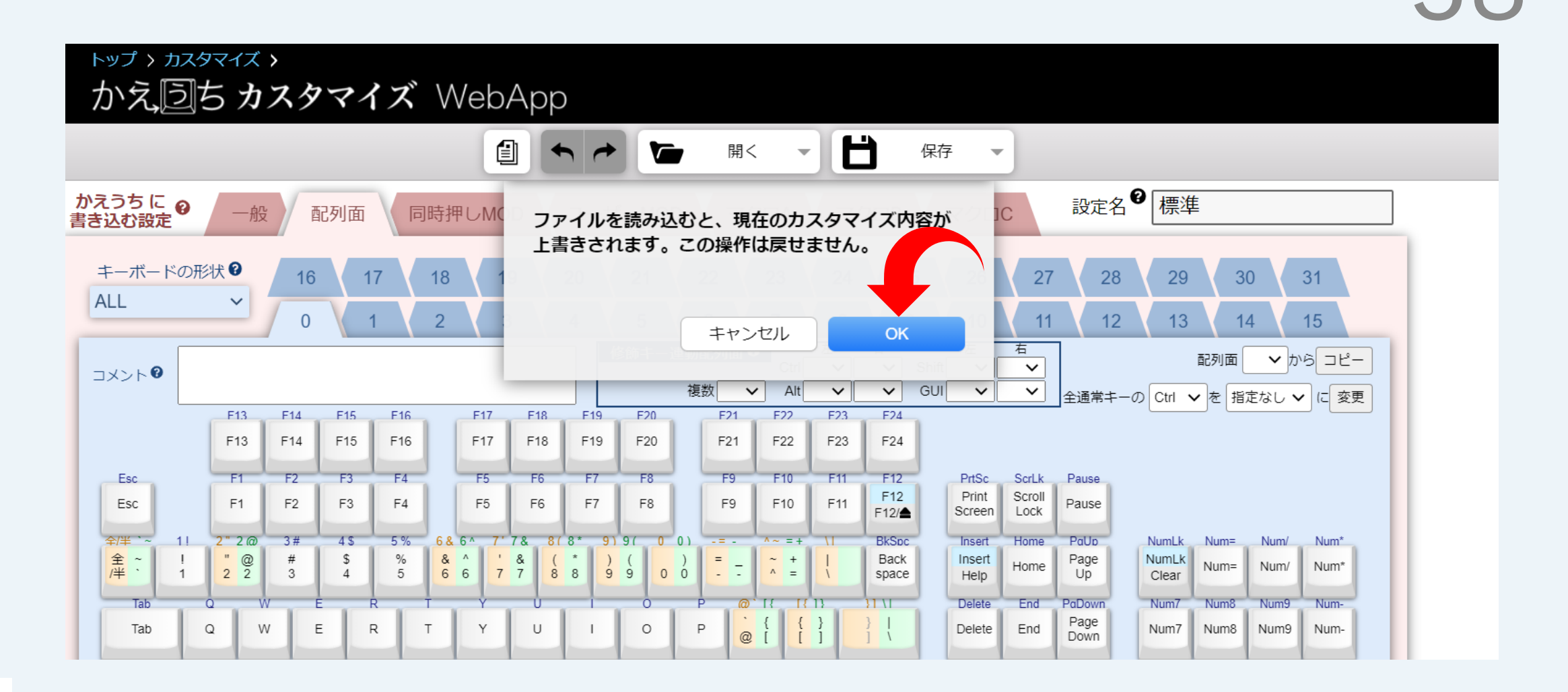

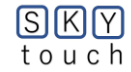

39

## 2(B)-⑧「SKY TOUCH」を確認

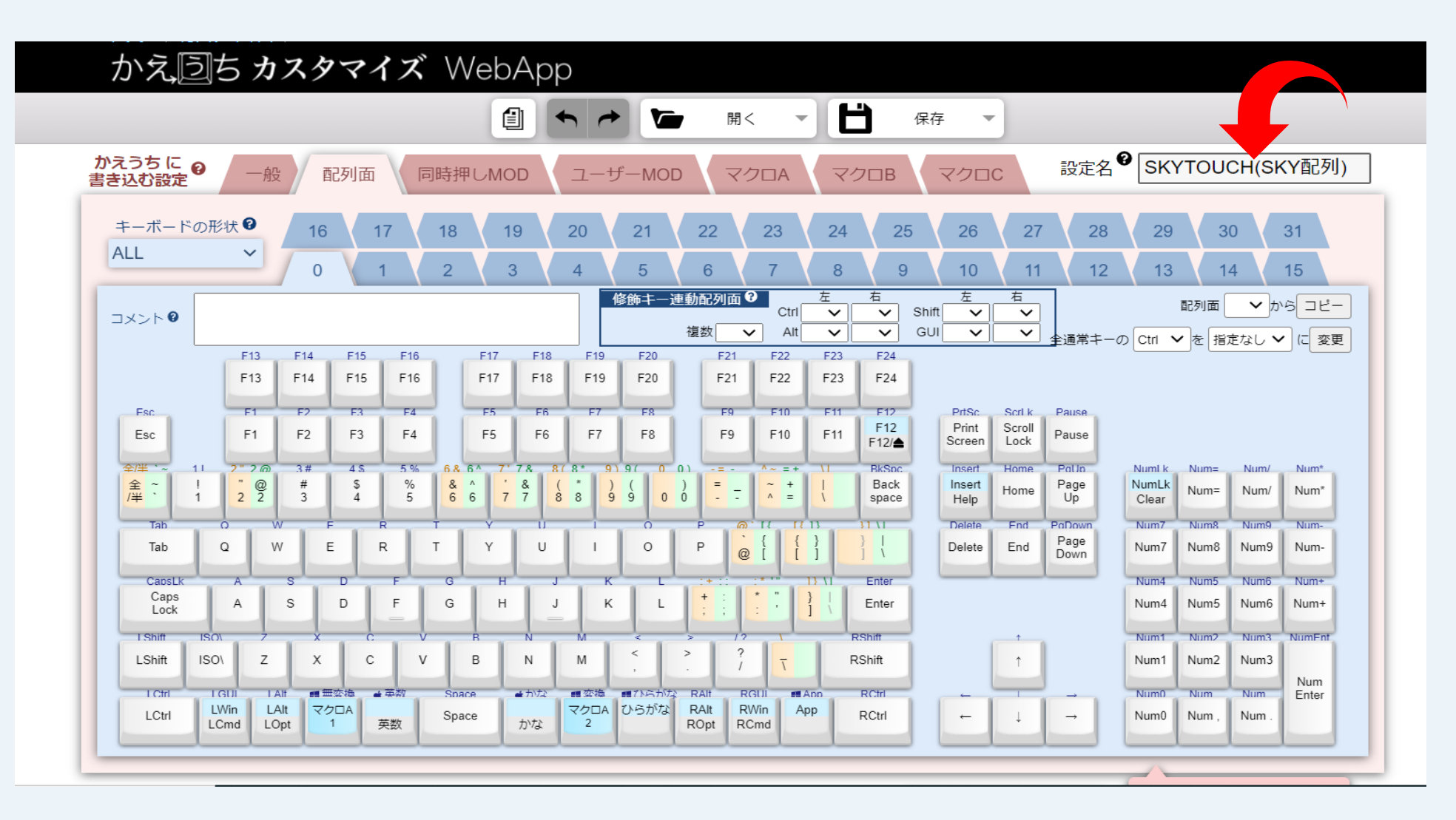

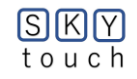

ここから2(B)①迄は、配列をカスタマイズする場合の参考です。

2(B)-⑨「SKY TOUCHモード」への入り方

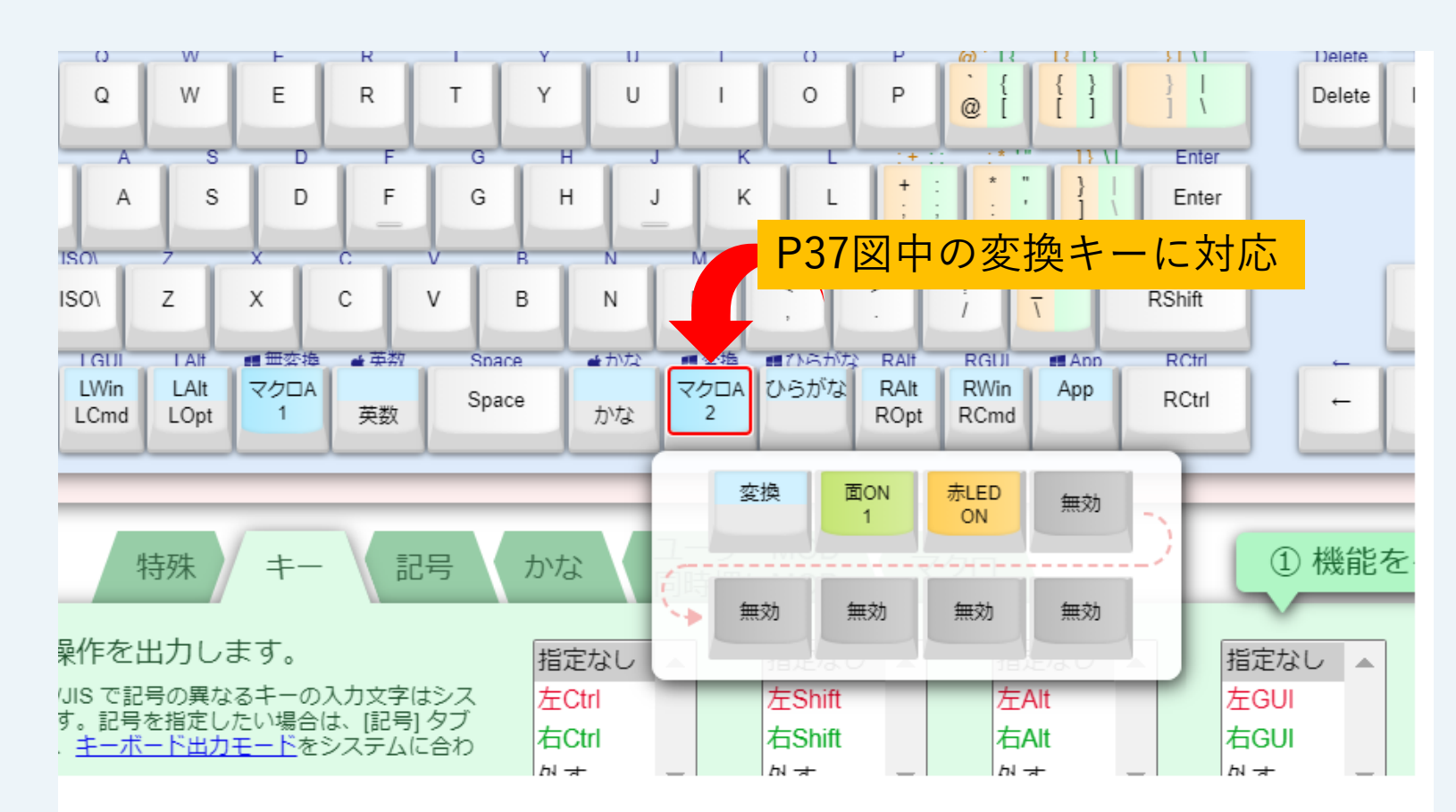

# 40

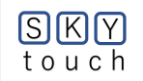

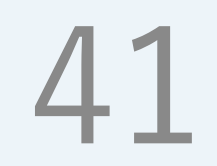

### 2(B)-⑩「SKY TOUCHモード」からの出方

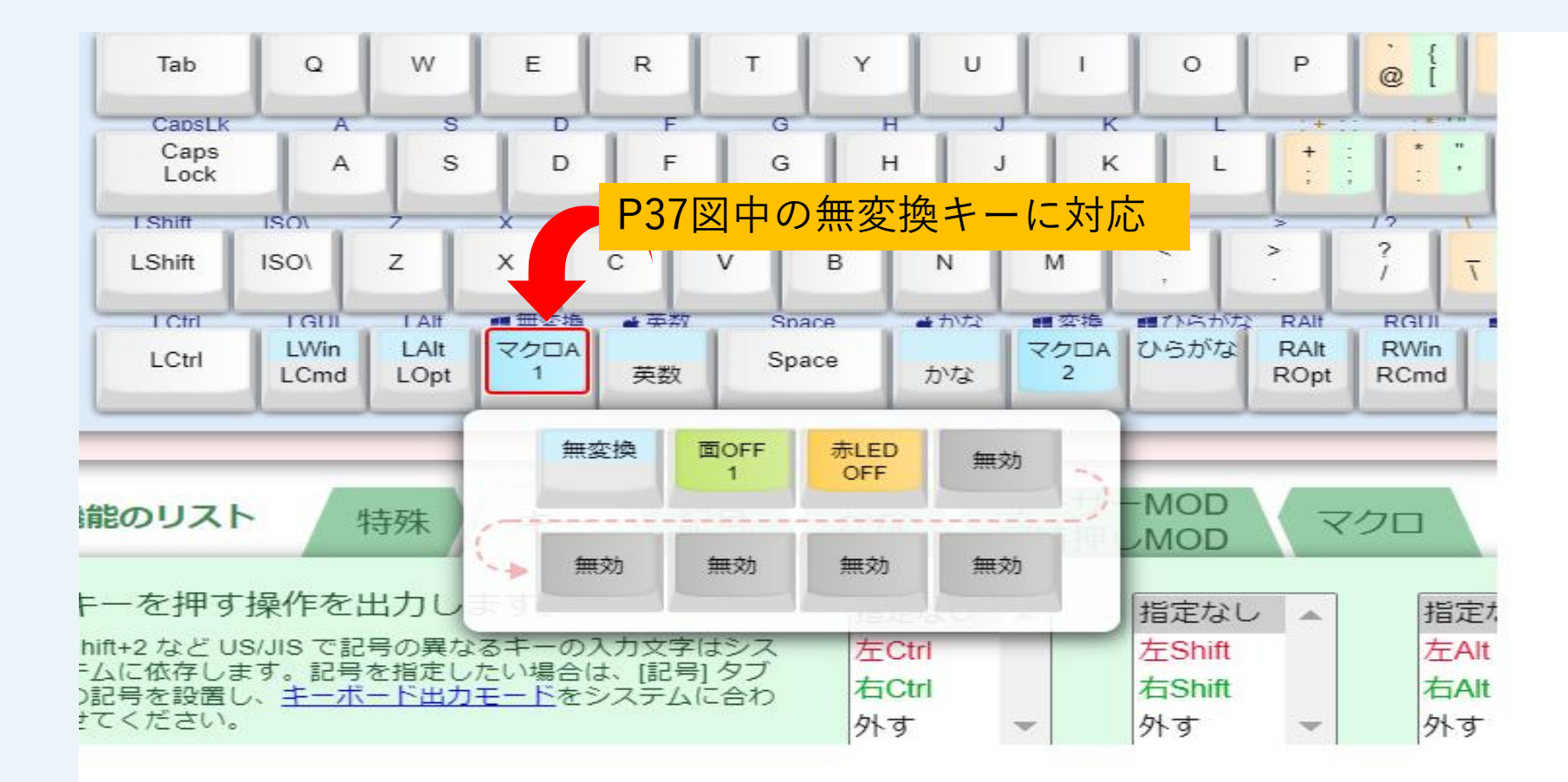

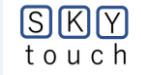

### 2(B)-⑪「配列1」面の配置

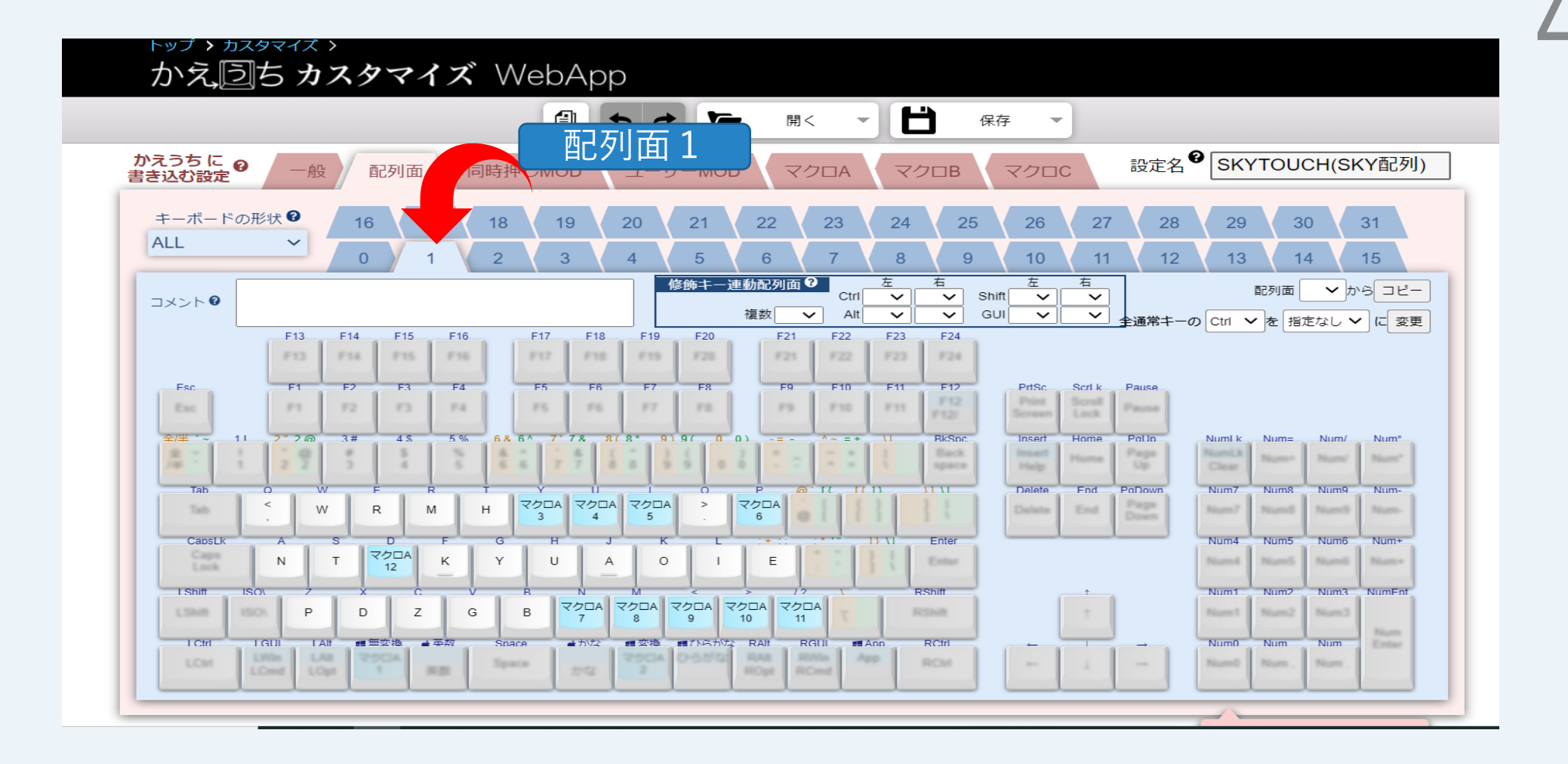

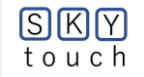

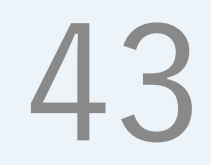

# 2(B)-迎「配列1中のキー3」の中身

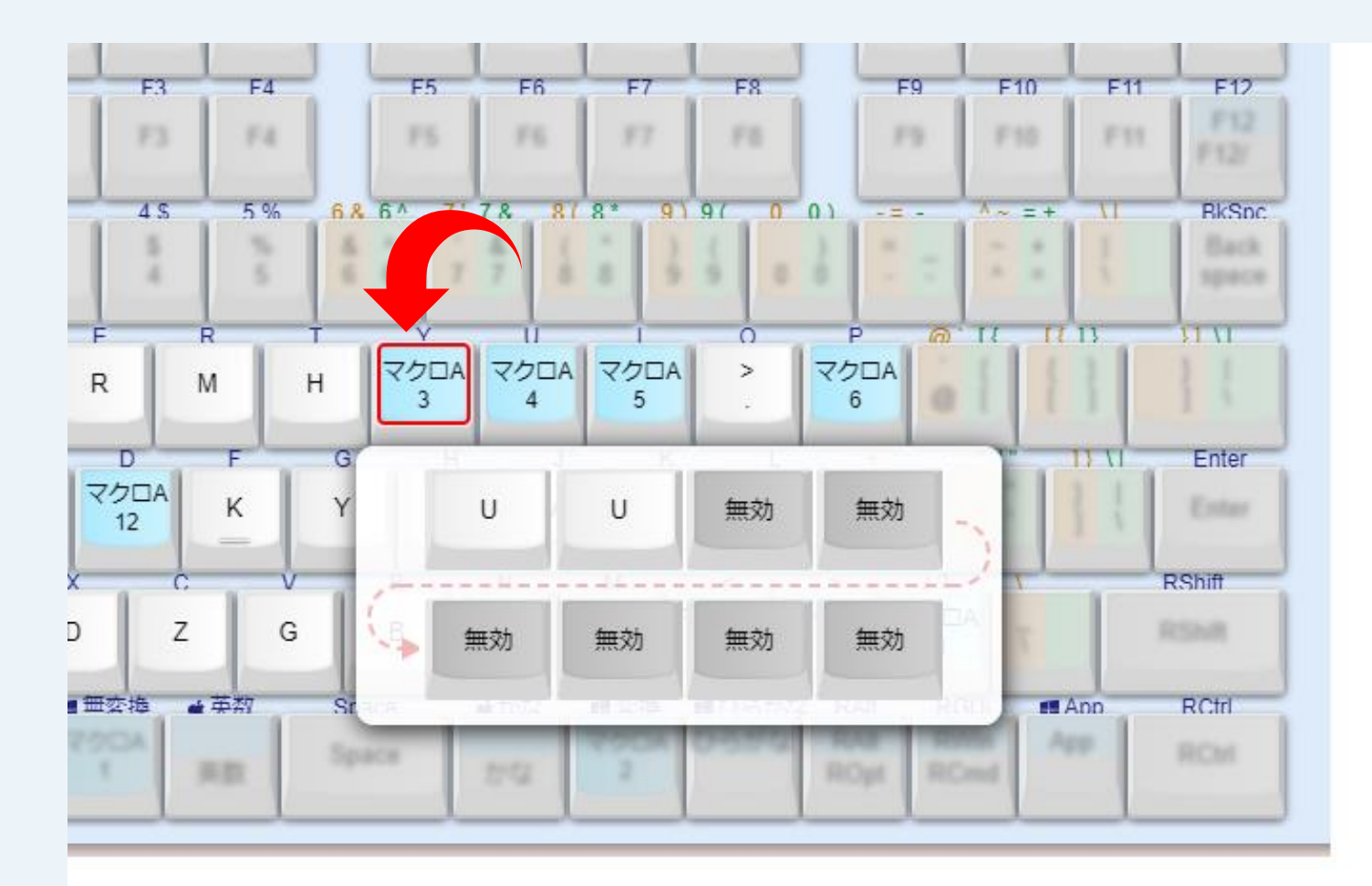

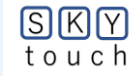

# 2(B)-13「配列2」面への移動前

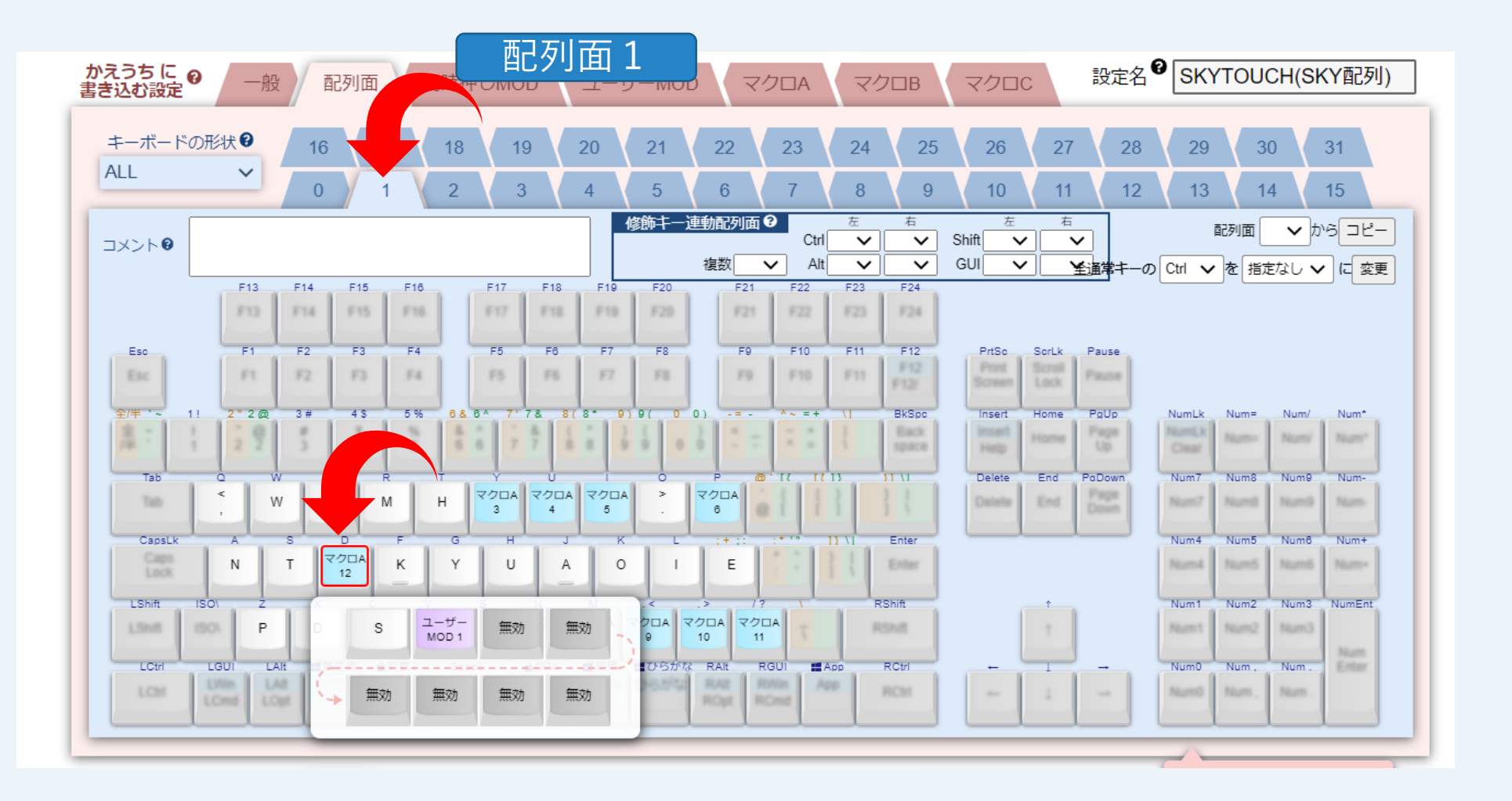

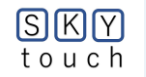

# 2(B)-⑭「配列2」面の配置

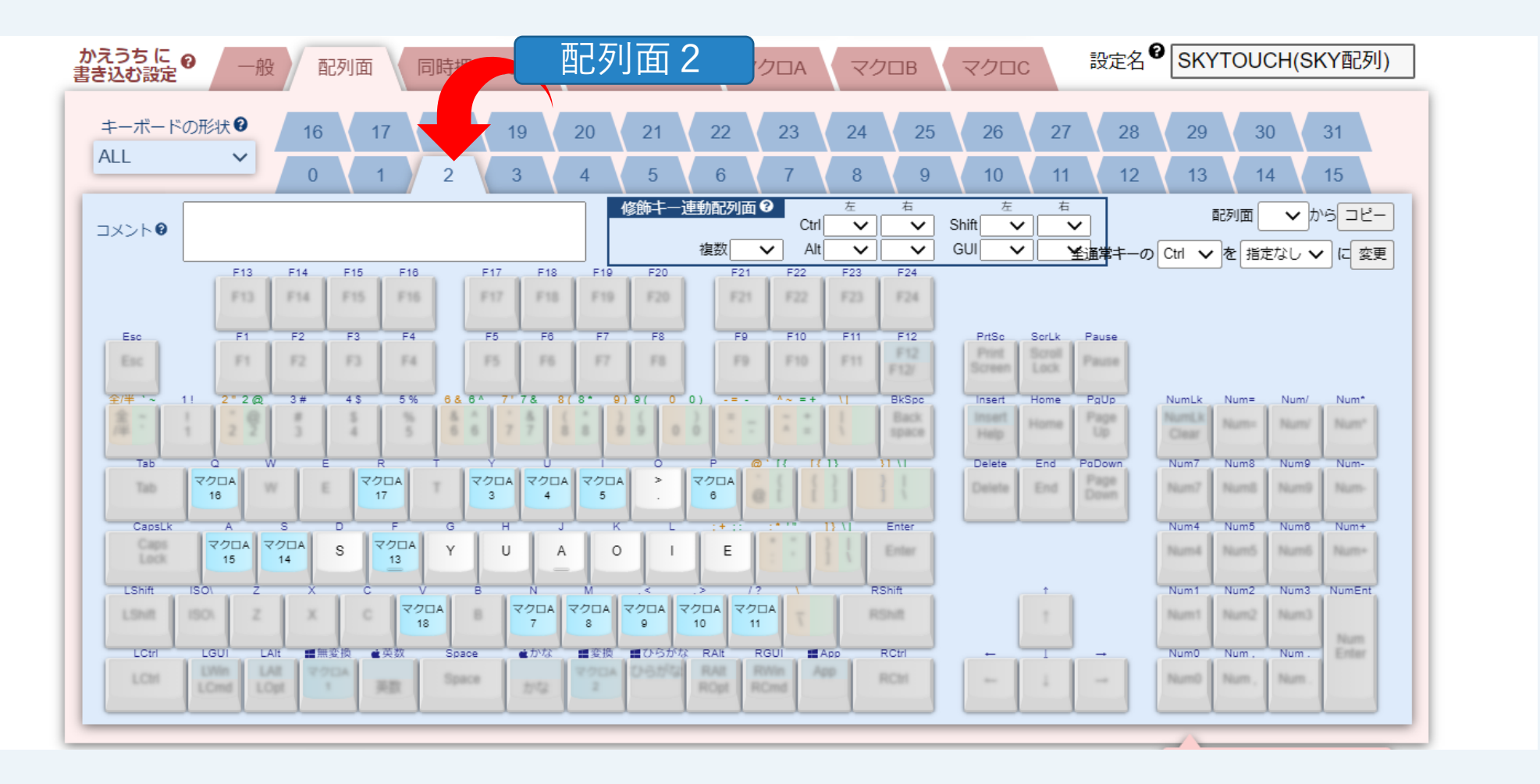

45

SKY touch

# 2(B)-15「配列2」面〔F〕の入力

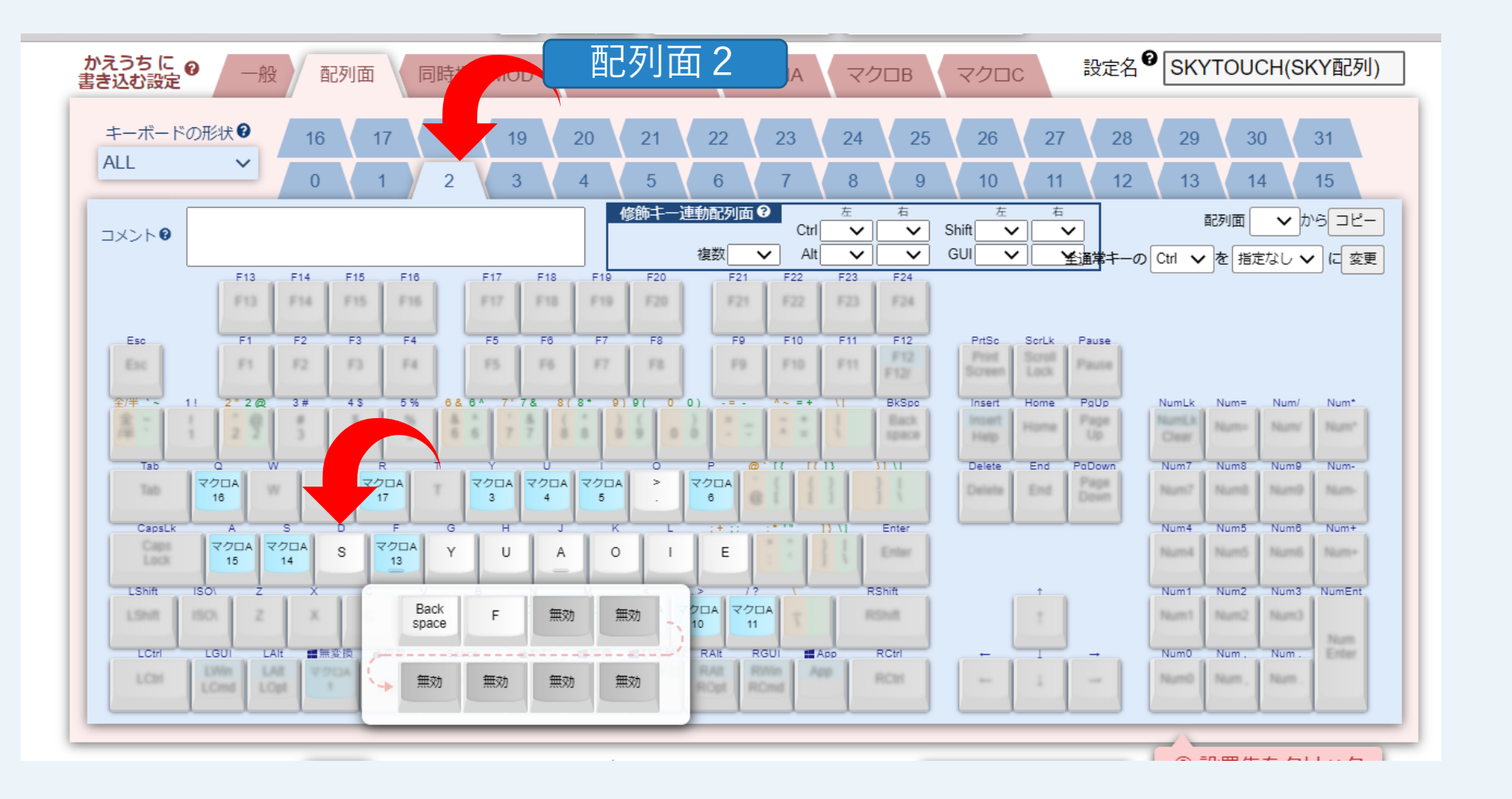

46

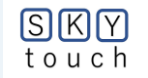

# 47

# 2(B)-16「配列2」面〔-〕の入力

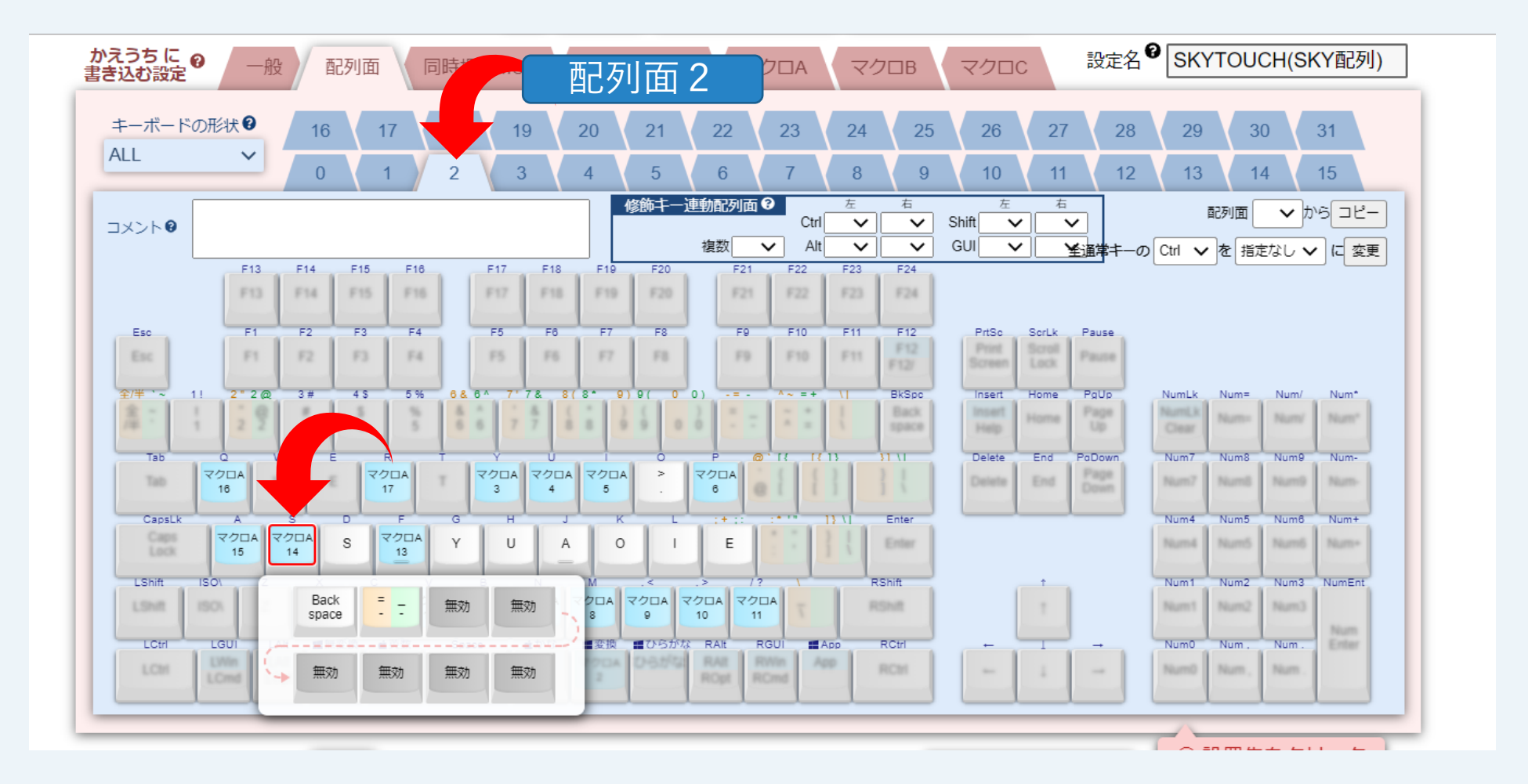

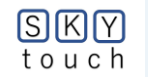

# 2(B)-①「配列2」面〔空白〕の入力

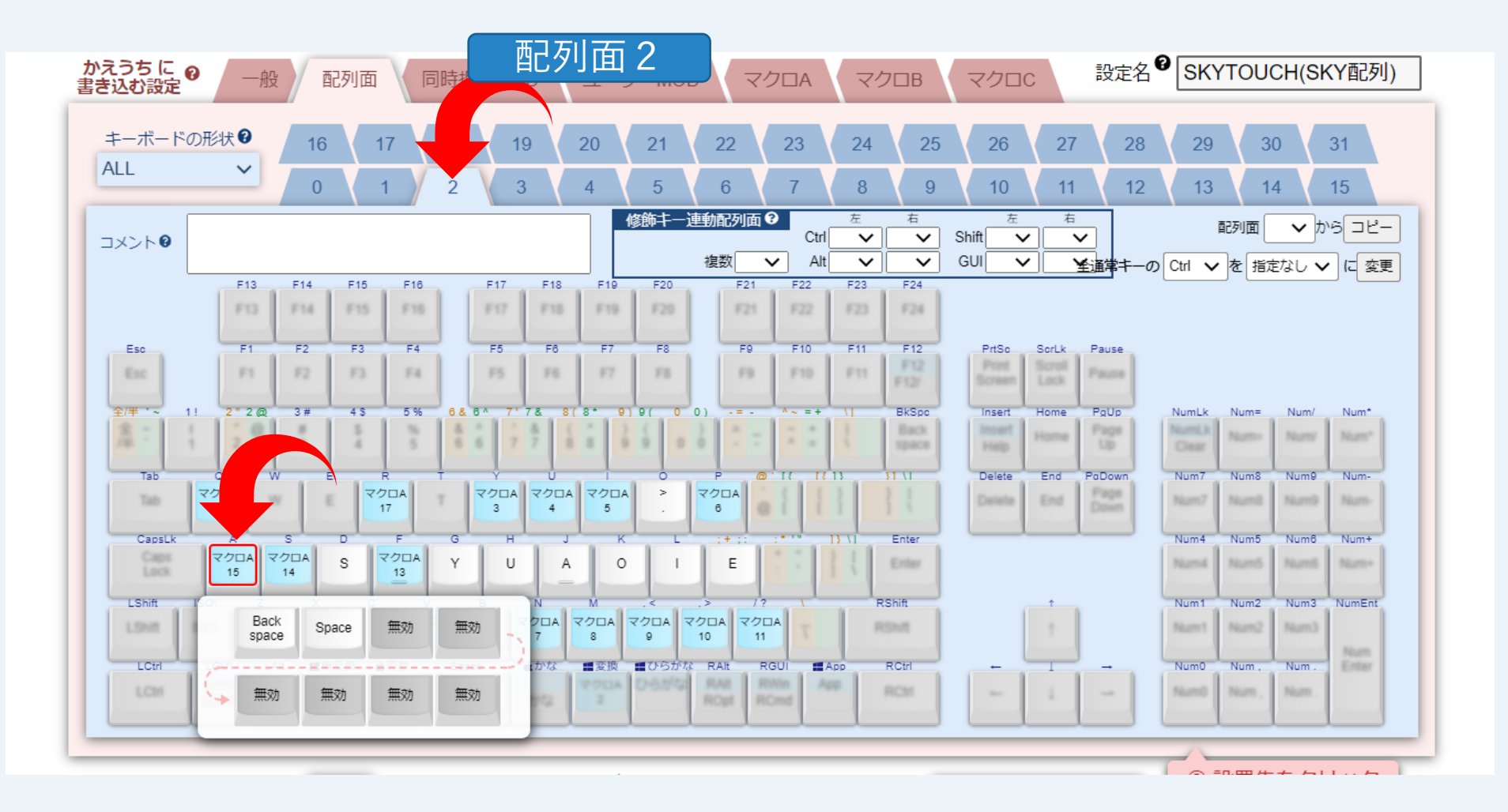

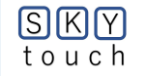

<mark>第3章 どうやって</mark> 入力するの?

#### (1)基本ルール

#### ① 訓令式ローマ字入力

・小学校で学習する入力方法。
・発音の規則性を重視した表記法。
参考:ヘボン式は、英語の話し手が、
日本語の発音を正確に表記。
例: し→SI ち→TI つ→TU じゃ→ZYA ぢゃ→DYA
② 9個の複合キーを利用
例:こうえん→K <u>Ou</u> En (3タッチ) にゅうりょく→N Y <u>Uu</u> RYOKU (8タッチ)

|    | あ      | N                      | 5           | z            | お      | ю    |         |            | (拗音)    | Л       | $\mathbf{O}$ |
|----|--------|------------------------|-------------|--------------|--------|------|---------|------------|---------|---------|--------------|
| あ  | a(あ)   | i(LN)                  | u(j)        | e(え)         | 0(お)   |      | ·       |            |         | 4       | 9            |
| か  | ka(か)  | ki(き)                  | ku(<)       | ke(l†)       | ko(こ)  |      | kya(きや) | kyi(きい)    | kyu(きゅ) | kye(きぇ) | kyo(きょ)      |
| t  | sa(2)  | si(L)                  | su(す)       | se(せ)        | so(そ)  |      | sya(しや) | syi(Lıı)   | syu(Lø) | sye(lž) | syo(しょ)      |
| t  | ta(t=) | ti(ち)                  | tu(つ)       | te(て)        | to(と)  |      | tya(ちゃ) | tyi(ちぃ)    | tyu(ちゆ) | tye(ちぇ) | tyo(ちょ)      |
| な  | na(な)  | ni(に)                  | nu(ぬ)       | ne(ね)        | no(の)  |      | nya(にや) | nyi(ไี่เบ) | nyu(にゆ) | nye(にえ) | nyo(にょ)      |
| は  | ha(It) | hi(ひ)                  | hu(ふ)       | he(へ)        | ho(IJ) |      | hya(ひゃ) | hyi(ひい)    | hyu(ひゆ) | hye(ひぇ) | hyo(ひょ)      |
| ŧ  | ma(ま)  | mi(み)                  | mu(む)       | me(め)        | mo(ŧ)  |      | mya(みや) | myi(みぃ)    | mya(みや) | mye(みえ) | myo(みよ)      |
| ф  | ya(や)  | yi(LN)<br>*4           | yu(ゆ)       | ye(しえ)<br>*3 | yo(£)  |      | fa(ふや)  | fi(Sw)     | fyu(ふゆ) | fe(ふぇ)  | fo(ふよ)       |
| 6  | ra(È)  | ri(Y)                  | ru(Z)       | re(れ)        | ro(ろ)  |      | rya(りや) | ryi(Yu)    | ryu(りゅ) | rye(りぇ) | ryo(りょ)      |
| þ  | wa(わ)  | wi( <b>ว</b> เง)<br>*3 | wu(う)<br>*4 | we(うえ)<br>*3 | wo(を)  | n(ん) |         | -          |         |         |              |
| が  | ga(が)  | gi(ぎ)                  | gu(ぐ)       | ge(げ)        | go(ご)  |      | gya(ぎや) | gyi(ぎい)    | gyu(ぎゆ) | gye(ぎぇ) | gyo(ぎょ)      |
| రి | za(ざ)  | zi(Ľ)                  | zu(ず)       | ze(ぜ)        | zo(ぞ)  |      | zya(じや) | zyi(Ľu)    | zyu(Ľ¢) | zye(じぇ) | zyo(じょ)      |
| だ  | da(だ)  | di(ぢ)                  | du(づ)       | de(で)        | do(ど)  |      | dya(ぢや) | dyi(ぢぃ)    | dyu(ぢゆ) | dye(ぢぇ) | dyo(ぢょ)      |
| ば  | ba(ば)  | bi(び)                  | bu(Si)      | be(べ)        | bo(ぼ)  |      | bya(びゃ) | byi(ปั่เง) | byu(びゆ) | bye(びぇ) | byo(びょ)      |
| ぱ  | pa(1‡) | pi(Ư)                  | pu(ふ)       | pe(ペ)        | po(l€) |      | pya(ぴゃ) | pyi(ぴני)   | pyu(ぴゆ) | pye(ぴぇ) | pyo(ぴょ)      |

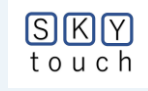

50

#### 第3章(2) ホーム段の練習

#### ①ホーム段の8キー

#### 左手〔NTSK〕右手〔AOIE〕

「<mark>かそちね</mark>かき かね いぬ いし なし した おいしい たのしいいちにち」 ②人差し指を横に〔YとU〕

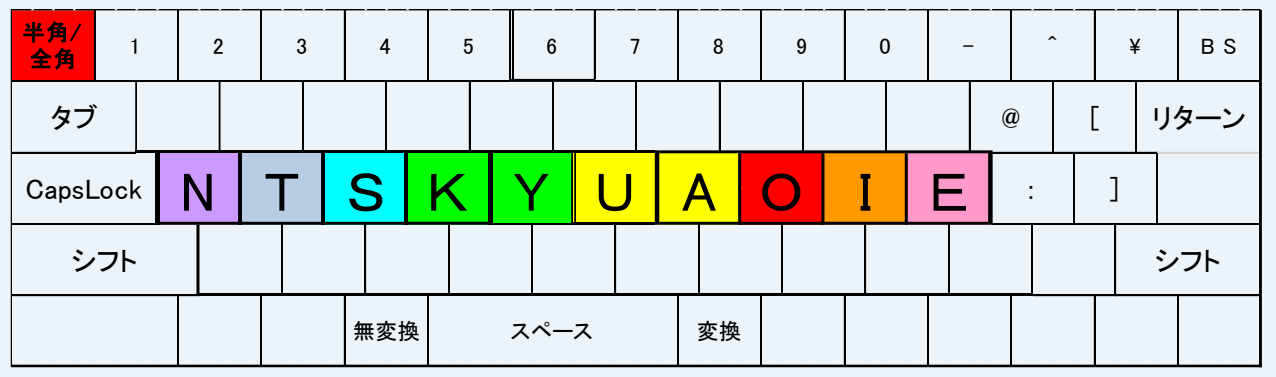

「<mark>ゆかそちね</mark>いぬやねこ よかった たぬきのしょくよく ゆかたのぬの」

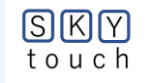

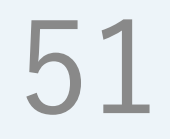

## 第3章(3) 上段を含めた練習

①複合キー〔Uu Ai Ou Ei〕 と〔、。〕を使う 半角/ 全角  $\left[\frac{b}{b}\right]$ はつ、せ $\frac{b}{b}$ 、たい $\frac{b}{b}$ 、 <u>ふう</u>りょく。<mark>せい</mark>と。<mark>けい</mark>えい。 <u>ゆう こう、とう</u> き<u>ょう</u>。 り<mark>よう</mark>しゃ、き<mark>ょう そう</mark>。 <mark>かい</mark>はつ き<mark>ょう</mark> <u>そう</u>に、ちゃくしゅした。 わたしを<mark>せい</mark>とと、まちがえた。」 \* アンダーライン部分で複合キーを使用。

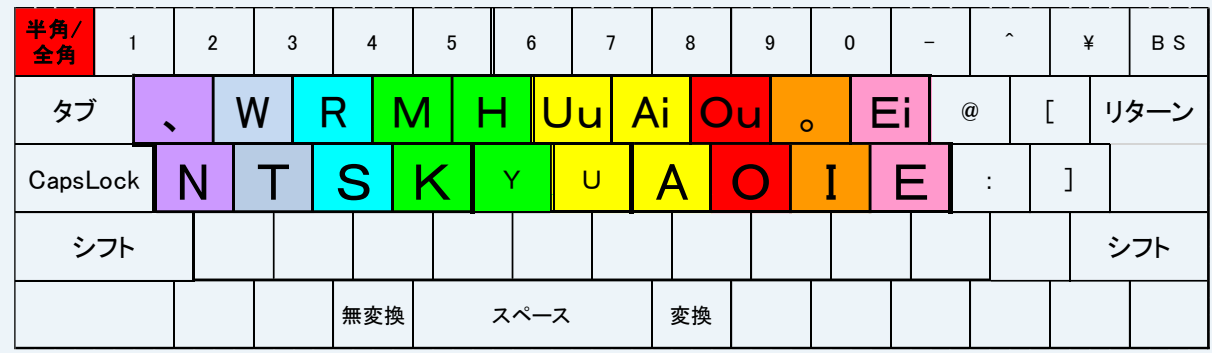

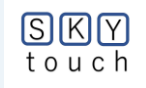

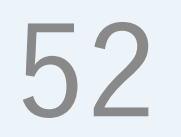

#### ①複合キー〔Un An On In En〕を 使う

「<u>きん こん かん かん しゃ</u> <u>こう えん しん よう</u> <u>せん せい</u>」 ② 濁音・半濁音は、ここ! 「がす げき ごみ ざる ずこう ばす ぱり」 ③自由に文章を作ろう

「せ<u>かい</u> じ<u>ょう</u> せい</u> が、<u>へん</u> かして いる。<u>ぶん</u> し<u>ょう</u> が<u>わい</u> てくる。」

| 半角/<br>全角 <sup>1</sup> |   | 2 |   | 3 |   | 4          | 5 |    | 6   | 7 |     | 8  | 9   | 0   |   | -  | ^ |   | ¥ | ВS   |
|------------------------|---|---|---|---|---|------------|---|----|-----|---|-----|----|-----|-----|---|----|---|---|---|------|
| タブ                     | • |   | V | V | R | Ν          | Λ | Н  | U   | u | Ai  | 0  | u . | 0   | Ε | i  | 0 | [ |   | リターン |
| CapsLock               |   | Ν |   | Т | S | S          | K | Y  |     | U | A   |    | 0   | Ι   | I | Ε  | : |   | ] |      |
| シフト                    |   |   | Ρ |   | D | Z          | ( | G  | В   | U | n   | An | 0   | n J | n | Er | า |   |   | シフト  |
|                        |   |   |   |   | 弁 | <b>無変換</b> |   | ス/ | ペース |   | 101 | 変換 |     |     |   |    |   |   |   |      |

SKY touch

#### 第3章(5) 両手:〔F〕〔-〕の入力練習

#### 「DvorakJ」の場合

(F)の入力: (S, K, I) で(F)を作り、母音(A | U E O)と結合して、

「ふぁ~ふぉ」を入力。 例:「ファイト」の場合 → 〔S, K, I, A, I, T, O〕 ②〔-〕の入力:〔S, K, E〕で〔-〕を作る。

53

例:「ゴール」の場合 →〔G, O, <u>S, K, E</u>, R, U〕

#### 「かえうち」の場合

①〔F〕の入力:〔S,K〕で〔F〕を作り、母音〔A | U E O〕と結合して、

「ふぁ~ふぉ」を入力。 例:「ファイト」の場合 → 〔S, K, I, A, I, T, O〕 ②〔-〕の入力:〔S,T〕 例:「ゴール」の場合 →〔G, O, S, T, R, U〕 ③その他:〔BS〕→〔S,M〕、〔SP〕→〔S,N〕、〔DEL〕→〔S,G〕配列表を参照。 〔注意点〕\*1 キーボードの入力モード:〔あ〕の全角モードを確認。

\*2 2タッチ場合:0.5秒以内(設定時間の変更は可能)に連続打鍵する。

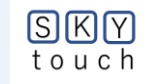

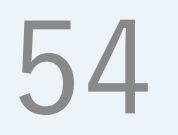

#### 第3章(6) 操作性UPのテクニック:

(a) 単語登録辞書の活用(自分専用の辞書を持つ) 同じ読みで、記号・英字を登録する 例:いち→①.(1).(1) えい→A.a.(a) 等 使用頻度の高い語句や特殊文字を登録する 例:じゃいか →JICA、Japan International Cooperation Agency ベ → ヴ (b)編集用ショートカットキーの利用し、省力化する 切取り・コピー・ペースト等

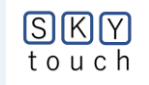

# 55

# 第4章 片手で操作できないの?

(1)3段5列キーボードの検討

- ① SKY配列の30キーを、3段5列キーボードに配置する。
- ② 1つのキーに2文字を配置し、親指でシフト操作する。
- ③ 両手の左右交互打鍵の考えを拡張し、人差し指と、 他の3本〔中指・薬指・小指〕との交互打鍵を活用する。
- ④ 段・各指の使用率を最適化する。

※ 参考資料(ホームページ内)

「複合文字を含む日本語入力用ローマ字片手3段5列キーボードの操作性に関する検討」(白鳥)を参照して下さい。

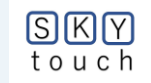

### 第4章(2) 片手SKYの配列はどんな?

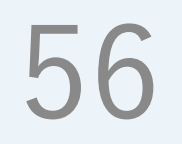

#### (上側:表、下側:裏(シフト操作で入力))

| •             | Ε          | U  | Ν | R       | ᇉᇌ         | R | N | U  | Ε  | •  |
|---------------|------------|----|---|---------|------------|---|---|----|----|----|
| 0             | en         | un | m | р       | 上权         | р | m | un | en | 0  |
| 0             | Α          | I  | K | Т       | 十一八八       | Т | K | Ι  | Α  | 0  |
| on            | an         | in | g | d       | 小一厶段       | d | g | in | an | on |
| Ou            | Ai         | Y  | S | Н       | 下印         | Н | S | Y  | Ai | Ou |
| uu            | ei         | W  | Z | b       | 下权         | b | Z | W  | ei | uu |
| 小指 薬指 中指 人差し指 |            |    |   | 人差      | 人差し指 中指 薬指 |   |   |    |    |    |
|               | <b>}</b> ] |    |   | 〔右手の場合〕 |            |   |   |    |    |    |

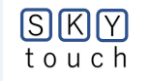

### 第4章(3) 片手配列の操作性能は?

#### (1)段の使用率(%)

touch

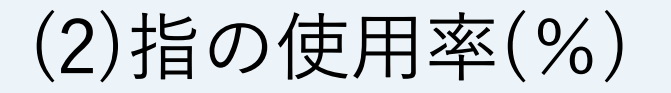

5/

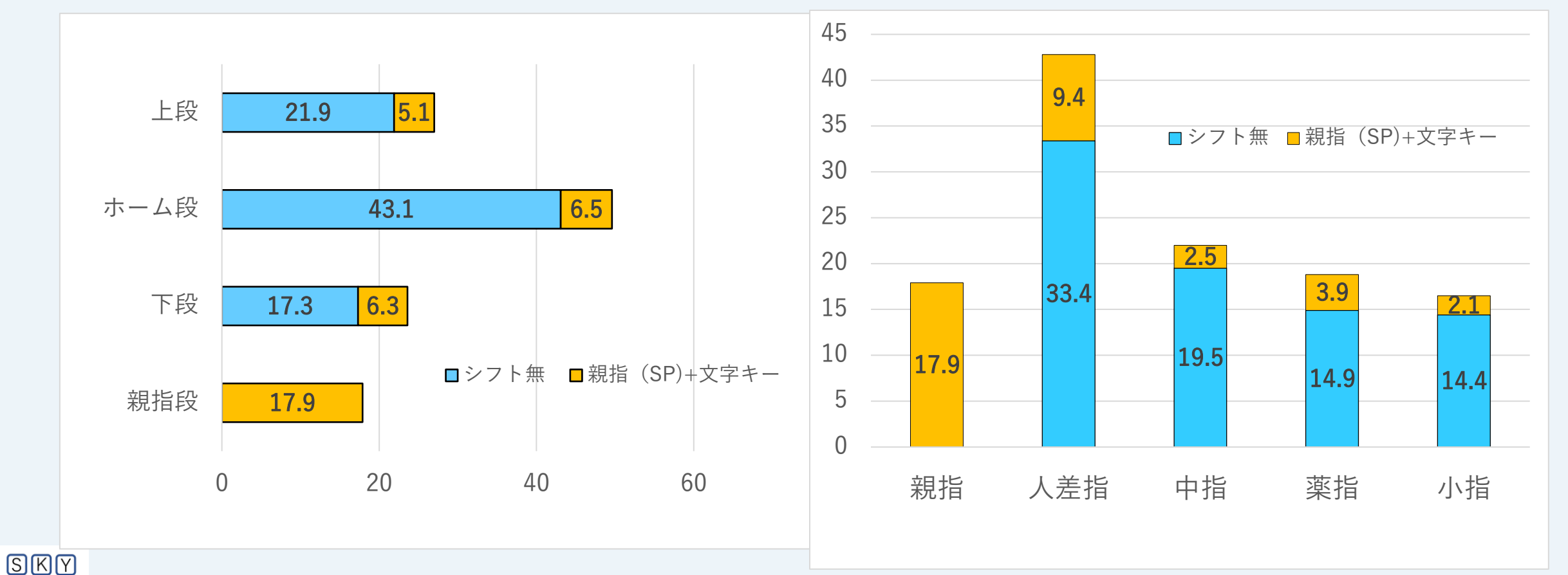

#### 第4章(4) 現用キーボードへの応用は? ①右手用

| 半角/<br>全角 | 1    | 2 | 3 | 4 | 5 | 6   |        | 7      | 8      | 5      | 9       |         | 0        | _       |                       | ^ | ¥ |    | BS |
|-----------|------|---|---|---|---|-----|--------|--------|--------|--------|---------|---------|----------|---------|-----------------------|---|---|----|----|
| タブ        |      |   |   |   |   |     | R<br>P |        | N<br>m | L<br>u | J<br>n  | E<br>en | •        | •       |                       |   |   | リタ | レン |
| CapsL     | .ock |   | · |   |   | -   |        | T<br>d | K<br>g |        | I<br>in | A<br>an |          | 0<br>on | -                     |   |   |    |    |
| シ         | フト   |   |   |   |   |     |        | H<br>b |        | S<br>z | )<br>V  | v       | Ai<br>ei | С<br>1  | <mark>)u</mark><br>Ju |   |   | シ: | フト |
|           |      |   |   |   |   | ペー; | z(si   | P)     |        |        | -       |         |          | -       |                       |   |   |    |    |

58

②左手用

| 半角/<br>全角 | 1    |   | 2       |          | 3        | 4       |        | 5      | 6                   | 7   | 8 | 9 | 0 | - | ^ | ¥   |    |
|-----------|------|---|---------|----------|----------|---------|--------|--------|---------------------|-----|---|---|---|---|---|-----|----|
| タブ        | ,    | • |         | E<br>er  | ר ו<br>ו | U<br>un | N<br>m | F      | <mark>२</mark><br>० |     |   |   |   |   |   | リター | -ン |
| CapsL     | _ocl | < | 0<br>on | E        | A<br>an  | I<br>in | ۲<br>و |        | T<br>d              |     |   |   |   |   |   |     |    |
| シ         | フト   | , | C       | Du<br>Ju | A        |         | Y<br>w | S<br>z | H<br>b              |     |   |   |   |   |   | シフ  | ٢  |
|           |      |   |         |          |          |         |        | ス      | ペース(                | SP) |   |   |   |   |   |     |    |

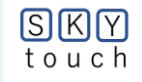

# 第5章 どうすれば、片手で使えるの?

(A) 「dvorak」 を使う (1)設定: 両手の配列設定と同じ操作(2(A)① ~①)で、最後に「片手配列」を選択。 (2) 操作方法: ① [裏文字の入力方法]: 〔space(シフト)+文字〕 (2) (F) : (T) + (K) + (A) (-) : (T) + (K) + (0)

### (B)「かえうち」を使う (1)設定:

両手の配列設定と同じ操作(2(B) ①~⑪)。左右の配列は対称。不 要な文字列は、削除、編集する。 (2)操作法:

59

①「裏文字の入力方法」:
 〔space(シフト)+文字〕
 ②〔F〕:〔T〕+〔K〕+〔A〕
 〔-〕:〔T〕+〔K〕+〔O〕

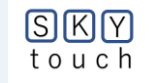

# 60

### <mark>第5章(A)</mark> 「dvorakJ」(片手用)を使うには

\*\*\*\*\*インストール(所要時間:5分程度)
①MS系かATOC系のファイルを選択
②初期画面で配列名を確認
③3キーの設定を修正する。

修正の仕方:初期画面の〔編集〕タブを開き、修正する。
ワープロ感覚で修正できます。

④未定義の空き部分に、他文字の設定が可能。

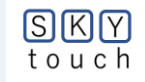

# 61

# 5(A)-① 片手配列(MS系・ATOC系)から選択

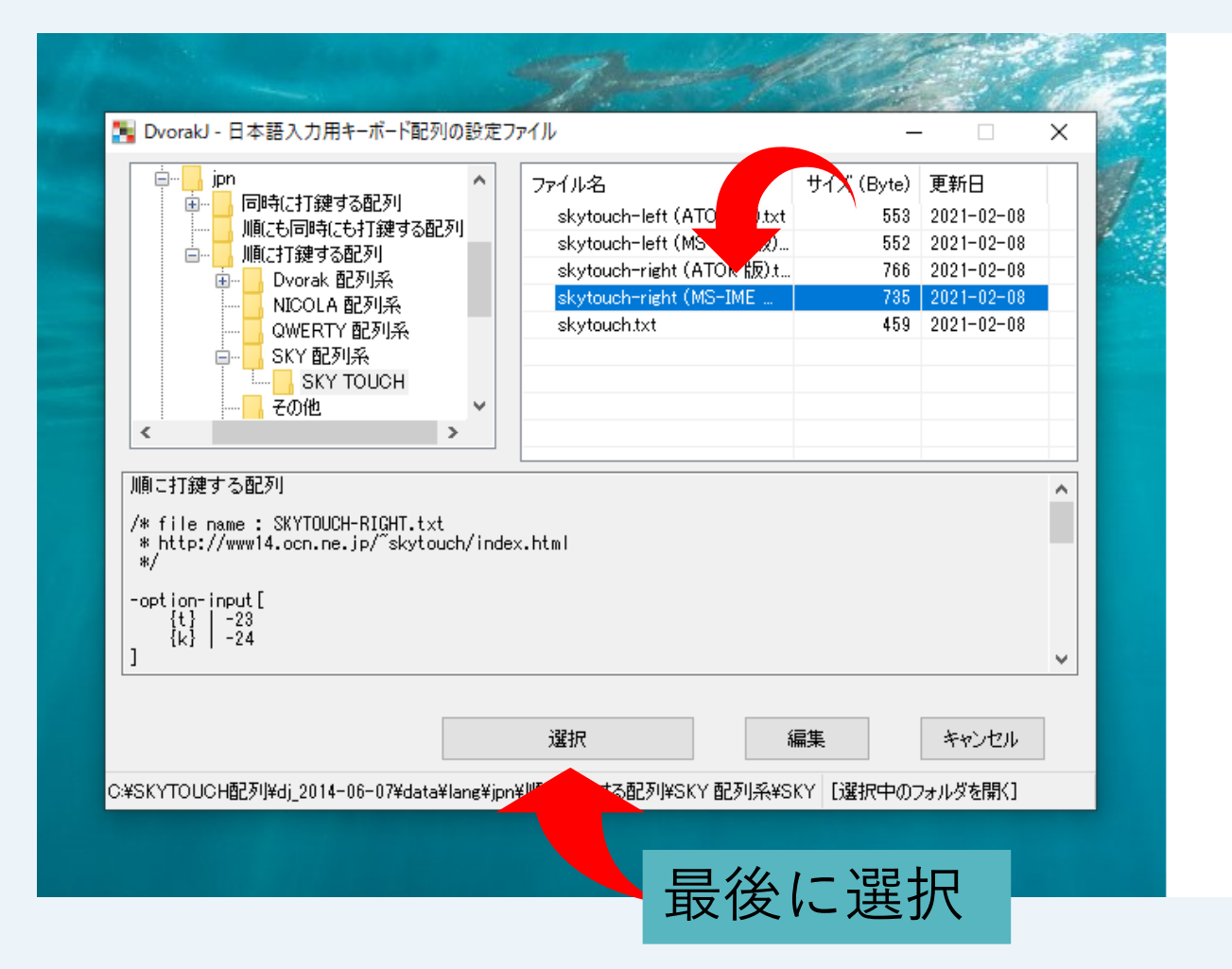

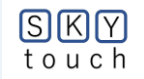

# 5(A)-② 配列名を確認

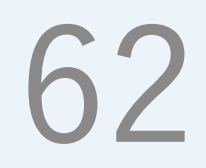

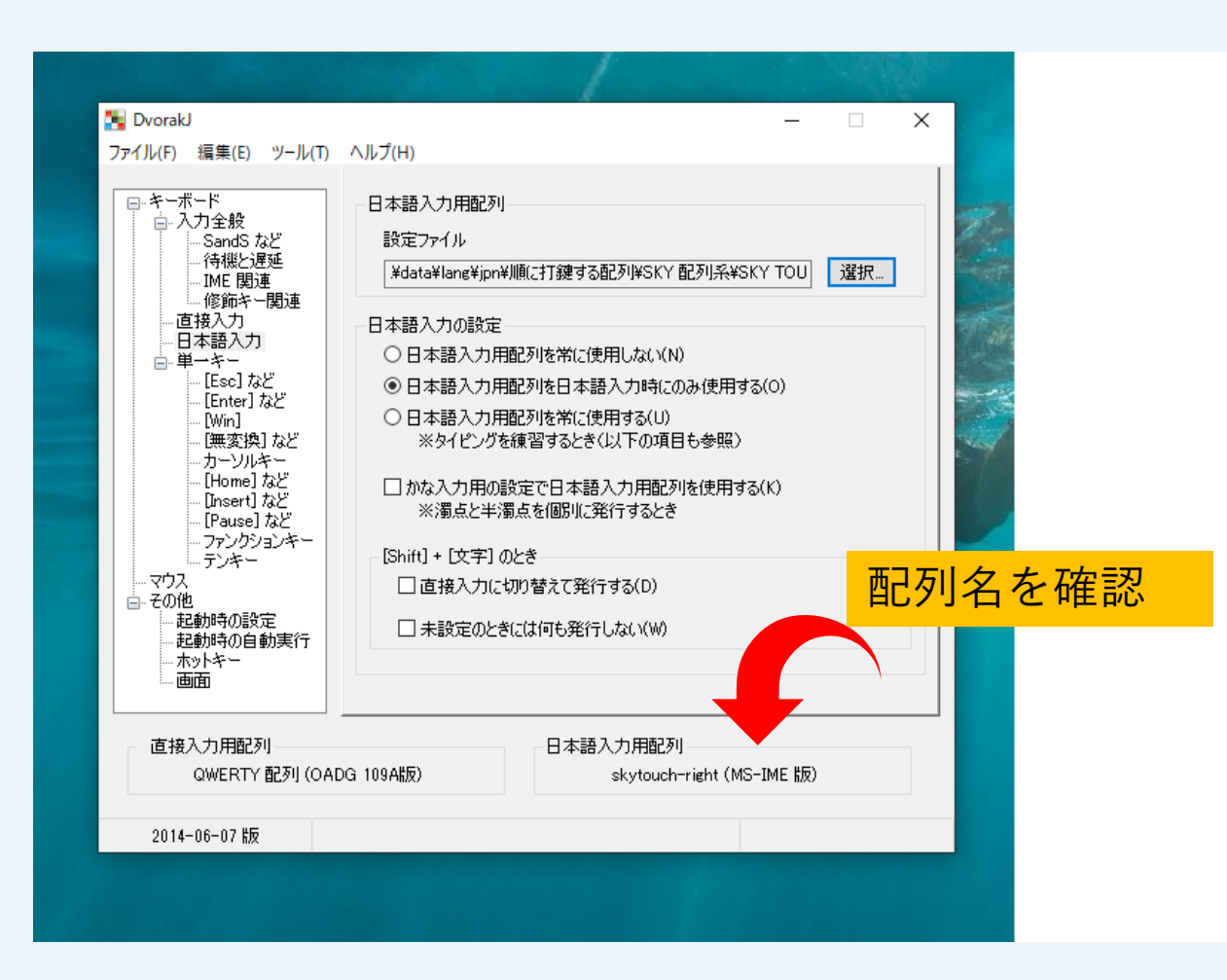

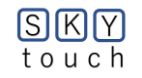

## 5(A)-③ 定義ファイルの修正

# 63

右図の3キー〔Ai/ei、Ou/uu、 、/。〕の配置を変更しました 理由:

A、Oの下段に、同音系のAi、Ouを 移動し、覚え易くしました。 修正した定義ファイルを

P65~p68に示します。

お使いのMS系か、ATOC系に合わせて、お手数ですが、〔編集〕タブを 押下し、修正して下さい。

| ⊢段           | R      | Ν  | U    | Е  | •  |  |  |  |  |
|--------------|--------|----|------|----|----|--|--|--|--|
| <b>1</b> 4X  | р      | m  | un   | en | o  |  |  |  |  |
| ホーム段         | Т      | Κ  | Ι    | Α  | 0  |  |  |  |  |
| <b>М-Д</b> Ю | d      | g  | in   | an | on |  |  |  |  |
| 下段           | Н      | S  | Y    | Ai | Ou |  |  |  |  |
| I' FX        | b      | z  | w    | ei | uu |  |  |  |  |
|              | 人差     | し指 | 中指   | 薬指 | 小指 |  |  |  |  |
|              |        | (  | 変更 後 | ]  |    |  |  |  |  |
|              |        |    |      |    |    |  |  |  |  |
| 上段           | R      | Ν  | U    | Е  | Ai |  |  |  |  |
| 上段           | р      | m  | un   | en | ei |  |  |  |  |
| <b>士一</b> 人段 | Т      | Κ  | Ι    | Α  | 0  |  |  |  |  |
| 小一五段         | d      | g  | in   | an | on |  |  |  |  |
| 下段           | Н      | S  | Y    | Ou | •  |  |  |  |  |
| 1.12         | b      | z  | w    | uu | o  |  |  |  |  |
|              | 人差     | し指 | 中指   | 薬指 | 小指 |  |  |  |  |
|              | 〔変更 前〕 |    |      |    |    |  |  |  |  |

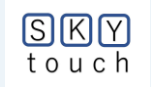

# \* 片手ファイルの選択と、定義ファイルの修正 64

<mark>/data/lang/jpn/順に打鍵する配列/SKY配列/skytouch</mark>/-

> Windows (C:) > SKYTOUCH配列 > dj\_2014-06-07 > data > lang > jpn > 順に打鍵する配列 > SKY 配列系 > SKY TOUCH

| ~ 名前                        | 更新日時             | 種類         | サイズ                 |
|-----------------------------|------------------|------------|---------------------|
| 🖹 skytouch                  | 2021/02/02 21:46 | テキストドキー    | <br>使用するファイル        |
| 📄 skytouch-left (ATOK 版)    | 2021/02/02 21:46 | テキストトキュメント | <mark>を選択し修正</mark> |
| 📄 skytouch-left (MS-IME 版)  | 2021/02/02 21:46 | テキストトキュメント | 1 KB                |
| 📄 skytouch-right (ATOK 版)   | 2021/02/02 21:46 | テキストトキュメント | 1 KB                |
| 📄 skytouch-right (MS-IME 版) | 2021/02/02 21:46 | テキストトキュメント | 1 KB                |
|                             |                  |            |                     |

表示

\*右手MSの場合

skytouch-right.txt

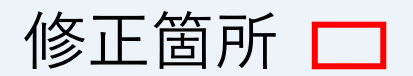

| 🧾 skytouch-right (MS-IME 版) - 义モ帳                                       |          |                     | – 🗆 X | ٦ |
|-------------------------------------------------------------------------|----------|---------------------|-------|---|
| ファイル(F) 編集(E) 書式(O) 表示(V) ヘルプ(H)<br>順面(こまて辞する)のPの1                      |          | 6                   | 5     |   |
| /* file name : SKYTOUCH-RIGHT.txt<br>* https://skytouch.stars.ne.jp/    |          | C                   | )))   |   |
| -option-input[<br>{t}   -23<br>{k}   -24<br>]                           |          |                     |       |   |
| [<br>1 2 3 4 5 6 7 8 9 0 - ^ <br>r n u e ,<br>t k i a 0<br>h s y ai lou | ¥        |                     |       |   |
| /* [space] + 文字キー */<br>-space[                                         |          |                     |       |   |
| ]                                                                       |          |                     |       |   |
| {t}{k}[                                                                 |          |                     |       |   |
| [BS]{space} [BS]f                                                       | {BS}-    |                     |       |   |
|                                                                         |          |                     |       |   |
| <                                                                       |          |                     | >     | - |
|                                                                         | 4 行、33 列 | 100% Windows (CRLF) | ANSI  |   |

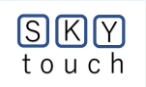

\*左手MSの場合

#### skytouch-left.txt

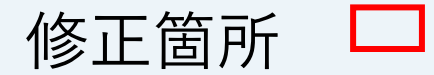

SKY touch

| 💭 skytouch-left (MS-IME 版) - 义モ帳                                          |      |      |                | - 0  |
|---------------------------------------------------------------------------|------|------|----------------|------|
| ファイル(F) 編集(E) 書式(O) 表示(V) ヘルプ(H)                                          |      |      |                |      |
| /* file name : SKYTOUCH-LEFT.txt<br>* https://skytouch.stars.ne.jp/<br>*/ |      |      | 66             | 5    |
| -option-input[<br>{k}   -21<br>{t}   -22<br>]                             |      |      |                |      |
| [<br>1 2 3 4 5 6 7 8 9 0 - ^  ¥ <br>, e u n r<br>a i k t<br>ou ai y s h   |      |      |                |      |
| /* [space] + 文字キー */<br>-space[                                           |      |      |                |      |
| . enn unn m p<br>onn ann inn g d<br>uu lei w z b                          |      |      |                |      |
| {t}{k}[                                                                   |      |      |                |      |
| {BS}{space} {BS}- {BS}f                                                   |      |      |                |      |
|                                                                           |      |      |                |      |
|                                                                           |      |      |                |      |
|                                                                           |      |      |                |      |
| < 1 行                                                                     | 〒、1列 | 100% | Windows (CRLF) | ANSI |

\*右手ATOCの場合

#### skytouch-right.txt

| 修正箇所 |  |
|------|--|
|------|--|

| ■ skytouch-right (ATOK 版) - メモ帳                                                                                               | -       |    | × |
|----------------------------------------------------------------------------------------------------|---------|----|---|
| ファイル(F) 編集(E) 書式(O) 表示(V) ヘルプ(H)<br>順(こ打鍵する配列)                                                                                |         |    | ^ |
| /* file name : SKYTOUCH-RIGHT.txt<br>* https://skytouch.stars.ne.jp/<br>*/                                                    | 6       | 7  |   |
| -option-input[<br>{t}   -23<br>{k}   -24<br>]                                                                                 | U       | 1  |   |
| [<br>1 2 3 4 5 6 7 8 9 0 - ^ ¥ <br>r n u e ,<br>t k i a n<br>h s y ai ou                                                      |         |    |   |
| /* [space] + 文字キー */<br>-space[                                                                                               |         |    |   |
| [BS]p [BS]p [BS]m [BS]unn [BS]enn [BS].<br>[BS]d [BS]g [BS]inn [BS]ann [BS]enn<br>[BS]b [BS]z [BS]w [BS]ei [BS]uu<br>[space]] |         |    |   |
| {t}{k}[                                                                                                    |         |    |   |
| ]                                                                                                    |         |    |   |
| <                                                                                                    |         |    | ~ |
| 1行、1列 100% Windows (CR                                                                                                    | LF) ANS | SI |   |

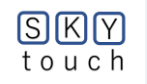

\*左手ATOCの場合

#### skytouch-left.txt

| 修正箇所 [ |  |
|--------|--|
|--------|--|

| 🧾 skytouch-left (ATOK 版) - メモ帳                                                                                                    |   |   | - 0 | × |
|----------------------------------------------------------------------------------------------------|---|---|-----|---|
| ファイル(F) 編集(E) 書式(O) 表示(V) ヘルプ(H)<br>順(こ打鍵する配列                                                                                                    |   |   |     | ^ |
| /* file name : SKYTOUCH-LEFT.txt<br>* https://skytouch.stars.ne.jp/<br>*/                                                                                                    |   | 6 | 8   |   |
| -option-input[<br>{k}   -21<br>{t}   -22<br>]                                                                                                    |   |   |     |   |
| [<br>1 2 3 4 5 6 7 8 9 0 - ^<br>, e u n r<br>0 a i k t<br>ou ai y s h                                                                                                    | ¥ |   |     |   |
| /* [space] + 文字キー */<br>-space[                                                                                                    |   |   |     |   |
| { <mark>BS}.</mark>  {BS}enn {BS}unn {BS}m {BS}p <br>{BS}onn {BS}ann {BS}inn {BS}g {BS}d <br>{ <mark>BS}uu </mark> {BS <mark>}ei {BS}w {BS}z {BS}b <br/>{space} <br/>]</mark> |   |   |     |   |
| {t}{k}[                                                                                                    |   |   |     |   |
| {BS}                                                                                                    |   |   |     |   |
|                                                                                                    |   |   |     |   |
|                                                                                                    |   |   |     | ~ |
| <                                                                                                    |   |   |     | > |

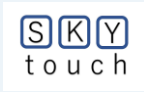

#### <mark>第5章(B)</mark> 「かえうち」(片手用)を使うには?

#### \*\*\*\*\*<mark>インストール</mark> (所要時間:5分程度)

 "かえうち"(両手用)の2B⑤まで同様の操作を行い、 最後に、片手用の配列:

<mark>skytouch-katate-r-or-l.kaeuchi</mark>を選択する。

②PCから警告がでるが「OK」を押下

③ 書込み内容:片手配列(右or左)、各面のキー配置、 全般設定等を確認した後、USBへの「書込」を押下。

以上で、インストール完了

#### \*\*\*\*\*使用方法

①KBの[変換] キーを押下→LED赤が点灯でON状態。
 ②KBの[無変換] キー押下→LED赤が消灯でOFF状態。
 ③KBの入力モード〔あ〕(全角)で使用可能。
 ④2タッチの場合、2秒以内(設定変更可能)に打けん。

⑤必要に応じて、適宜配列をカスタマイズして下さい。

#### \*\*\*\*\*\* 配列の中身を確認する

- ⑪「配列1」面のキー配置
- ①「配列1」内の「キー3」の中身
- ③「配列2」面への移動前
- ⑭「配列2」面
- ⑤「配列2」面〔F〕の入力
- 16「配列2」面〔-〕の入力
- ①「配列2」面〔space〕の入力

\*\*\*\*\*「<mark>かえうち」の適用機器</mark>

- ①USB接続可能な機器(各種PC、i-PAD、スマホ等)、
- ②無線・有線のKBは接続可能。

しかし、<mark>BluetoothのKBは使用不可。</mark>

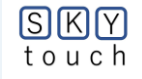

### 5(B)-①「かえうち」の片手ファイルを選択

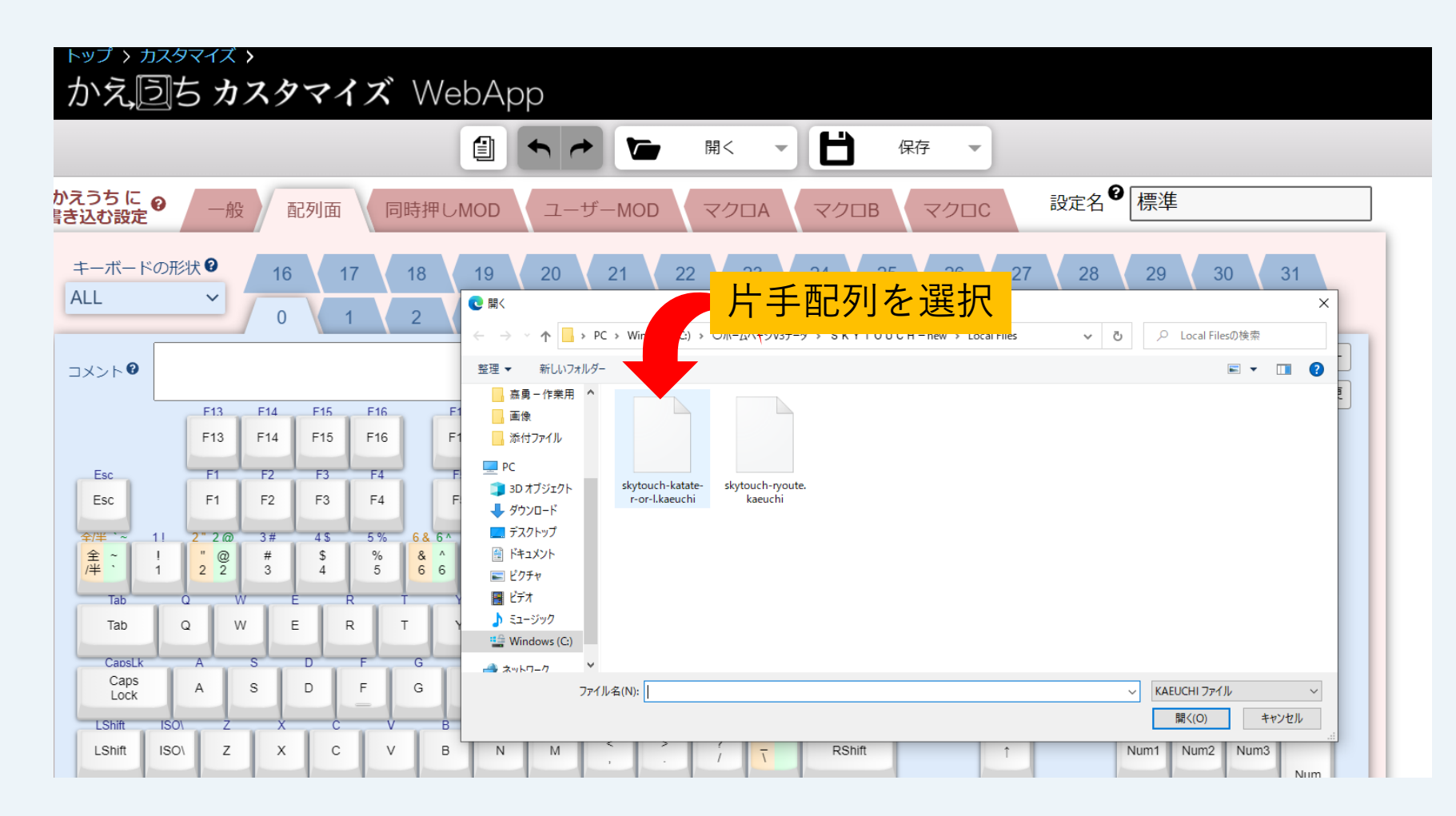

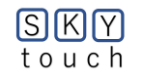
#### 5(B)-②警告メッセージがでるが無視して「OK」

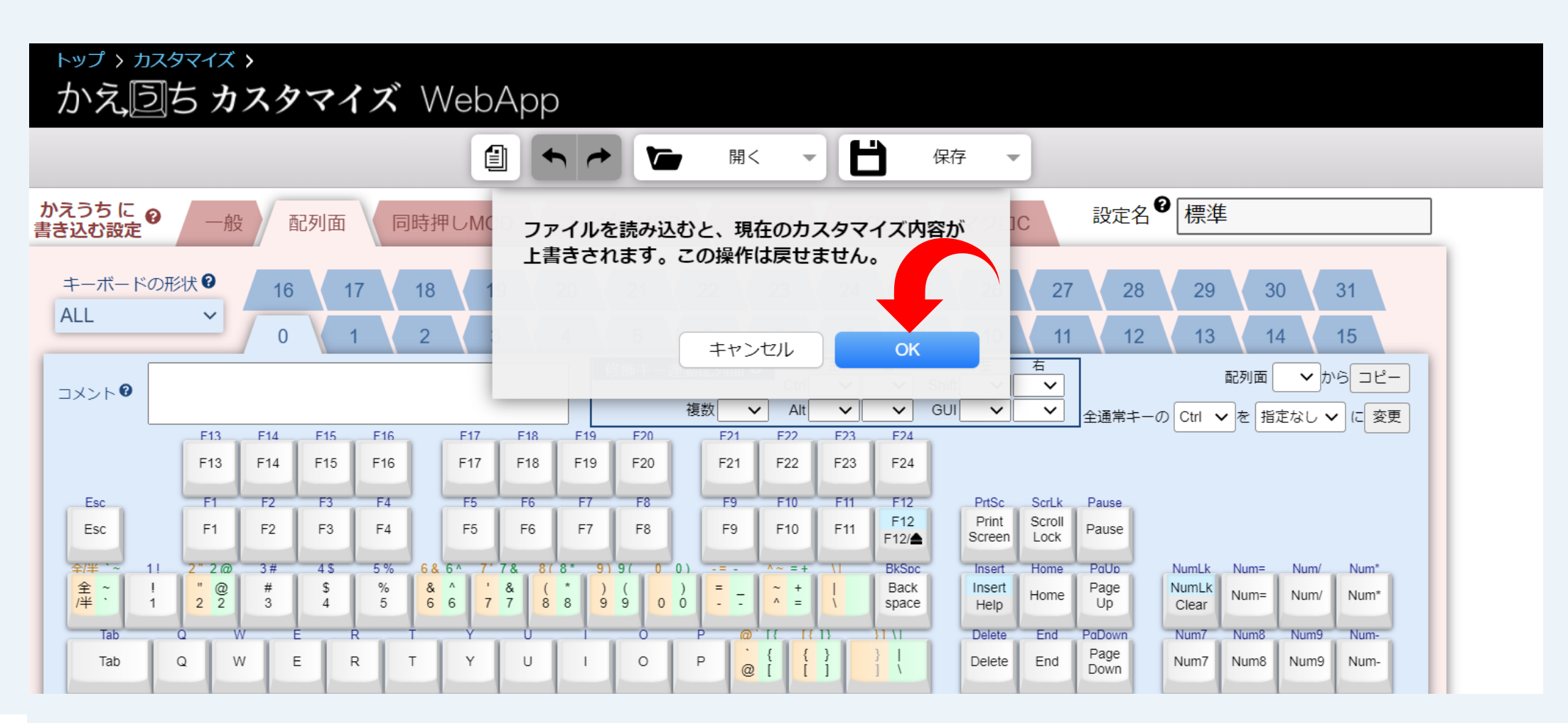

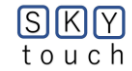

#### 「かえうち」片手の定義ファイル: SKYTOUCH(右or左手).kaeuchiの内容

# 72

#### 半角/ ~ ¥ 2 3 4 5 6 7 8 9 0 BS -全角 N R R Ν U Е Ε -タブ エンター en un m P P m un en • • 0 A K K A 0 T シフト CapsLock on on d d in in an g g an S Ou Ai н S Ai Ou н シフト シフト ei b ei ь uu w z z w uu **無変換** (LED オフ) 変換 (LED スペース(SP) オン)

#### 図 3 SKY TOUCH右手or左手の配列

#### 図 4 図3中のKキーを押下して第2面にシフトする配列

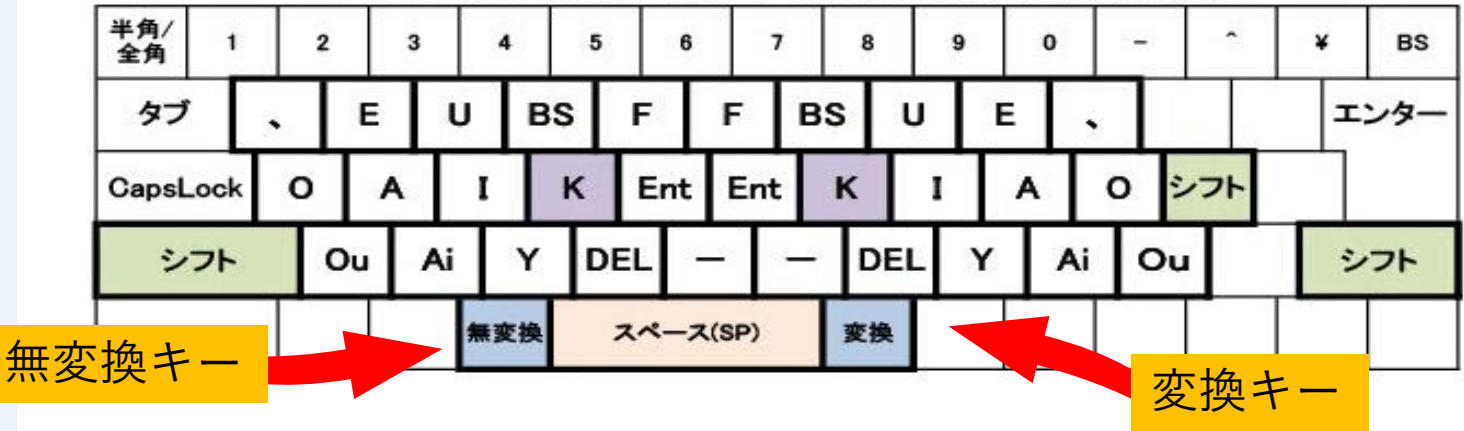

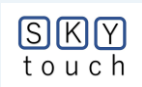

# 5(B)-③ 片手配列(右or左)モードを確認

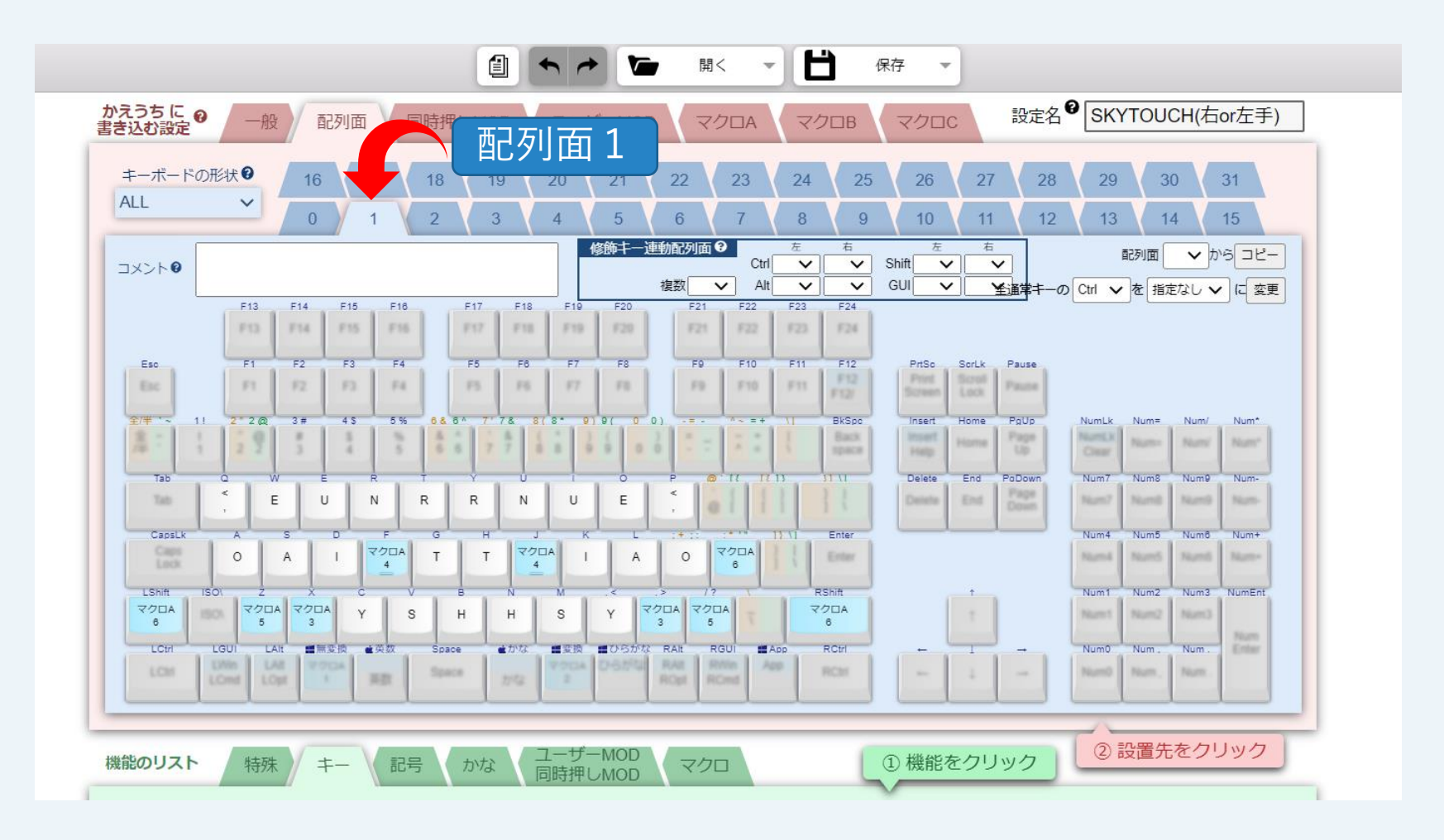

13

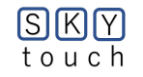

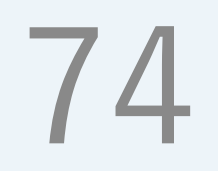

# 5(B)-④「SKY TOUCHモード」への入り方

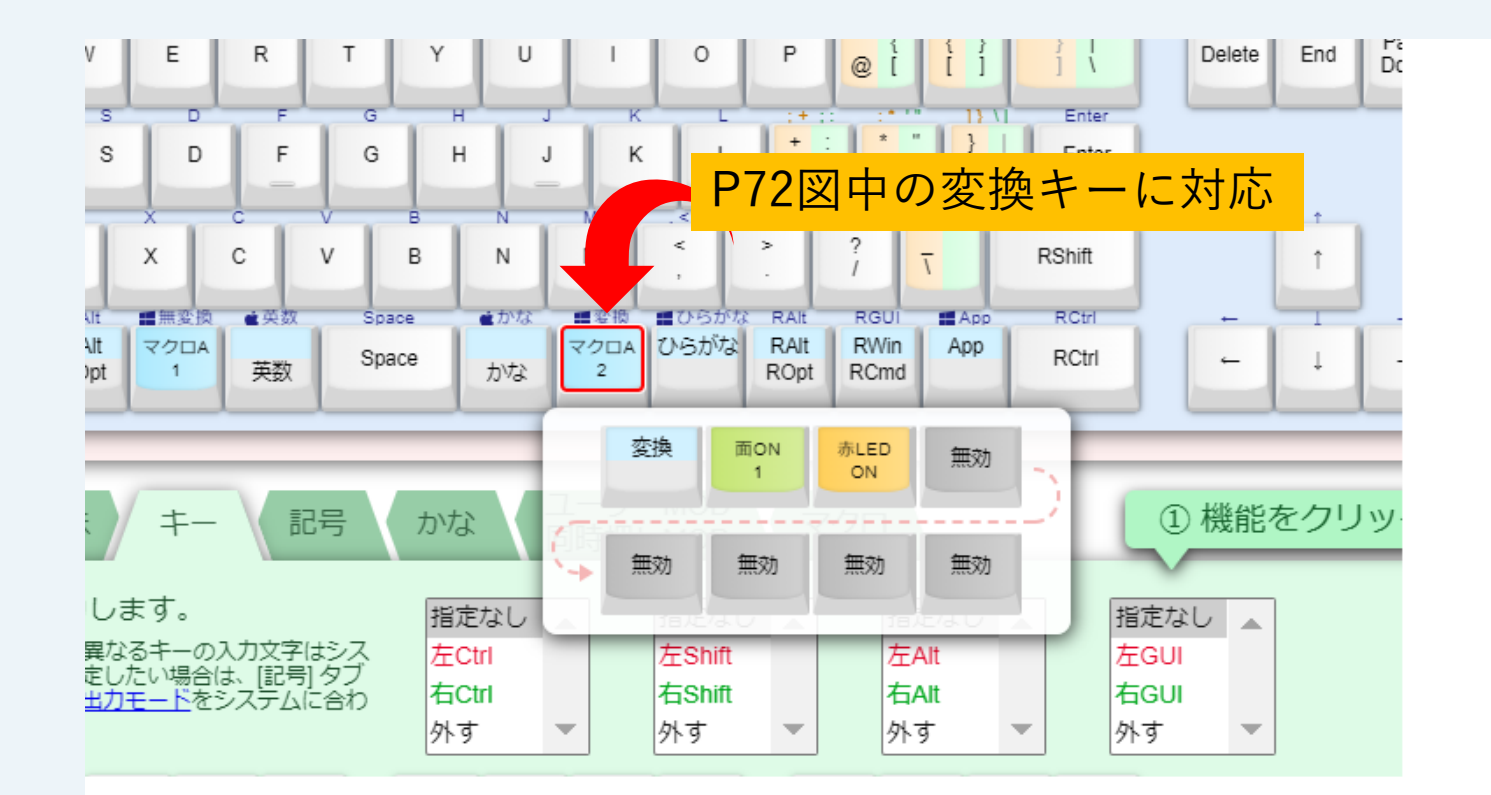

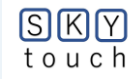

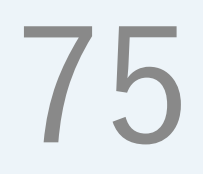

# 5(B)-⑤「SKY TOUCHモード」からの出方

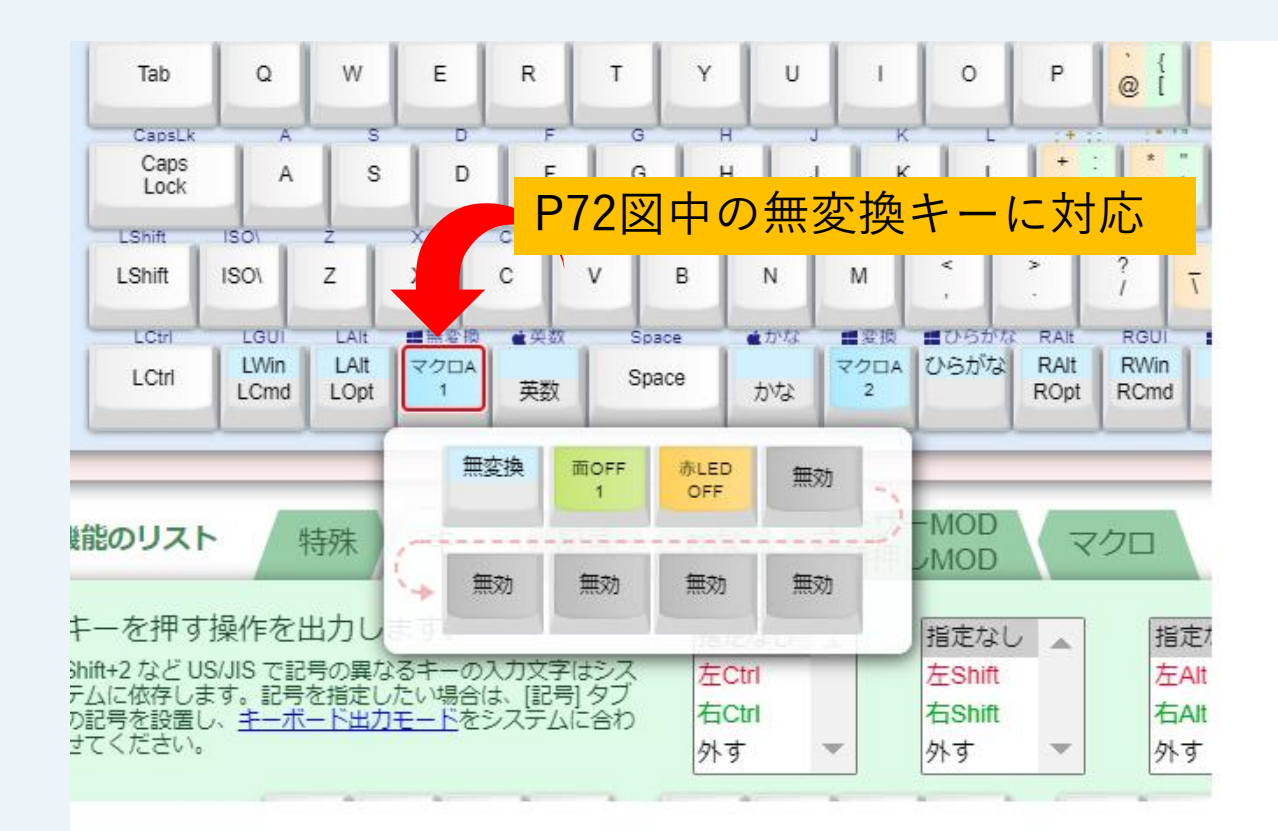

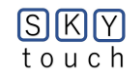

ここから5(B) ④ 迄は、配列をカスタマイズする場合の参考です。

5(B)-⑥「配列1」ページの配置

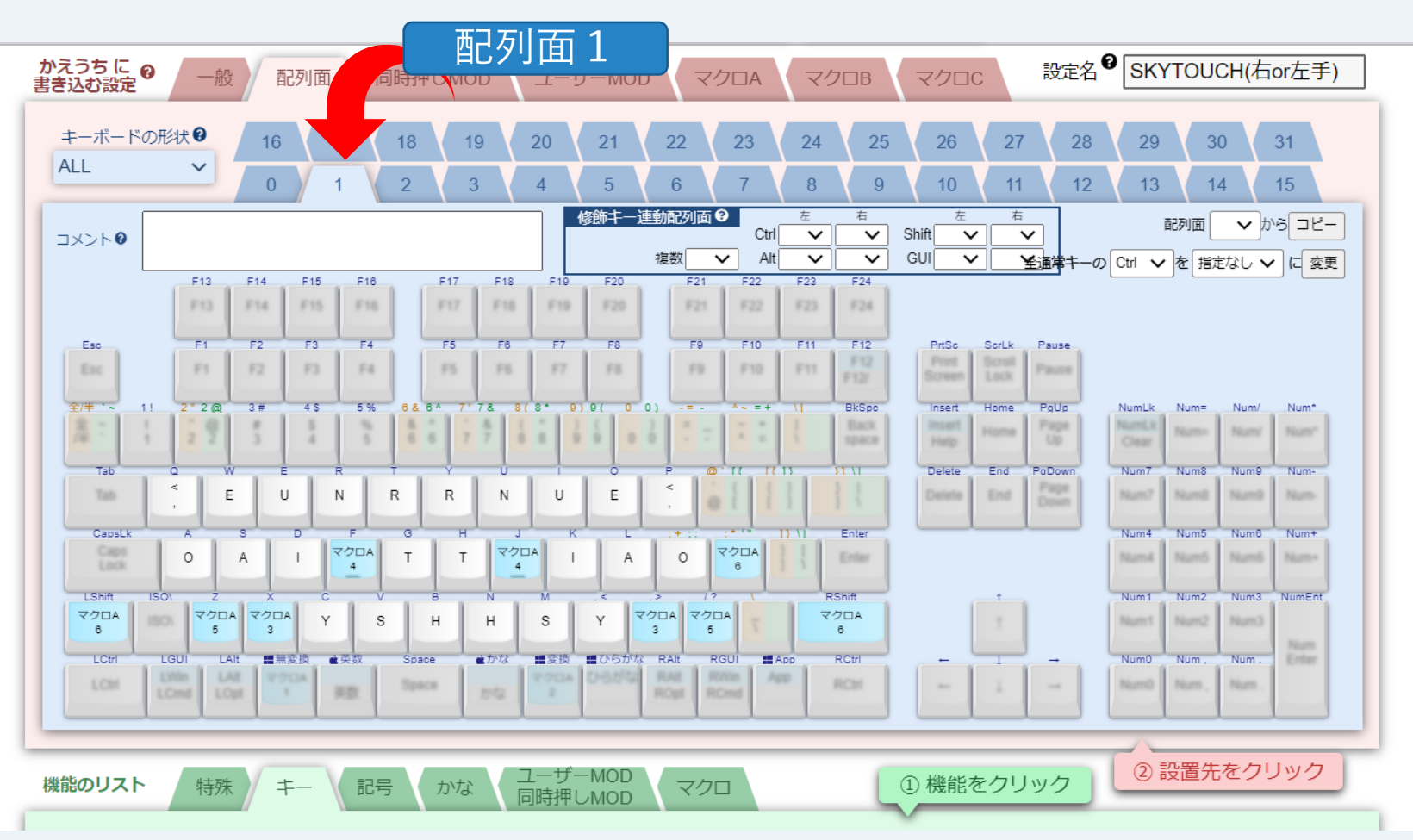

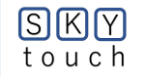

## 5(B)-⑦「モード1」への移動

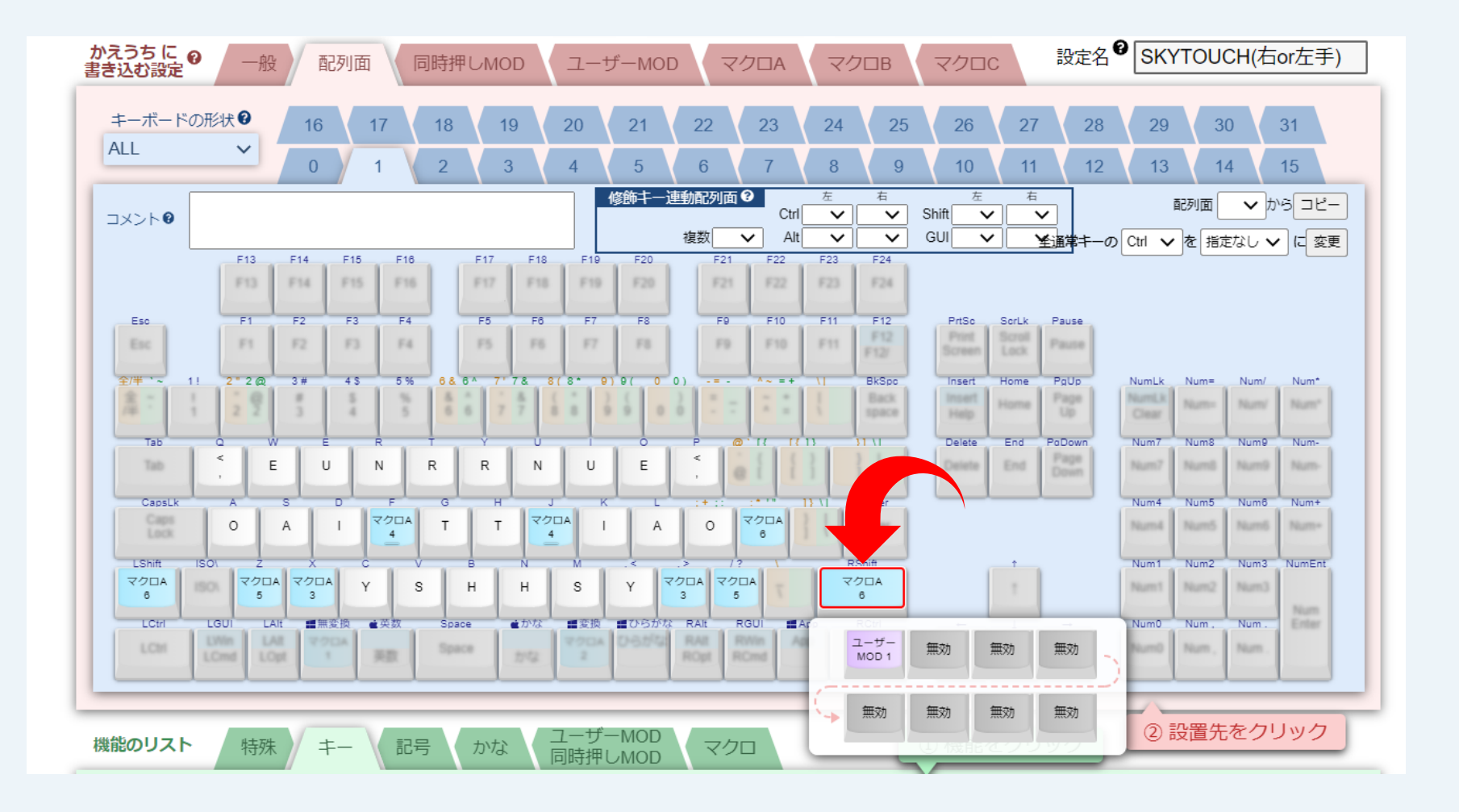

SKY touch

# 5(B)-⑧「配列2」ページの配置

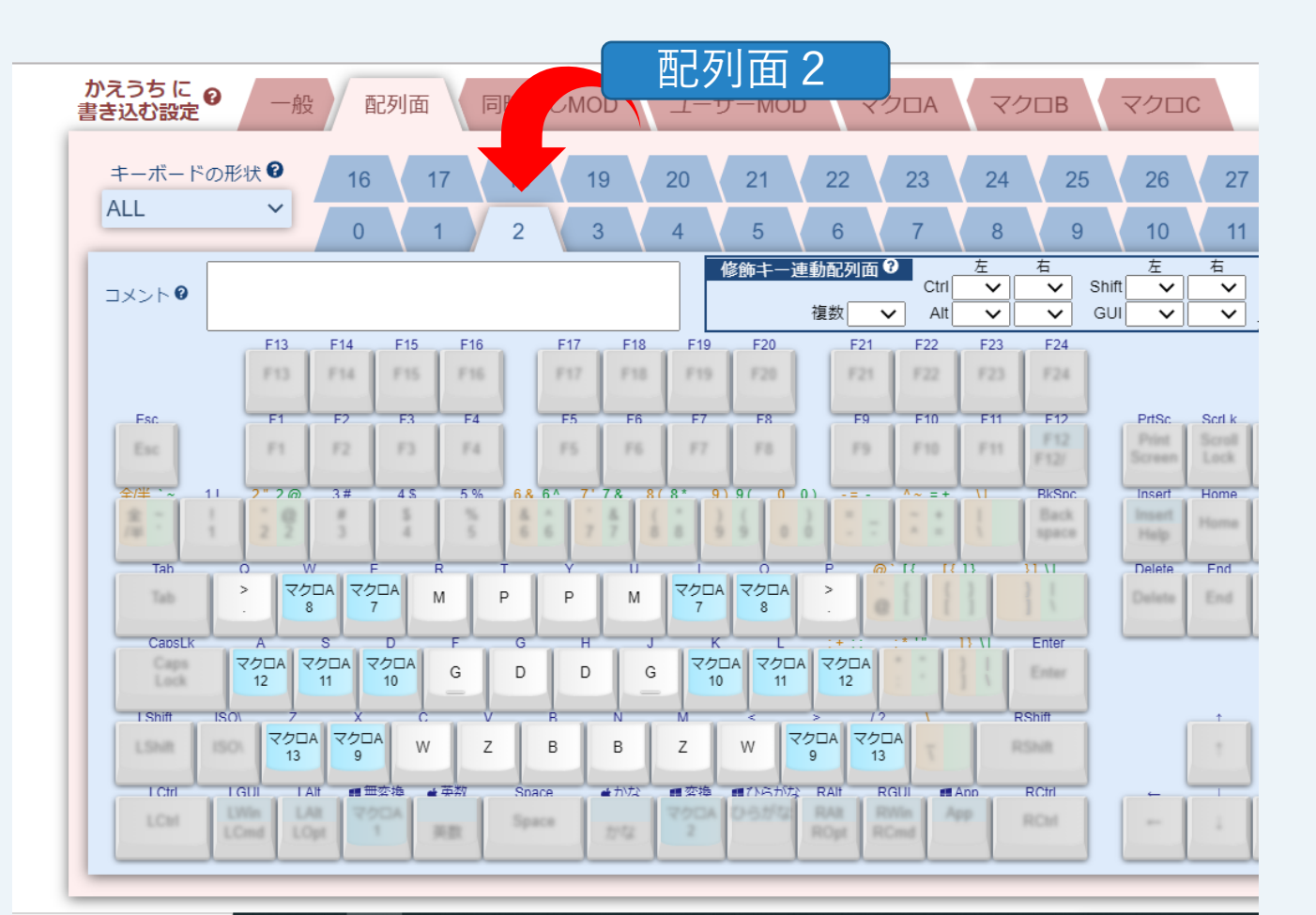

1X

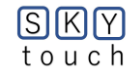

## 5(B)-⑨「モード2」への移動

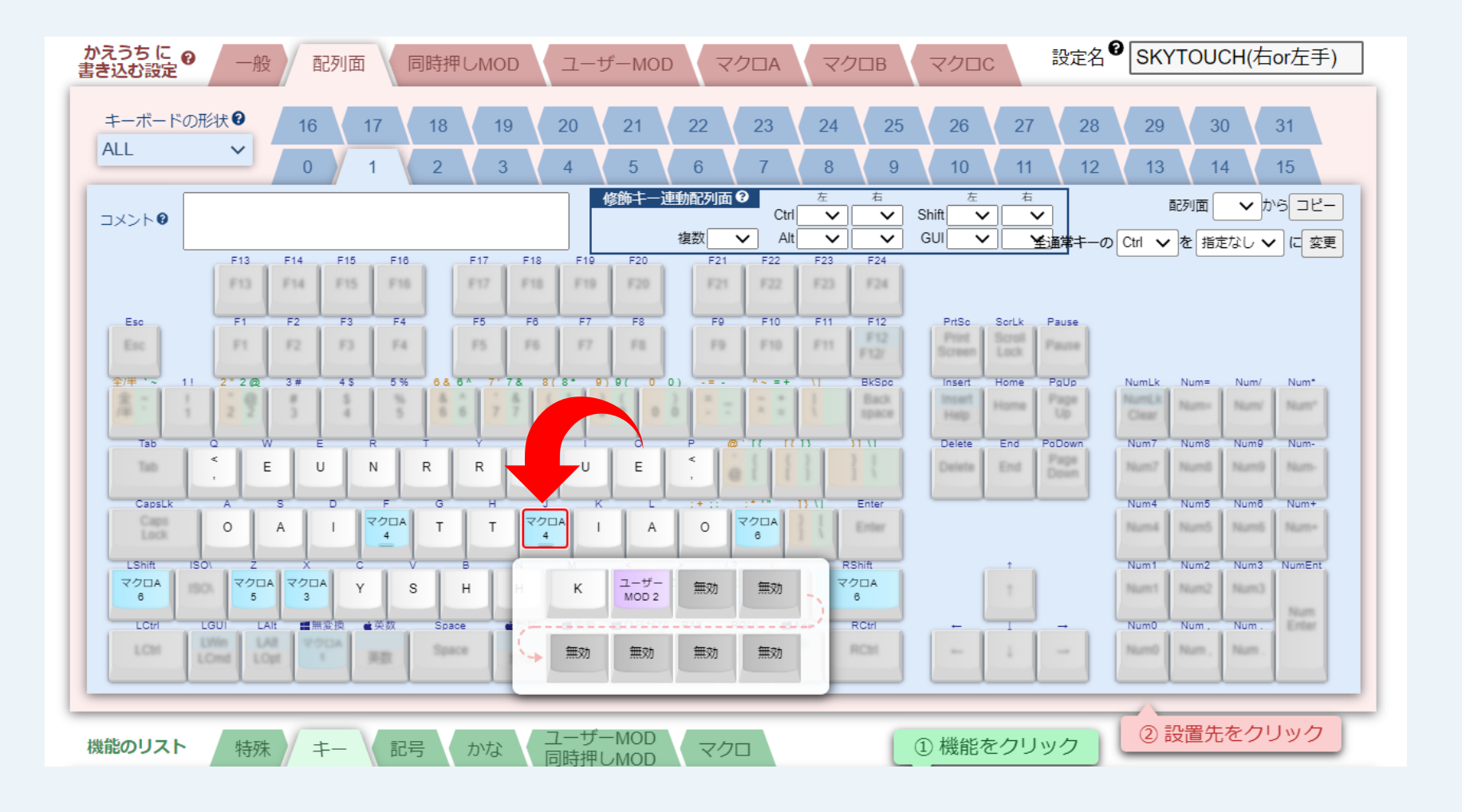

SKY touch

# 5(B)-⑩「配列3」ページ面の配置

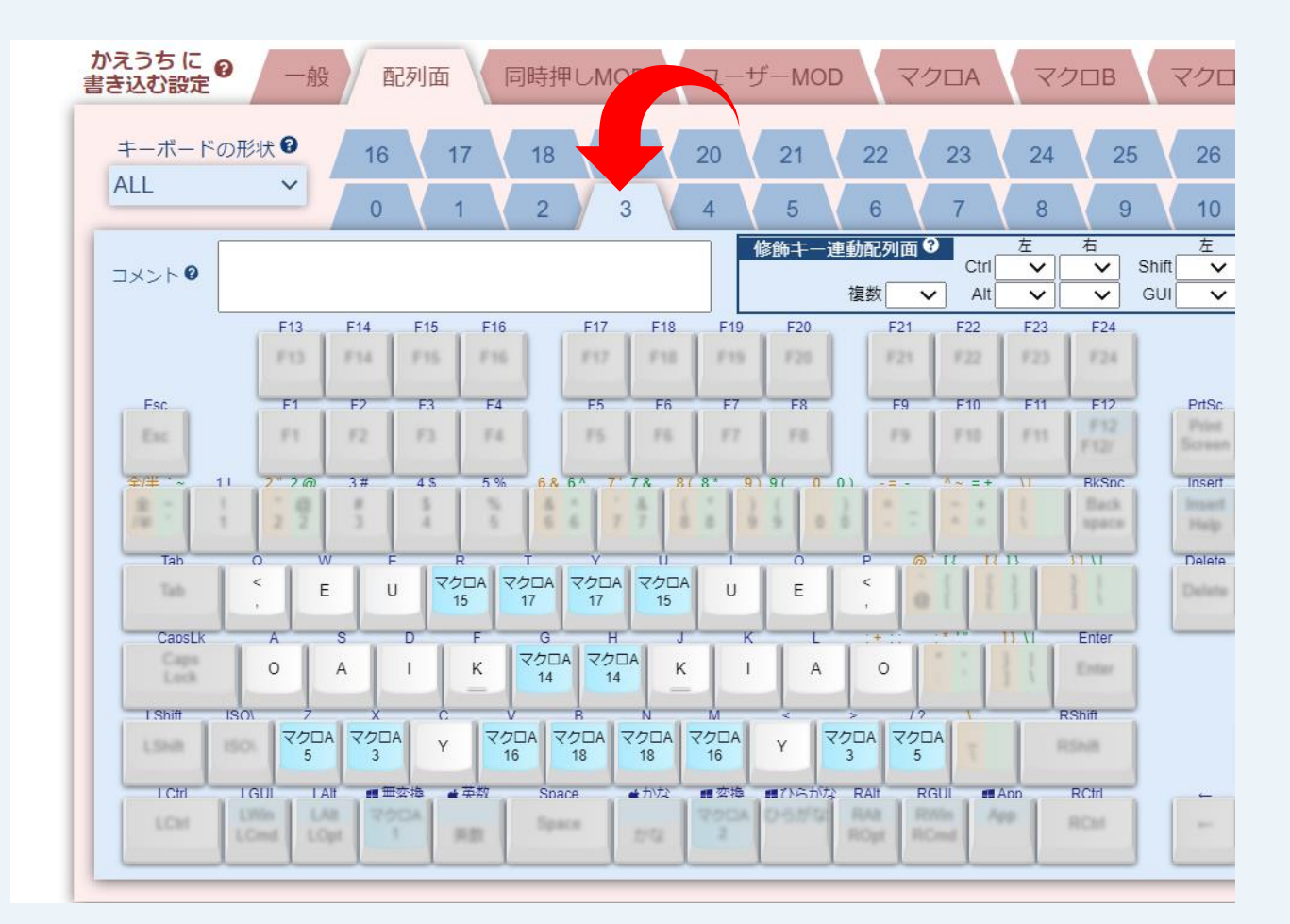

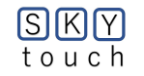

# 5(B)-⑪「配列3」ページ内の「AI」キーの中身 81

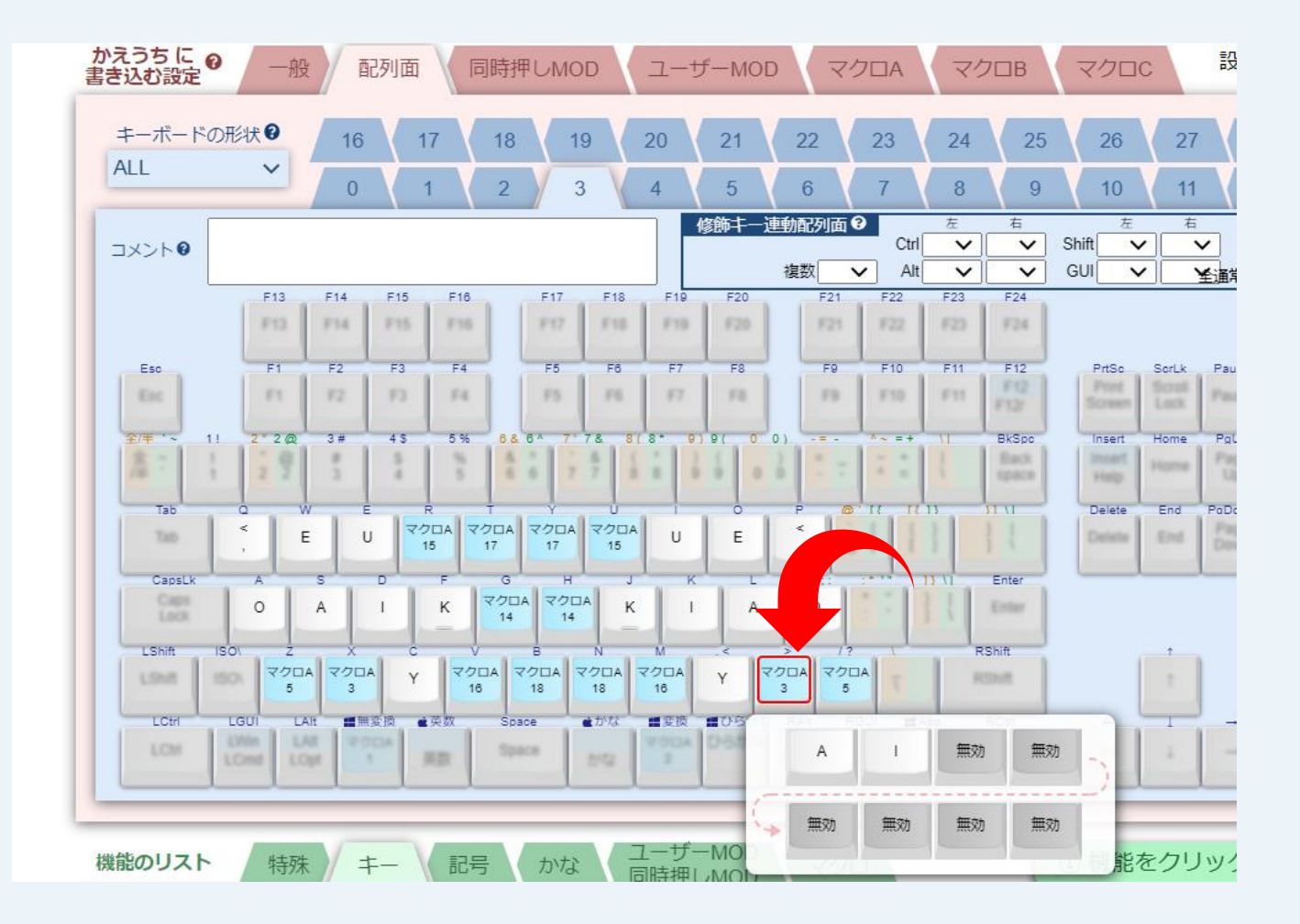

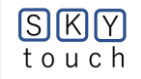

# 82

## 5(B)-12「配列3」ページの「F」の配置

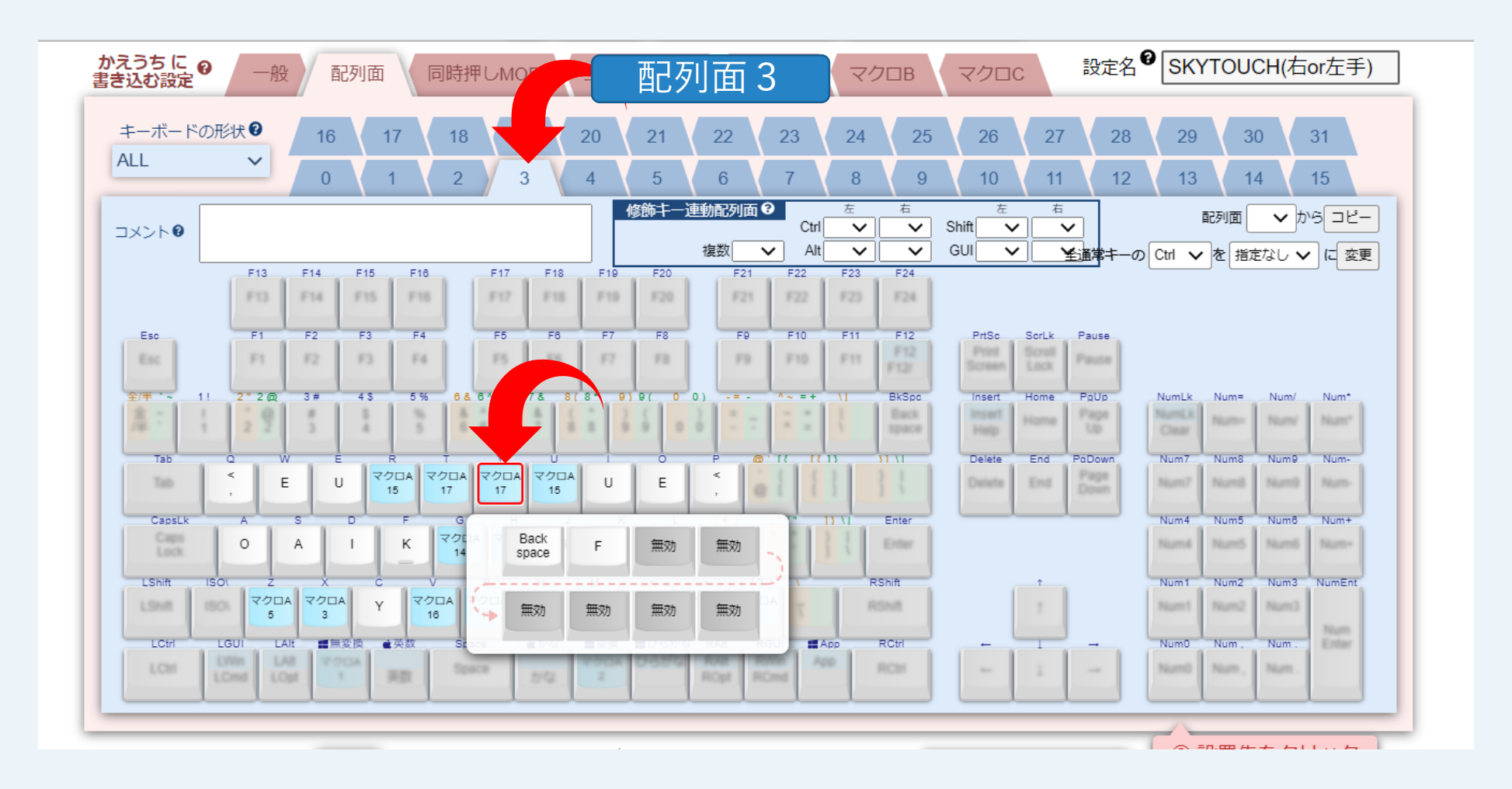

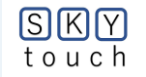

83

## 5(B)-13「配列3」ページの「-」の配置

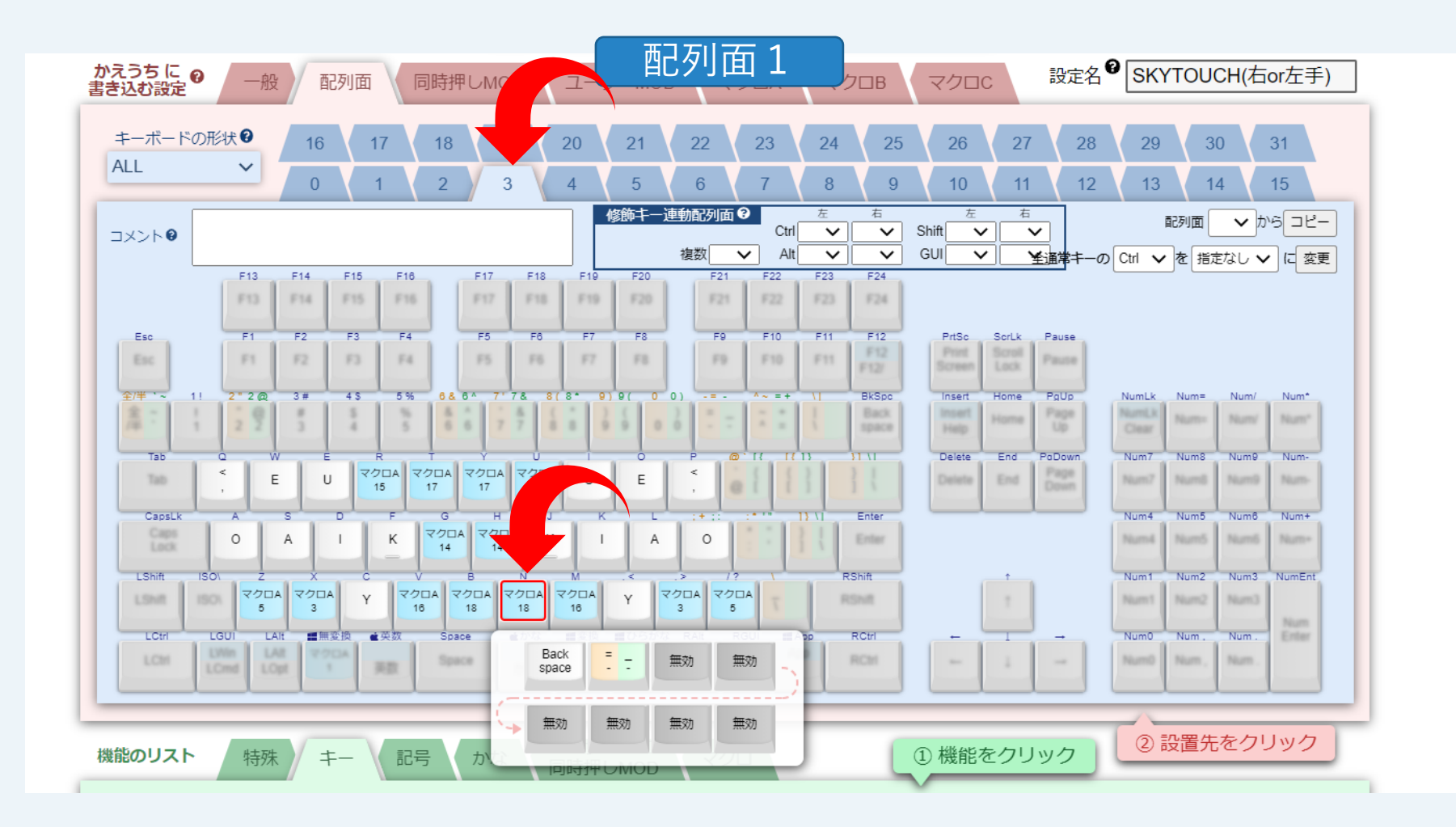

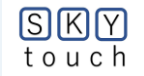

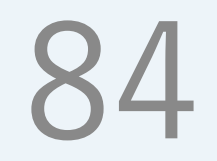

## 5(B)-⑭「配列3」ページの「DEL」の配置

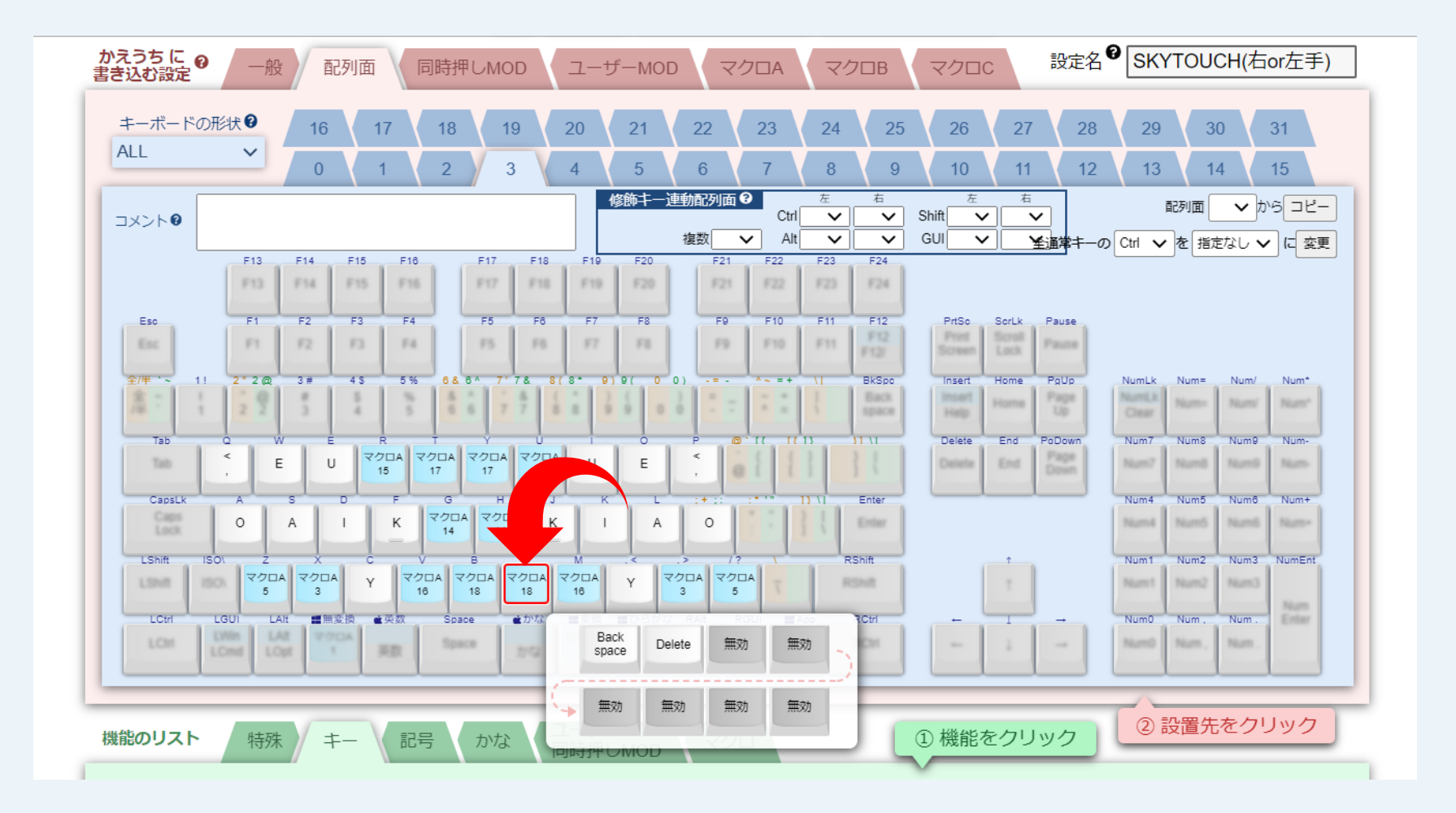

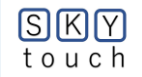

# 第6章 日本語入力技術の展望は?

# 第6章(1) どんな〔技術的流れ〕があった?

初期は清書を目的として〔カナ・かな・和文等のタイプライタ〕が発達。その後、紙情報を電子化する必要が生じ、各種の入力方式が乱立。1978年、東芝の「日本語ワードプロセッサ」発売を契機として、〔仮名漢字変換入力方式〕が主流となる。入力作業は、専門オペレータから、一般の人が行うようになった。

85

成長期:(1970年代から2000年代:昭和40年頃~平成10年頃)

各種のワープロ装置が発売され、操作性・仮名漢字変換率等の向上を競った。一方、パ ソコンのOSがWindows95となり、各種APを画面アイコンで操作できるようになった。

③ 熟成期:(2000年代から2020年代へ:平成10年頃~令和の時代へ)

かな漢字変換率100%を目指して進歩が続いている。これに伴い、「かな文字」入力の重要性が増している。キー配列の変更は、長い慣習により難しいが、近年、簡単かつ自由に 配列を利用者がカスタマイズできる技術が開発され、新しいユーザ環境が生まれつつある。

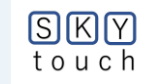

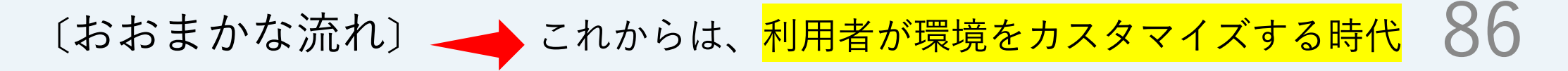

|         | (1)揺籃期<br>(1870年代~1970年代) |                                   |                           |                   |                                |                            | (2)成長期<br>(1970年代から2000年代)             |                                   |                                         |                                  |                                                                                                    | (3)熟成期<br>(2000年代から2020年代へ)                                                                        |                                    |                                   |               |
|---------|---------------------------|-----------------------------------|---------------------------|-------------------|--------------------------------|----------------------------|----------------------------------------|-----------------------------------|-----------------------------------------|----------------------------------|----------------------------------------------------------------------------------------------------|----------------------------------------------------------------------------------------------------|------------------------------------|-----------------------------------|---------------|
| 入技動     | ●                         | 、カの改革<br>雪タイプラ・<br>コーマ字す<br>て字配列の | 革が開<br>イタの開<br>表記の<br>の提案 | $\rightarrow$     | ●入代●<br>オ<br>入代<br>し<br>オ<br>流 | 式漢字<br>全盛時<br>(専門の<br>ータが主 | ●かな漢<br>なる。<br>●一般の<br>操作する            | 「字変換な<br>の人が、ワ<br>のようにな           | が優勢に<br>フープロを<br>る。                     | . →                              | <ul> <li>●機械式入力が<br/>衰退し、かな漢字<br/>変換入力へ。</li> <li>●ワープロ機能が<br/>PCに組み込まれる</li> <li>●アイコンやマウ<br/>スで、操作性が向上</li> </ul> | <ul> <li>パソコン</li> <li>る周辺機</li> <li>可能</li> <li>す</li> <li>す</li> <li>あ</li> <li>ノートパる</li> </ul> | ∕を自分流<br>器が、USI<br>話で文字.<br>ぷソコンが、 | Eに設定し<br>Bで簡単に<br>入力が不可<br>、より使い。 | 易くな 注接続 可 久 な |
| 出来<br>事 | 1867<br>ヘボン<br>式表記        | 1885<br>羅馬字<br>会                  | 1920<br>仮名文<br>字会         | 1954<br>訓令式<br>表記 |                                | 1972<br>現KBの<br>文字配<br>列制定 | 1978<br>東芝:J<br><mark>W1O発</mark><br>売 | 1980<br>富士<br>通 : OA<br>SYS発<br>売 | 1983<br>日本電<br>気: <b>M式</b><br>装置発<br>売 | 1985<br>NTT:<br><b>SKY</b><br>配列 | 1995<br>Windows95が発売<br>(人間工学を重視)                                                                                   | 2009<br>配列ソフト<br>DvorakJ<br>公開                                                                     | 2010<br>片手SK<br>Yの検討               | 2017<br>USB「か<br>えうち」<br>発売       |               |

SKY touch

## 第6章(2) 入力とは、思考の具体化

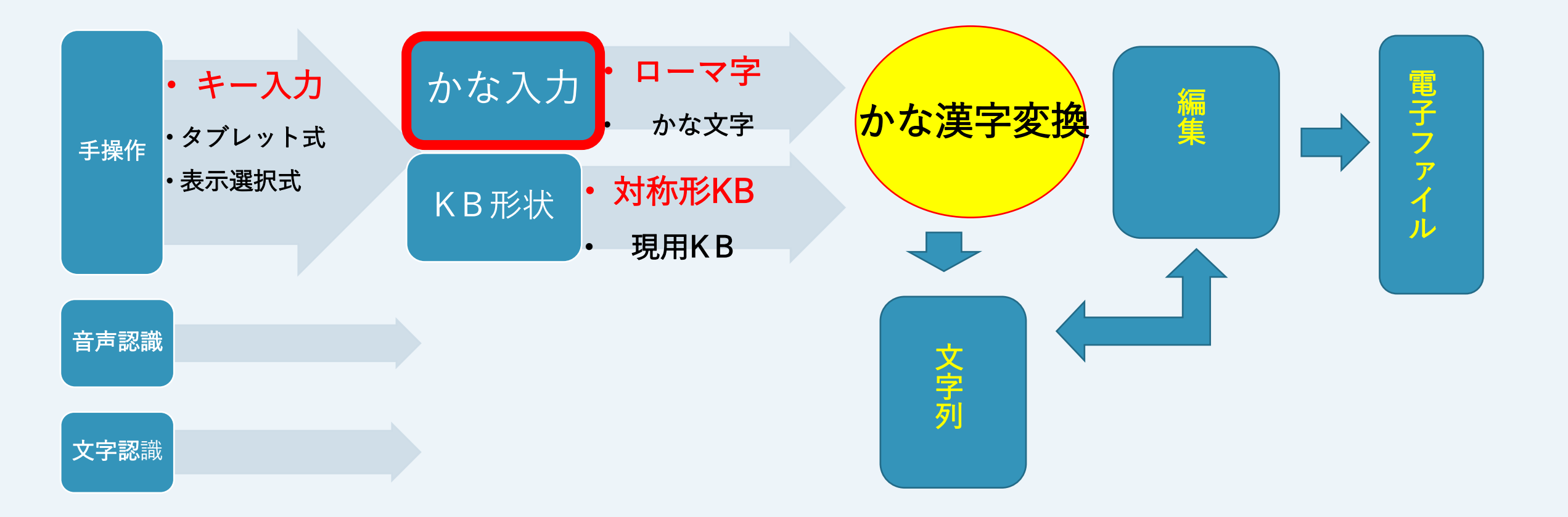

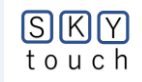

### 第6章(3) かな漢字変換ソフトはどう発展した?

① 単漢字変換 漢字を1文字ずつ変換する 漢字範囲を「漢字区切り」 (〔漢字始〕と〔漢字終〕キーで指定する ③ 上記(2)の漢字区切りを、漢字の図形キー (Ⅲ⊣ 偏・旁・冠)で指定し、 100%の変換率を目指して! 間音語を区別する(IDIOM形入力)。 単文節入力 (4) 1 文節ごとに、変換キーを押下する ⑤ 複文節入力 複数の文節をまとめて、変換する 人間と会話へ! ⑥ べた書き入力 句点、読点まで入力し、変換する。 文脈・話題から、正しく理解する(AIの利用)。  $\overline{\mathbf{7}}$ 

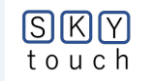

① 文字キー数が多くない

- 入力ルールが単純
- ③ シフト操作がない
  - →指を同時に打鍵しない
- ④ リズミカルに打鍵できる
- →左右手の交互打鍵率が高い⑤ 習得期間が短い

→半日~数日程度

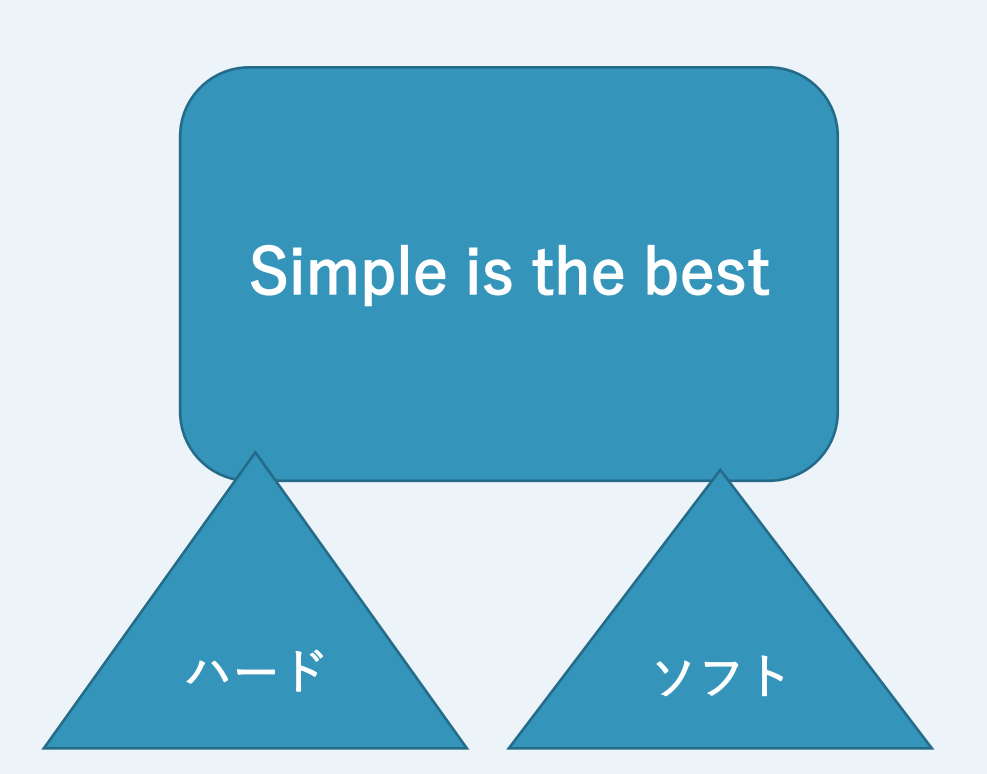

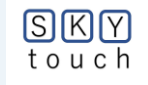

### 第6章(5) キーボードに関する疑問?

① キー列は、なぜ「斜め」なのか?

昔の機械式キーボードは、4段の文字タ イプ用レバーが重ならないように、少しず つキーピッチを右側にずらしていたため。

② 操作上の問題はないのか?

**左手の手首**が、逆「く」の字となる。

このため、長時間の操作は、<mark>腱鞘炎</mark>等を 起こしやすい。

人間工学に基づいたキーボードが市販 →例:エルゴノミクスKB(MS社製) ③ キーボードにサイズはないのか? 靴や洋服と同じように、 手のサイズ(子供・大人)に合わせて キーボードが選択できればなあ・・・。

9()

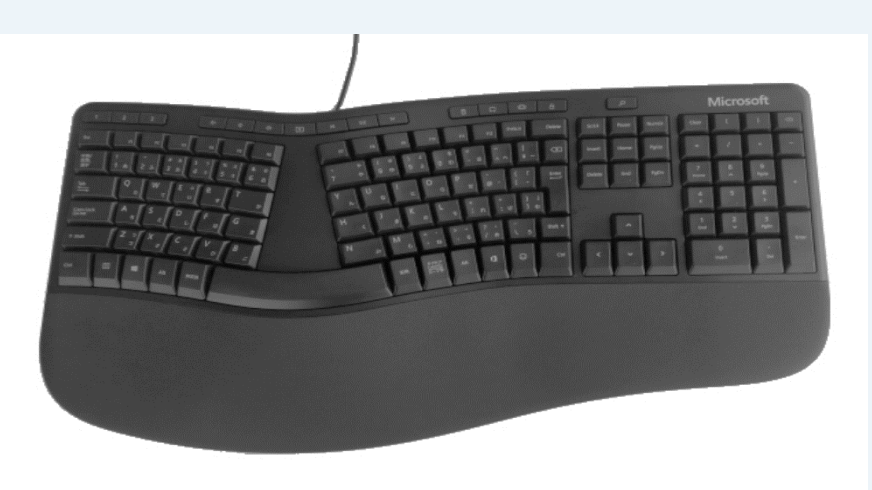

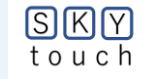

# 第6章(6) 入力の操作性を向上するには?

91

#### ① 片手のシフト操作は省けないか?

もし、シフト操作をしないでも、

正しい文字列を出力されたら・・・。

例1:入力文「**こきけよう**」

→出力文「ごきげんよう」

例2:入力文

「**しこうあいさいのかいきかはしなる、**」 →出力文

「じんこうえいせいのかいぎがはじまる。 (人工衛星の会議が始まる。)」

#### ※ 訛りのある日本語を標準語に直す

AIや機械学習により、

シフト操作を無くせそうな気がするなあ・・・。

適材適所が大事!

○ キーボード:

\*タッチタイピングにより、

〔**首振り動作:画面とK B間**〕がない。

\*長文・長時間の操作が可能である。

○ スマートフォン:

\*携帯用は、入力面と出力画面が隣接。

\*長文・長時間の<mark>片手操作・首振り動作</mark>は、 疲労を増加する。

\*音声認識の操作性も向上しているが、 文書の編集は難しいかな・・・。

TPOに合わせて、機器を使い分けよう。

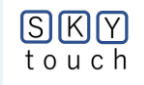

# 第6章(7) 操作環境をカスタマイズ?

#### ① マイキーボード(左右対称形等):

使い易いキーボードを選択する。

画面作業域の拡大

大型モニタ(24インチ)を追加し、複数画面で操作。

- ③ 目の負担軽減:
- フレネルレンズ(2倍)を用いて、更に大画面とする。 レンズ支持台の位置を調整する作業台を手製。
- ④ カーソルの両手操作
  - マウス・トラックボールをUSBで接続し、

両手で、ポインティング操作する。

⑤ ユーザ辞書のメンテナンス

よく使う単語・特殊文字を登録し、読みで選択する。

#### マイワークスペースの例

92

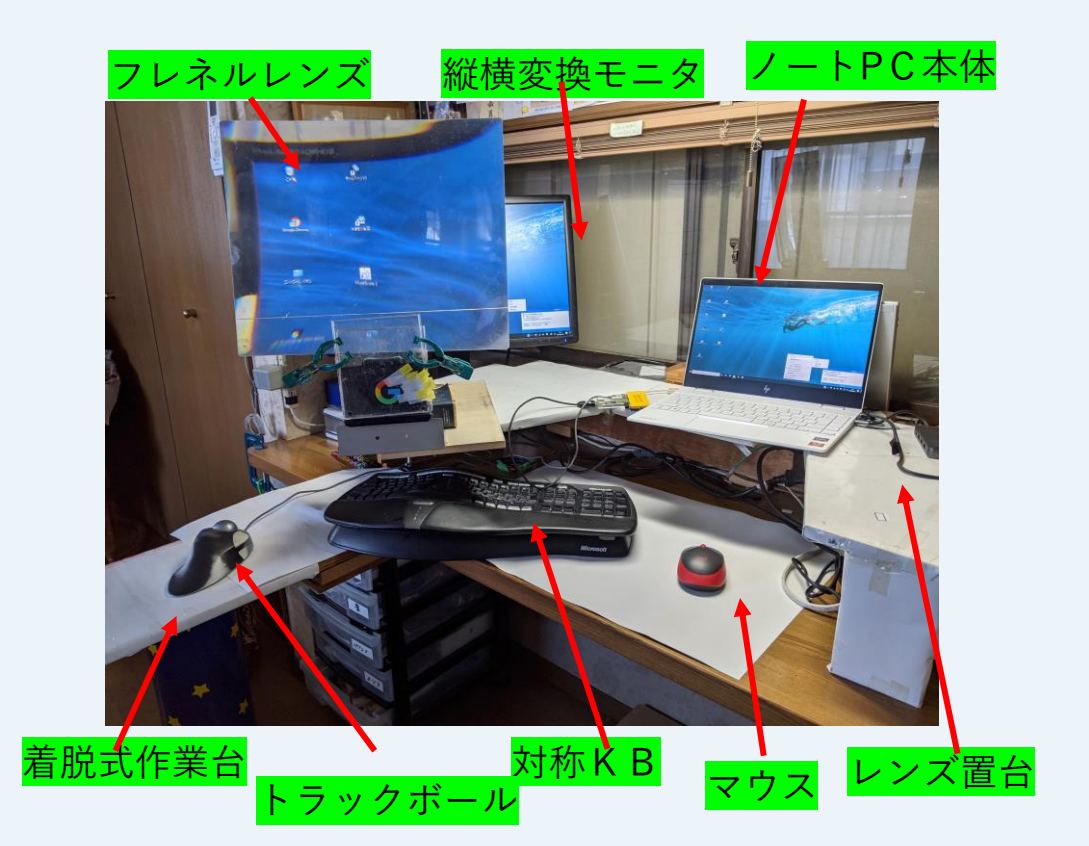

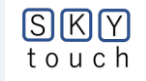

## 終わりに

- ・あれから30数年!
- ・自分のタイピング環境を簡単に設定できる時代になった!
- ・作業効率が1~2割アップするメリットは、大きいぞ!
- ・習慣を変えるには、勇気がいるが・・・。
- ・知ると知らぬは大違い。

見るとやるでは段違い。

SKY TOUCHで思考促進!

93

(電動自転車に乗ったような感覚が得られるかも・・・?)

・若い人、若そうな人、若い気持ちの人、トライして下さい!!

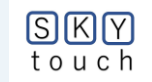

# |スカイタッチ」の替歌を作りました! 94

左手

(1)日本語タイプ始めます

30キーのキーボード 右手ホームはあおいえに 左手ホームはかさたなに

(2)上段打って戻ります 下段を打って戻ります あいえいおうはワンタッチ きんこんかんはツータッチ

右手 半角/ 全角 2 3 4 5 8 9 0 ¥ ΒS タブ M H Uu Ai Ou W R Ei リターン 0 U Ν S Ε CapsLock Α 0 G B Un An On In En Ρ 7 シフト D シフト スペース 無変換 変換

> 童謡「うさぎとかめ」のメロディで、 歌いながら練習を! どうぞ!

(3)左右交互の手の動き

楽しく早く文字にする スカイタッチをおぼえましょう スカイタッチで打ちましょう

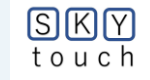